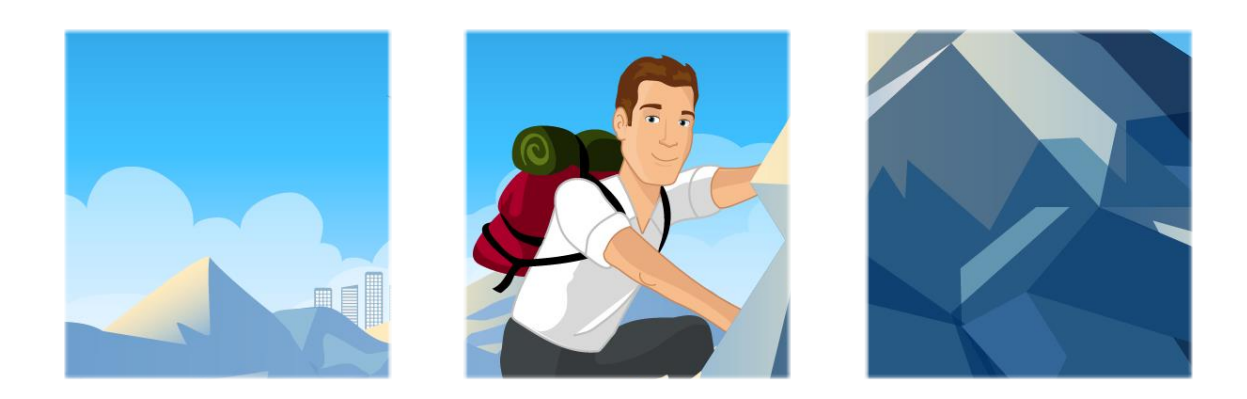

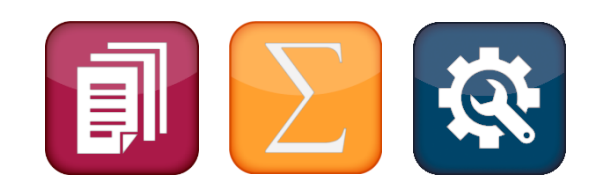

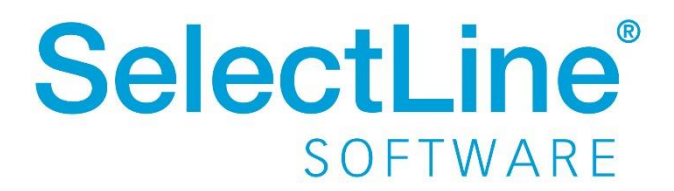

Copyright © 2021, SelectLine® Software GmbH

Alle Rechte vorbehalten!

## Inhaltsverzeichnis

| Ve | rsio | n 21.3                                                              | .4  |
|----|------|---------------------------------------------------------------------|-----|
| 1  | Pro  | duktübergreifend                                                    | .4  |
|    | 1.1  | Lizenzierung Sprachen, Nutzung eigener Sprachen                     | 4   |
|    | 1.2  | Modernisierung des User Interface der SelectLine Programme          | 5   |
|    | 1.3  | Anpassung von Formularen jetzt noch komfortabler                    | 6   |
|    | 1.4  | Ausgabe von gedrehten EAN-Codes möglich                             | 7   |
|    | 1.5  | Sonderfunktionen für Dateiausgabe                                   | 8   |
|    | 1.6  | Extrafelder vom Typ Listenauswahl mit Filterfunktion                | 8   |
|    | 1.7  | Anzahl der möglichen Extradialoge erhöht                            | 9   |
|    | 1.8  | Toolboxfunktion zur Erstellung von Journaleinträgen inkl. Zuordnung | 9   |
| 2  | Wai  | renwirtschaft                                                       | .10 |
|    | 2.1  | Paketeinträge in Folgebeleg zeigen                                  | 10  |
|    | 2.2  | Belegübergabe in einen definierten Zielbeleg per Tastenkombination  | 10  |
|    | 2.3  | Kreditlimitprüfung mit optionalem Setzen einer Belegsperre          | 11  |
|    | 2.4  | Prüfung der Belegsperre ab einem definierten Belegtyp möglich       | 12  |
|    | 2.5  | Verschachteltes Zubehör berücksichtigen                             | 12  |
|    | 2.6  | Zusätzliche Spalten für Stücklistenartikel bereitgestellt           | 13  |
|    | 2.7  | IBAN-Eingabe Leerzeichen entfernen                                  | 14  |
|    | 2.8  | PC-Kasse Zahlung von Rechnungen mit Skontoinformationen             | 14  |
|    | 2.9  | Ansteuerung der Kassenschublade                                     | 14  |
|    | 2.10 | ) Preisauskunft PC-Kasse (Touchoberfläche 2) erweitert              | 15  |
|    | 2.12 | l Überarbeitung der Zählhilfe für die Touchoberfläche 2             | 15  |
|    | 2.12 | 2 Preisaktualisierung bei Kundenwechsel für vorhandene Positionen   | 16  |
|    | 2.13 | 3 Kassiererauswahl nach einer definierten Inaktivitätszeit          | 16  |
| 3  | Pro  | duktion                                                             | .17 |
|    | 3.1  | Produktionsplanung                                                  | 17  |
|    | 3.2  | Produktionssteuerung                                                | 18  |
|    | 3.3  | SelectLine BDE                                                      | 19  |
| 4  | Mo   | bile Anwendungen                                                    | .21 |
|    | 4.1  | SelectLine Mobile                                                   | 21  |

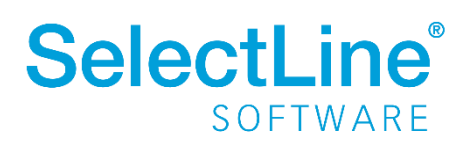

|    | 4.2                                                                              | MDE                                                                                                    | 23                                                             |
|----|----------------------------------------------------------------------------------|----------------------------------------------------------------------------------------------------|----------------------------------------------------------------|
| 5  | Rec                                                                              | hnungswesen                                                                                                    | .25                                                            |
|    | 5.1                                                                              | Datenaktualisierung - Überarbeitung Assistent                                                                                                    | 25                                                             |
|    | 5.2                                                                              | Vereinheitlichung Skonto                                                                                                    | 28                                                             |
|    | 5.3                                                                              | Mahngebühren und -zinsen verbuchen                                                                                                    | 29                                                             |
|    | 5.4                                                                              | Zusammenfassen Offener Posten                                                                                                    | 32                                                             |
|    | 5.5                                                                              | Mehrperioden BWA-Kostenrechnung                                                                                                    | 32                                                             |
|    | 5.6                                                                              | Valutaausgleich für Sachkonten                                                                                                    | 33                                                             |
| Ve | ersio                                                                            | ו 21.2                                                                                                    | 35                                                             |
| 1  | Pro                                                                              | duktübergreifend                                                                                                    | .35                                                            |
|    | 1.1                                                                              | Abkündigung SQL Server 2014                                                                                                    | 35                                                             |
|    | 1.2                                                                              | Lizenzierung Sprachen, Nutzung eigener Sprachen                                                                                                    | 36                                                             |
|    | 1.3                                                                              | Fernverkaufsregelung (One-Stop-Shop Verfahren)                                                                                                    | 36                                                             |
|    | 1.4                                                                              | Abmeldefunktion für Benutzer (Programmende erzwingen)                                                                                                    | 36                                                             |
|    | 1.5                                                                              | Beleg und Folgeformulare in ein PDF drucken                                                                                                    | 41                                                             |
|    | 1.6                                                                              | Optimierte Suche bei der Platzhalterauswahl                                                                                                    | 41                                                             |
| 2  | Wa                                                                               | renwirtschaft                                                                                                    | .42                                                            |
|    | 2.1                                                                              | Fernverkaufsregelung (One-Stop-Shop Verfahren)                                                                                                    | 42                                                             |
|    | 2.2                                                                              | Übernahme von Belegen mit Journalen                                                                                                    | 43                                                             |
|    | 2.3                                                                              | Die Verwendung zusätzlicher Preisgruppen ist möglich                                                                                                    | 44                                                             |
|    | 2.4                                                                              | Systemlegendefilter für Tabellenansicht im Lieferanten-RMA                                                                                                    | 45                                                             |
|    | 25                                                                               |                                                                                                    |                                                                |
|    | 2.5                                                                              | PC-Kasse                                                                                                    | 46                                                             |
|    | 2.5                                                                              | PC-Kasse<br>SelectLine Versand                                                                                                    | 46<br>51                                                       |
| 3  | 2.5<br>2.6<br><b>Mo</b>                                                          | PC-Kasse<br>SelectLine Versand<br>bile Anwendungen                                                                                                    | 46<br>51<br><b>52</b>                                          |
| 3  | 2.5<br>2.6<br><b>Mo</b><br>3.1                                                   | PC-Kasse<br>SelectLine Versand<br>bile Anwendungen<br>Login Sperre nach 5 fehlgeschlagenen Versuchen                                                                                                    | 46<br>51<br><b>52</b><br>52                                    |
| 3  | 2.5<br>2.6<br>Mo<br>3.1<br>3.2                                                   | PC-Kasse<br>SelectLine Versand<br>bile Anwendungen<br>Login Sperre nach 5 fehlgeschlagenen Versuchen<br>Umzug von einzelnen Berechtigungen in Warenwirtschaft                                                                                                    | 46<br>51<br><b>52</b><br>53                                    |
| 3  | 2.6<br>Mo<br>3.1<br>3.2<br>3.3                                                   | PC-Kasse<br>SelectLine Versand<br>bile Anwendungen<br>Login Sperre nach 5 fehlgeschlagenen Versuchen<br>Umzug von einzelnen Berechtigungen in Warenwirtschaft<br>BDE                                                                                                    | 46<br>51<br>52<br>52<br>53<br>54                               |
| 3  | 2.3<br>2.6<br>Mo<br>3.1<br>3.2<br>3.3<br>3.4                                     | PC-Kasse<br>SelectLine Versand<br>bile Anwendungen<br>Login Sperre nach 5 fehlgeschlagenen Versuchen<br>Umzug von einzelnen Berechtigungen in Warenwirtschaft<br>BDE<br>MDE                                                                                                    | 46<br>51<br>52<br>53<br>54<br>55                               |
| 3  | 2.5<br>2.6<br>Mo<br>3.1<br>3.2<br>3.3<br>3.4<br>3.5                              | PC-Kasse<br>SelectLine Versand<br>bile Anwendungen<br>Login Sperre nach 5 fehlgeschlagenen Versuchen<br>Umzug von einzelnen Berechtigungen in Warenwirtschaft<br>BDE<br>MDE<br>API                                                                                                    | 46<br>51<br>52<br>53<br>54<br>55<br>55                         |
| 3  | 2.5<br>2.6<br>Mo<br>3.1<br>3.2<br>3.3<br>3.4<br>3.5<br>Rec                       | PC-Kasse<br>SelectLine Versand<br>bile Anwendungen<br>Login Sperre nach 5 fehlgeschlagenen Versuchen<br>Umzug von einzelnen Berechtigungen in Warenwirtschaft<br>BDE<br>MDE<br>API<br>hnungswesen                                                                                                    | 46<br>51<br>52<br>53<br>53<br>55<br>55<br>55<br>.56            |
| 3  | 2.5<br>2.6<br>Mol<br>3.1<br>3.2<br>3.3<br>3.4<br>3.5<br>Rec<br>4.1               | PC-Kasse<br>SelectLine Versand                                                                                                    | 46<br>51<br>52<br>53<br>53<br>55<br>55<br>55<br>55<br>56       |
| 3  | 2.5<br>2.6<br>Mol<br>3.1<br>3.2<br>3.3<br>3.4<br>3.5<br>Rec<br>4.1<br>4.2        | PC-Kasse                                                                                                    | 46<br>51<br>52<br>53<br>53<br>55<br>55<br>55<br>56<br>58       |
| 3  | 2.5<br>2.6<br>Mol<br>3.1<br>3.2<br>3.3<br>3.4<br>3.5<br>Rec<br>4.1<br>4.2<br>4.3 | PC-Kasse<br>SelectLine Versand<br>bile Anwendungen<br>Login Sperre nach 5 fehlgeschlagenen Versuchen<br>Umzug von einzelnen Berechtigungen in Warenwirtschaft<br>BDE<br>MDE<br>API<br>hnungswesen<br>Fernverkaufsregelung (One-Stop-Shop Verfahren)<br>Zahlungsverkehr<br>Digitale Belege – XRechnung | 46<br>51<br>52<br>53<br>53<br>55<br>55<br>55<br>56<br>58<br>58 |

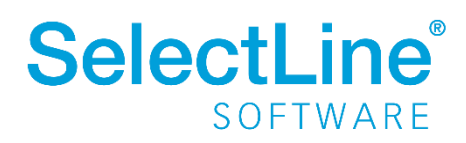

| 1 | Vorankündigung                                       | .60   |
|---|------------------------------------------------------|-------|
|   | 1.1 Abkündigung SQL-Server 2014 zum Sommer 2021      | . 60  |
| 2 | Produktübergreifend                                  | .61   |
|   | 2.1 Änderung Systemvoraussetzungen                   | . 61  |
|   | 2.2 SelectLine DMS                                   | . 61  |
|   | 2.3 docuvita Schnittstelle                           | . 61  |
|   | 2.4 Archivierung allgemein                           | . 68  |
|   | 2.5 Sammeldruck von Mahnungen im Mahnvorschlag       | . 70  |
|   | 2.6 Dashboard – neues Parameterwidget                | . 71  |
| 3 | Warenwirtschaft                                      | .72   |
|   | 3.1 Individualisierbarkeit von E-Rechnungstypen      | . 72  |
|   | 3.2 Preisinformationen von Positionen                | . 72  |
|   | 3.3 RMA-Verwaltung                                   | . 72  |
|   | 3.4 PC-Kasse                                         | . 81  |
|   | 3.5 DATEV-XML Export als Rechnungsdatendatei         | . 82  |
| 4 | Produktion                                           | .82   |
|   | 4.1 Produktionsplanung                               | . 82  |
|   | 4.2 Produktionssteuerung                             | . 88  |
| 5 | CRM                                                  | .89   |
|   | 5.1 Visitenkarte erstellen                           | . 89  |
|   | 5.2 Neuer Filtereditor                               | . 89  |
| 6 | Mobile Anwendungen                                   | .89   |
|   | 6.1 SelectLine Mobile                                | . 89  |
|   | 6.2 SelectLine MDE                                   | . 94  |
|   | 6.3 SelectLine API                                   | . 95  |
| 7 | Rechnungswesen                                       | .96   |
|   | 7.1 Digitale Belege                                  | . 96  |
|   | 7.2 Journaleinträge im Stapelbuchen                  | . 99  |
|   | 7.3 Neue Kennzahlen in der Umsatzsteuer-Voranmeldung | . 100 |
|   | 7.4 Überzahlung Offene Posten                        | . 100 |
|   | 7.5 Datenblatt Kontenblatt                           | . 101 |

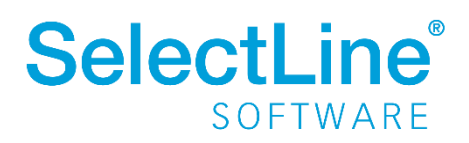

## Version 21.3

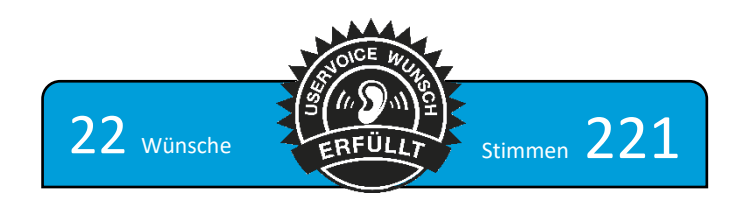

## 1 Produktübergreifend

### 1.1 Lizenzierung Sprachen, Nutzung eigener Sprachen

Eigene Sprachen können nun für alle SelectLine eigenen Anwendungen lizenziert und über das neue Übersetzungsportal bearbeitet werden. Dies können Fremdsprachen oder aber auch Abwandlungen von vorhandenen Sprachen sein. Um eine Anwendung bspw. mit branchenspezifischen Begrifflichkeiten auszustatten, können ebenfalls eigene Sprachen genutzt werden. Als Basis liegen immer deutsche Begrifflichkeiten zu Grunde.

Bitte beachten Sie weiterhin die Neuerungen zur Version 21.2 (siehe Seite 36).

Alle Anwendungen, in denen alle verfügbaren Sprachen ohne vorhandene Lizenz zur Verfügung standen, berücksichtigen nun auch die Lizenzierung und bieten nur die Sprachen zur Auswahl an, die auch lizenziert sind.

Da nicht alle Einstellungen bereits gewählter Sprachen übernommen werden können, kann es erforderlich werden, die Sprache nach dem ersten Start dieser Version erneut auszuwählen.

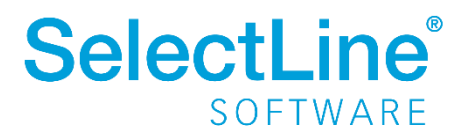

### **1.2** Modernisierung des User Interface der SelectLine Programme

Die Programme Warenwirtschaft, Artikelmanager, Rechnungswesen und Kassenbuch zeigen sich jetzt in einer neuen Optik. Im Rahmen der Modernisierung wurden folgende Anpassungen vorgenommen:

- Frei wählbare Programmfarben durch individuelle Mandantenfarben und Themes
- Fensterrahmen in neuem sowie anpassbarem Design
- Fenstertabs mit neuem und an Programmfarbe angepasstem Design
- Aktualisierte Icons in den Funktionsleisten der Dialoge

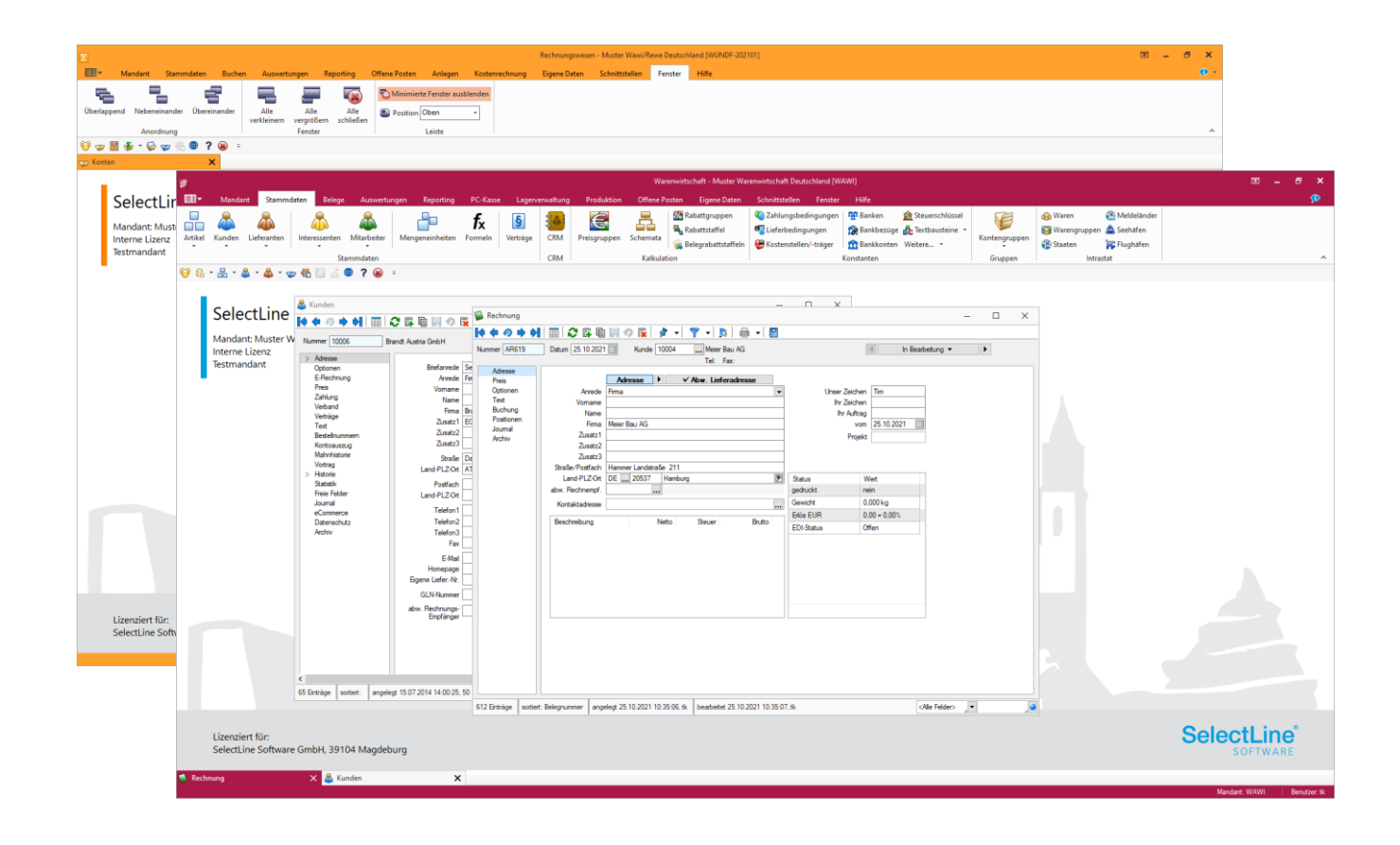

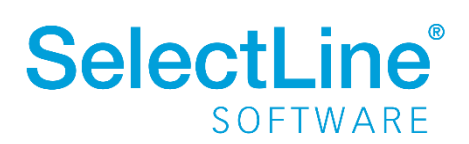

### 1.3 Anpassung von Formularen jetzt noch komfortabler

Um Ihnen die Bearbeitung und Erstellung von Formularen zu vereinfachen, können die verschiedenen Platzhalter nun einfach über ihre Farben unterschieden werden. Die optimierte Darstellung der Begrenzung der Platzhalter ( [abc] ) macht es Ihnen zudem einfach, den Anfang und das Ende eines Platzhalters zu erkennen.

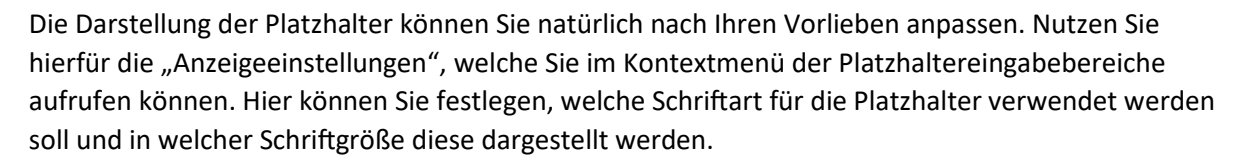

Unter den Platzhaltereinstellungen können Sie für die unterschiedlichen Platzhalterarten individuelle Hintergrund- und Schriftfarben festlegen. Dazu wählen Sie auf der linken Seite eine gewünschte Platzhalterart aus und nehmen auf der rechten Seite die gewünschten Einstellungen vor.

| ✓ Schriftgrad 11 ÷                           |
|----------------------------------------------|
|                                              |
|                                              |
| Platzhalter Formel                           |
|                                              |
| Hintergrund                                  |
|                                              |
|                                              |
| Schrift                                      |
| Fett Kursiv                                  |
|                                              |
| Rückgängig                                   |
|                                              |
|                                              |
|                                              |
|                                              |
|                                              |
|                                              |
|                                              |
| Platzhalterbegrenzungen abweichend gestalten |
| Standardeinstellung                          |
|                                              |

Am linken Rand der Platzhaltereingabebereiche finden Sie nun eine Zeilennummerierung, die es Ihnen u. a. ermöglicht, auf einen Blick Leerzeilen zu erkennen.

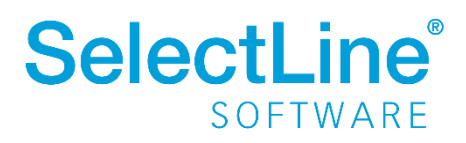

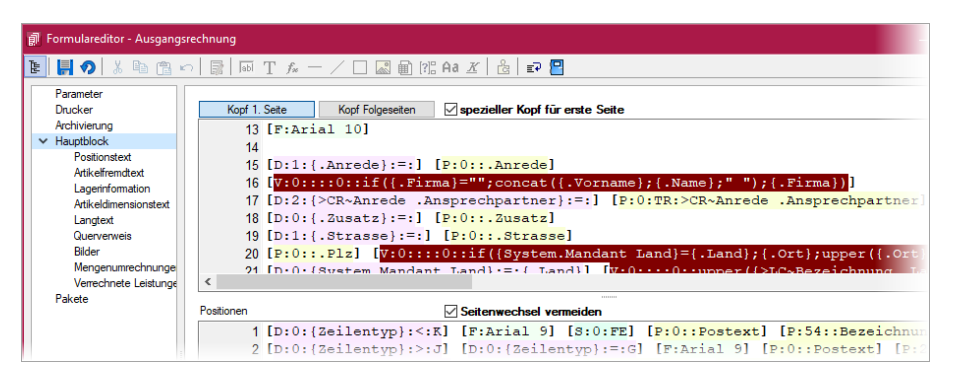

Wenn Sie gerne alles im Blick haben, bietet Ihnen der Schalter "Automatischer Zeilenumbruch" die Möglichkeit, den Inhalt einer Zeile immer komplett zu sehen, ohne horizontal scrollen zu müssen. Für eine ordentliche Ansicht der verwendeten

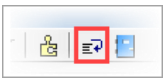

Platzhalter ist ein einheitlicher Abstand zwischen den Platzhaltern hilfreich. Nutzen Sie hierfür ganz einfach "Platzhalterabstände korrigieren" im Kontextmenü. Anschließend finden Sie zwischen allen Platzhaltern genau ein Leerzeichen als Trennung.

### 1.4 Ausgabe von gedrehten EAN-Codes möglich

Für die optimale Ausgabe von EAN-Codes (GTIN) stehen Ihnen zwei neue Barcode-Formate zur Verfügung:

- EAN-Code 13 mit Ruhezone
- Full ASCII Code 39

Beide bieten die Möglichkeit, für die Ausgabe eine Drehung von 90, 180 und 270 Grad zu verwenden. Über "Klartext anzeigen" können die Zeichen, aus denen der Barcode gebildet wird, unterhalb des Codes angezeigt werden. Auch diese Ausgabe wird entsprechend der Drehung dargestellt.

| T Formate                                         | - 0          | × |
|---------------------------------------------------|--------------|---|
| <mark> ♦ ♦ ∅ ♦ ♦ </mark>                          | 🖪   🗿 -   (  | - |
| Formatname 1 Bezeichnung EAN-Code 13 mit Ruhezon  | ne           |   |
| Barcode                                           |              |   |
| Formattyp Zahl / Währung  EAN-Code 13 mit Ruhezon | ne 🔻         |   |
| Ausrichtung links  Balkenhöhe in 1/10 n           | nm 100       |   |
| Schmaler Balken Breite in 1/10 n                  | nm 3         |   |
| Drehung 90°                                       |              |   |
| Formatheacharity inc                              |              |   |
| romatescritebung                                  |              |   |
| Rot, wenn kleiner Null                            |              |   |
|                                                   |              |   |
|                                                   |              |   |
|                                                   |              | _ |
| 124 Einträge sortiert: <a>Alle Felder&gt;</a>     | × _ <b>v</b> |   |
| 224 Enträge sortiert: <alle felder=""></alle>     | 9 123456 7   |   |

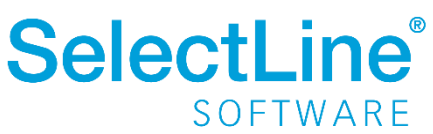

### 1.5 Sonderfunktionen für Dateiausgabe

Für die Ausgabe einer Druckvorlage in eine Datei können Sie nun zusätzliche Dateitypen für die Zuweisung über einen Formelplatzhalter nutzen. So können Sie den Pfad inkl. des Dateinamens automatisch generieren lassen und die Speicherung im gewünschten Format erfolgt automatisch.

Folgende neue Spezialvariablen können für das Ausgabeformat festgelegt werden: DateiHTML, DateiBMP, DateiJPEG, DateiPNG, DateiTIFF und DateiXLSX.

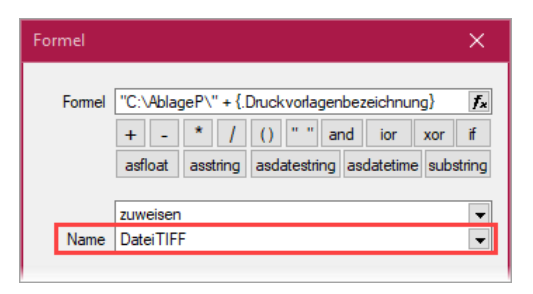

### **1.6** Extrafelder vom Typ Listenauswahl mit Filterfunktion

Mit der Erweiterung der Funktionalität von Extrafeldern vom Typ "Tabellenverweis" verfügen Sie über noch individuellere Anpassungsmöglichkeiten, um Eingaben für Ihre Kunden noch komfortabler zu gestalten. Bisher konnten Sie ein Extrafeld mit einer Auswahl ausstatten, die auf einen beliebigen Stammdialog verweist, was beispielsweise die Möglichkeit bietet, einen Bezug zu einem Datensatz des Stammdialogs herzustellen. Zusätzlich können Sie nun die Auswahlliste des Stammdialogs flexibel einschränken.

Dieses neue Feature bietet vor allem bei Anwendungsszenarien spannende neue Möglichkeiten, bei der die Auswahl unter Berücksichtigung sich ändernder Datengrundlagen eingeschränkt werden soll.

Im folgenden Beispiel ist diese Einschränkung anhand einer simplen Abhängigkeit von Reifen und der Automarke visualisiert. Je nach Auswahl der "Automarke" ändern sich die auswählbaren "Reifen zur Automarke".

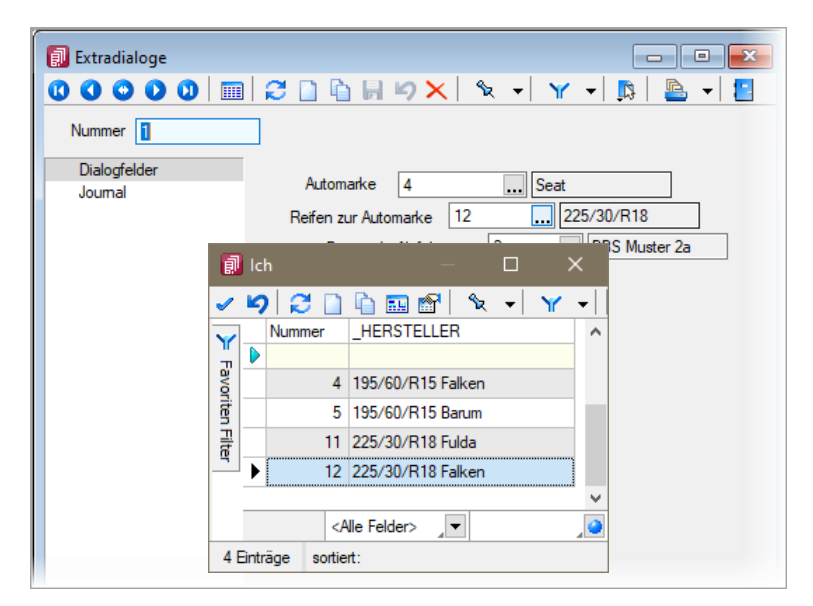

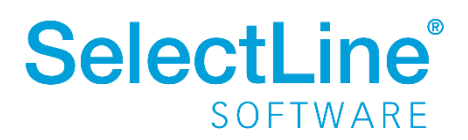

Um ein Extrafeld vom Typ Tabellenverweis mit einer entsprechenden Filterung auszustatten, muss der "Änderungsmodus" für Extrafelder aktiviert werden. Anschließend können die Eigenschaften des gewünschten Feldes bearbeiten werden, indem es selektiert und anschließend im Kontextmenü "Bearbeiten" gewählt wird. Hier können Sie über die bekannte Vorgehensweise für das Extrafeld eine Schalterfunktion bestimmen. Ist diese vom Typ Tabellenverweis, existiert nun unter der Auswahl der Zieltabelle für den Tabellenverweis ein Formelfeld für die Definition des Filters.

| 🚺 Eigenschaften f         | estlegen                                                                       | — | o x                                              |
|---------------------------|--------------------------------------------------------------------------------|---|--------------------------------------------------|
| Datenfeld<br>Name         | _A<br>EdExtraA                                                                 |   | Lfd. Nr 🛛 📮                                      |
| Position<br>Breite / Höhe | 138         •         26         •           76         •         19         • |   | <u>Schalter</u><br>Schrift <u>a</u> rt <b>Aa</b> |
| Tabellenverweis<br>Filter | Ich       "_Modell = ""+ {Hauptdatenquelle _B}+"""                             |   |                                                  |
|                           |                                                                                |   |                                                  |

### **1.7** Anzahl der möglichen Extradialoge erhöht

Durch die Erweiterung der möglichen Zeichen für die Auswahl unter "Kürzel" können nun bis zu 50 Extradialoge verwendet werden, wodurch Ihnen noch umfangreichere Anpassungsmöglichkeiten zur Verfügung stehen.

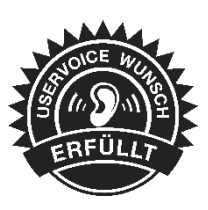

| Dialogmanager | lch           | mag               | Extradial                     | oge                                                                                                    | Wenn                               | es                                                                                                    | nur                                                                                                    | mehr                                                                                                    | davon                                                                                                    | geben                                                                                                    | würde                                                                                                    |
|---------------|---------------|-------------------|-------------------------------|----------------------------------------------------------------------------------------------------|------------------------------------|----------------------------------------------------------------------------------------------------|----------------------------------------------------------------------------------------------------|----------------------------------------------------------------------------------------------------|----------------------------------------------------------------------------------------------------|----------------------------------------------------------------------------------------------------|----------------------------------------------------------------------------------------------------|
|               |               |                   |                               | Ext                                                                                                    | tradialo                           | ge                                                                                                    |                                                                                                    |                                                                                                    |                                                                                                    |                                                                                                    |                                                                                                    |
|               |               | Extradia          | log (Tabell                   | enopti                                                                                                    | ionen)                             |                                                                                                    |                                                                                                    | ×                                                                                                    |                                                                                                    |                                                                                                    |                                                                                                    |
|               |               | 1                 | Kürzel <b>1</b><br>Tabelle #2 | -                                                                                                    |                                    |                                                                                                    |                                                                                                    |                                                                                                    | 9                                                                                                    |                                                                                                    |                                                                                                    |
|               |               | Beschr            | eibung #3<br>#4               |                                                                                                    |                                    | _                                                                                                    |                                                                                                    | ×                                                                                                    | 9                                                                                                    |                                                                                                    |                                                                                                    |
|               |               | Inc               | dexfeld #6                    |                                                                                                    |                                    | <u>▼</u> □ ∧                                                                                                    | utomation                                                                                                    | ah zählan                                                                                                    |                                                                                                    |                                                                                                    |                                                                                                    |
|               |               | Scha              | #8<br>#9<br>#0<br>#0          |                                                                                                    | /Bearl                             | beitet - Fe<br>bellenliste                                                                                                    | elder zufü<br>(Überblic                                                                                                    | gen<br>k->Liste)                                                                                                    |                                                                                                    |                                                                                                    |                                                                                                    |
|               |               |                   | #[<br># <u>0</u><br>#A<br>#E  |                                                                                                    | Entfe                              | emen<br>Abbreche                                                                                                    | en                                                                                                    |                                                                                                    |                                                                                                    |                                                                                                    |                                                                                                    |
|               | Dialogmanager | Dialogmanager Ich | Dialogmanager Ich mag         | Dialogmanager<br>Ich mag Extradialo<br>Extradialog (Tabell<br>Kürzel<br>Tabelle<br>Beschreibung<br>44<br>Indexfeld<br>Indexfeld<br>Schalterbild<br>#0<br>Schalterbild | Dialogmanager Ich mag Extradialoge | Dialogmanager Ich mag Extradialoge Wenn<br>Extradialog (Tabellenoptionen)<br>Kürzel<br>Tabelle<br>Beschreibung<br>Indextyel<br>#3<br>HA<br>Beschalterbild<br>#4<br>#5<br>Indextyel<br>#3<br>#4<br>#5<br>Indextyel<br>#4<br>#5<br>Indextyel<br>#5<br>Indextyel<br>#6<br>Indextyel<br>#6<br>Indextyel<br>#6<br>Indextyel<br>#6<br>Indextyel<br>#6<br>Indextyel<br>#6<br>Indextyel<br>#6<br>Indextyel<br>Indextyel | Dialogmanager Ich mag Extradialoge Wenn es<br>Extradialoge Wenn es<br>Extradialoge Extradialoge Wenn es<br>Extradialoge<br>Extradialog (Tabellenoptionen)<br>Kürzel<br>H2<br>Tabelle<br>Beschreibung<br>H4<br>H5<br>Indexfeld<br>Indexfeld<br>Schalterbild<br>#0<br>H0<br>H0<br>H0<br>H0<br>H0<br>H0<br>H0<br>H0<br>H0<br>H | Dialogmanager       Ich       mag       Extradialoge       Wenn       es       nur         Extradialoge         Lch       mag       Extradialoge       Wenn       es       nur         Extradialoge       Wenn       es       nur         Extradialoge         Indexfeld         Indexfeld       #5       Indexfeld       #5         Indexfeld       #6       Indexfeld       #6       Indexfeld       #6         Schalterbild       #7       #4       m       Tabellenliste (Uberbing)         #4       #6       Indexfeld       #6       Indexfeld       #6         Schalterbild       #7       Indexfeld       #6       Indexfeld       #6         #10       Indexfeld       #6       Indexfeld       #6       Indexfeld       #6       Indexfeld       #6       Indexfeld       #6       Indexfeld       #6       Indexfeld       Indexfeld       Indexfeld       Indexfeld       Indexfeld       Indexfeld       Indexfeld       Indexfeld       Indexfeld       Indexfeld       Indexfeld       Indexfeld       Indexfeld       Indexfeld       Indexfeld       Indexfeld       Indexfeld       Indexfeld <th>Dialogmanager       Ich       mag       Extradialoge       Wenn       es       nur       mehr         Extradialoge         Extradialoge         Kürzel         Kürzel       #2       #4       #5         Indexfeld       #5       #6       #6       #6         Indexfeld       #6       #6       #6       #6         Indexfeld       #6       #6       #7       #7         Kürzel       #7       #6       #6       #6       #8         Indexfeld       #6       #6       #8       #8       #8       #8       #8         Schalterbild       #0       Laden       #6       Entfemen       #9       Abbrechen</th> <th>Dialogmanager       Ich       mag       Extradialoge       Wenn       es       nur       mehr       davon         Extradialoge       Wenn       es       nur       mehr       davon         Extradialoge         Ich       mag       Extradialoge         Extradialoge         Wenn       es       nur       mehr       davon         Extradialog (Tabellenoptionen)         Kürzel       Image: Sechreibung       #4       Image: Sechreibung       #4       Image: Sechreibung       #4       Image: Sechreibung       #5       Image: Automatisch zählen       #5       Image: Sechreibung       #6       Image: Sechreibung       #5       Image: Sechreibung       #6       Image: Sechreibung       Image: Sechreibung       Image: Sechalterbild       Image: Sechreibung</th> <th>Dialogmanager       Ich       mag       Extradialoge       Wenn       es       nur       mehr       davon       geben         Extradialoge       Wenn       es       nur       mehr       davon       geben         Extradialoge         Wenn       es       nur       mehr       davon       geben         Extradialoge         Wenn       es       nur       mehr       davon       geben         Extradialoge         Wenn       es       nur       mehr       davon       geben         Extradialoge         Wenn       es       nur       mehr       davon       geben         Extradialoge (Tabellenoptionen)         Kürzel       #3       #4       #4       #5       #4       #5       #6       #6       #6       #6       #6       #6       #6       #6       #6       #6       #6       #6       #6       #6       #6       #6       #6       #6       #6       #6       #6       #6       #6       #6       #6       #6       #6       #6       #6       #6       #6       #6</th> | Dialogmanager       Ich       mag       Extradialoge       Wenn       es       nur       mehr         Extradialoge         Extradialoge         Kürzel         Kürzel       #2       #4       #5         Indexfeld       #5       #6       #6       #6         Indexfeld       #6       #6       #6       #6         Indexfeld       #6       #6       #7       #7         Kürzel       #7       #6       #6       #6       #8         Indexfeld       #6       #6       #8       #8       #8       #8       #8         Schalterbild       #0       Laden       #6       Entfemen       #9       Abbrechen | Dialogmanager       Ich       mag       Extradialoge       Wenn       es       nur       mehr       davon         Extradialoge       Wenn       es       nur       mehr       davon         Extradialoge         Ich       mag       Extradialoge         Extradialoge         Wenn       es       nur       mehr       davon         Extradialog (Tabellenoptionen)         Kürzel       Image: Sechreibung       #4       Image: Sechreibung       #4       Image: Sechreibung       #4       Image: Sechreibung       #5       Image: Automatisch zählen       #5       Image: Sechreibung       #6       Image: Sechreibung       #5       Image: Sechreibung       #6       Image: Sechreibung       Image: Sechreibung       Image: Sechalterbild       Image: Sechreibung | Dialogmanager       Ich       mag       Extradialoge       Wenn       es       nur       mehr       davon       geben         Extradialoge       Wenn       es       nur       mehr       davon       geben         Extradialoge         Wenn       es       nur       mehr       davon       geben         Extradialoge         Wenn       es       nur       mehr       davon       geben         Extradialoge         Wenn       es       nur       mehr       davon       geben         Extradialoge         Wenn       es       nur       mehr       davon       geben         Extradialoge (Tabellenoptionen)         Kürzel       #3       #4       #4       #5       #4       #5       #6       #6       #6       #6       #6       #6       #6       #6       #6       #6       #6       #6       #6       #6       #6       #6       #6       #6       #6       #6       #6       #6       #6       #6       #6       #6       #6       #6       #6       #6       #6       #6 |

### **1.8** Toolboxfunktion zur Erstellung von Journaleinträgen inkl. Zuordnung

Mit der neuen Toolbox-Programmfunktion "Journal erstellen" können Sie neue Journaleinträge für Daten erstellen, deren Schlüssel aus einem einzigen (nicht zusammengesetzten Wert) besteht.

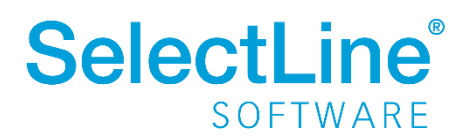

## 2 Warenwirtschaft

### 2.1 Paketeinträge in Folgebeleg zeigen

Paketeinträge eines Belegs können Sie nun auch ganz einfach in den Folgebelegen einsehen. Alle Paketeinträge der Vorgängerbelege werden Ihnen im Zielbeleg angezeigt. Sie lassen sich über die entsprechende Systemlegende ein- und ausblenden. Eine Bearbeitung von Paketeinträgen müssen Sie im Beleg vornehmen, in dem sie erstellt wurden. Dazu können Sie natürlich ganz einfach die bewährten "Kontextbezogenen Programmfunktionen" nutzen, welche Sie mit einem Klick auf die Belegnummer mit der rechten Maustaste aufrufen können (oder noch einfacher über [ALT] + linke Maustaste auf die gewünschte Belegnummer in der Pakettabelle).

|                  | Deturn 00 10 2021                                                  | Kunda 10000                                                                                                    | Müller Ch D                                          |                                |                       |                                                    |                             |                               |   |
|------------------|--------------------------------------------------------------------|----------------------------------------------------------------------------------------------------|------------------------------------------------------|--------------------------------|-----------------------|----------------------------------------------------|-----------------------------|-------------------------------|---|
| ummer LS363      | Datum 06.10.2021                                                   | Kunde 10006                                                                                                    | Tel: 99403420 Eau                                    |                                |                       |                                                    |                             |                               |   |
| Adresse<br>Preis | Zahlungsbedingun                                                   | ngen                                                                                                    | 161. 33403420 16/                                    | •                              |                       |                                                    |                             |                               |   |
| Optionen         | Valutadatum                                                        |                                                                                                    |                                                      |                                |                       |                                                    |                             |                               |   |
| Text             | Zahl Bedingung 12                                                  | binnen 10                                                                                                    | Tage abzgl 2% Skonto                                 |                                |                       |                                                    |                             |                               |   |
| Positionen       | Zahi. bouingung 12<br>Zahlungeziel inn                             | aethallh yon 22 Tagen                                                                                                    | 20 105 11                                            | 021 0                          |                       |                                                    |                             |                               |   |
|                  |                                                                    |                                                                                                    |                                                      |                                |                       |                                                    |                             |                               |   |
|                  | Zahlungsreferenz                                                   |                                                                                                    |                                                      |                                |                       |                                                    |                             |                               |   |
|                  | Zahlungsreferenz                                                   |                                                                                                    |                                                      |                                |                       |                                                    |                             |                               |   |
|                  | Zaniungareterenz<br>Pakete                                         | eiten 🙀 Entfernen                                                                                                    | <b>≡</b> Extras •                                    |                                |                       |                                                    |                             |                               |   |
|                  | Pakete                                                             | beiten 🙀 Entfernen<br>Sewicht Datum                                                                                            | <b>≡</b> E <u>x</u> tras ↓<br>Transportdienstleister | Frachtkosten                   | Währung               | Sendungsverfolgung                                 | Beleg                       | Belegnummer                   |   |
|                  | Zahungareterenz Pakete Rei Neu Rearbo Paketnummer G 0815           | eeiten Free Entfermen<br>Sewicht Datum<br>12,00 06.10.2021                                                                     | Egtras •<br>Transportdienstleister<br>DHAL           | Frachtkosten<br>12,90          | Währung<br>EUR        | Sendungsverfolgung                                 | Beleg<br>Auftrag            | Belegnummer<br>AU561          |   |
|                  | Zahungareterenz<br>Pakete<br>Paketu<br>Paketnummer<br>0815<br>0816 | Deten         Entfemen           Sewicht         Datum           12,00         06.10.2021           12,00         06.10.2021   | Extras •<br>Transportdienstleister<br>DHAL<br>DHAL   | Frachtkosten<br>12,90<br>12,90 | Währung<br>EUR<br>EUR | Sendungsverfolgung<br>11111111111<br>2222222222222 | Beleg<br>Auftrag<br>Auftrag | Belegnummer<br>AU561<br>AU561 | ~ |
|                  | Zahungarderenz<br>Pakete<br>Paketnummer G<br>▶ 0815<br>0816        | Deiten         Entfermen           Sewicht         Datum           12,00         06.10.2021           12,00         06.10.2021 | Extras •<br>Transportdienstleister<br>DHAL<br>DHAL   | Frachtkosten<br>12,90<br>12,90 | Währung<br>EUR<br>EUR | Sendungsverfolgung<br>11111111111<br>2222222222222 | Beleg<br>Auftrag<br>Auftrag | Belegnummet<br>AU561<br>AU561 |   |
|                  | Pakete<br>Pakete<br>Paketnummer<br>Paketnummer<br>0815<br>0816     | Deiten         Entfermen           Sewicht         Datum           12,00         06.10.2021           12,00         06.10.2021 | Egtras +<br>Transportdienstleister<br>DHAL<br>DHAL   | Frachtkosten<br>12,90<br>12,90 | Währung<br>EUR<br>EUR | Sendungsverfolgung<br>11111111111<br>222222222222  | Beleg<br>Auftrag<br>Auftrag | Belegnummet<br>AU561<br>AU561 | ~ |
|                  | Pakete<br>Pakete<br>Paketnummer G<br>▶ 0815<br>0816                | Delten         Entfermen           Sewicht         Datum           12,00         06.10.2021           12,00         06.10.2021 | Egtras •<br>Transportdienstleister<br>DHAL<br>DHAL   | Frachtkosten<br>12,90<br>12,90 | Währung<br>EUR<br>EUR | Sendungsverfolgung<br>11111111111<br>222222222222  | Beleg<br>Auftrag<br>Auftrag | Belegnummet<br>AU561<br>AU561 |   |

### 2.2 Belegübergabe in einen definierten Zielbeleg per Tastenkombination

Nutzen Sie bei der Belegübergabe oft denselben Zielbeleg, dann kann Ihnen die Übergabe per Tastenkombination wahrscheinlich ein paar Klicks ersparen. Für

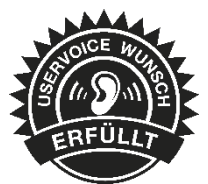

diese Vorgänge bieten wir Ihnen je Belegtyp das Festlegen eines Zielbelegtyps, in den die Übergabe einfach über eine Tastenkombination erfolgen kann. Die Einstellung finden Sie unter den "Einstellungen und Zusatzfunktionen" unter "Maske anpassen" auf der Seite Optionen.

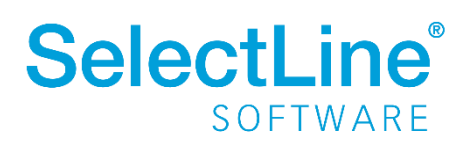

| Belegmaske anpassen (Auftrag  | )                                                                                                    | × |
|-------------------------------|----------------------------------------------------------------------------------------------------|---|
| Feldeinstellungen<br>Optionen | Belegoptionen         Deckungsbeitrag anzeigen         Positionen in Tabellenansicht anzeigen         Sicherheitsabfrage vor dem Bearbeiten bereits gedruckter Belege |   |
|                               | Beim manuellen Erledigen von Belegen Grund erfragen (Journal-Notiz) Belegübergabe mit (Strg+Alt+U) Positionsoptionen                                                  |   |

Die Einstellung muss pro Belegtyp und Nutzer vorgenommen werden. Wenn Sie für mehrere Nutzer die gleichen Einstellungen der Belegmaskenanpassung benötigen, kann Ihnen auch die bekannte Funktion "Benutzereinstellungen übernehmen" behilflich sein, welche Sie über die "Einstellungen und Zusatzfunktionen" der Rechteverwaltung erreichen.

| Benutzereinstellungen übernehmen für kn          | ×       |
|--------------------------------------------------|---------|
| Übernehmen von [mb]                              |         |
| Welche Daten sollen übernommen werden?           |         |
| Spalteneinstellungen<br>Belegmaskeneinstellungen |         |
| Ok Abb                                           | orechen |

### 2.3 Kreditlimitprüfung mit optionalem Setzen einer Belegsperre

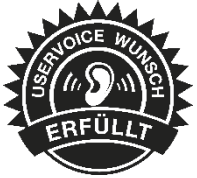

Die individuelle Kreditlimitwarnung, welche Sie im Kundenstamm auf der Seite Preis durch Eingabe eines Wertes im Feld Kreditlimit definieren, bietet Ihnen eine gute Möglichkeit, sich bei der Erstellung von Belegen über ein Überschreiten des Kreditlimits informieren zu lassen. In der Hinweismeldung haben Sie nun eine neue Option, mit der Sie direkt eine Belegsperre setzen können, ohne dafür in den Kundenstamm zu wechseln.

| Kundeninforr   | nation                      |          |
|----------------|-----------------------------|----------|
| Nummer         | 10094                       |          |
| Name           | Gartenomat                  |          |
| Kreditdifferer | IZ                          |          |
|                |                             | EUR      |
|                | Offene Umsatzbelege         | 8.620,14 |
|                | Offene auslagernde Belege   | 0,00     |
|                | Offene reservierende Belege | 66,00    |
|                | Offen                       | 8.686,14 |
|                | Kreditlimit                 | 8.000,00 |
| Belegsper      | Differenz<br>re setzen      | -686,14  |

Für die Verwendung der Funktion steht eine neue Mandanteneinstellung zur Verfügung, die Sie auf der Seite "Ausgangsbelege" finden. Über "Aktion bei Kreditlimitüberschreitung" legen Sie fest, wie

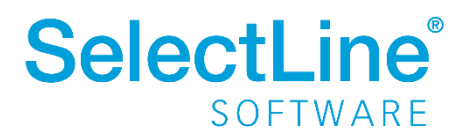

und ob das Programm die Option zum Setzen einer Belegsperre in der Hinweismeldung aktivieren soll.

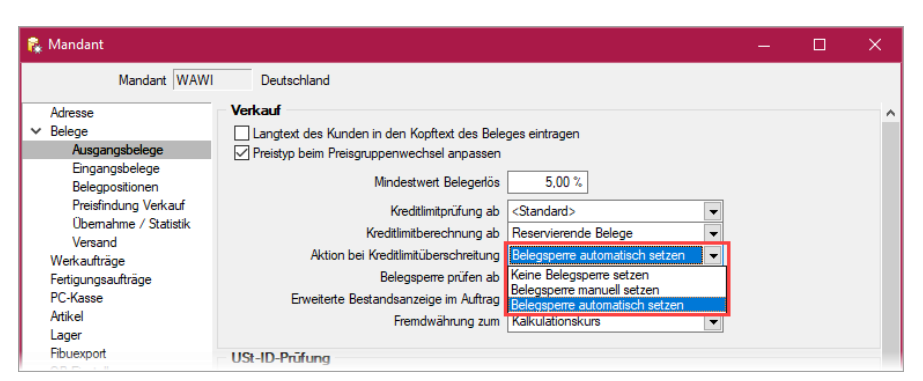

# 2.4 Prüfung der Belegsperre ab einem definierten Belegtyp möglich

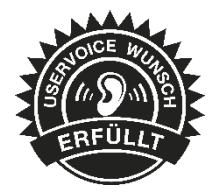

Für Kunden mit einer Belegsperre konnten bisher grundsätzlich keine neuen Belege erstellt werden. Dank Ihrer Erläuterungen im UserVoice konnten wir uns

aber über Szenarien informieren, bei denen das Erstellen bestimmter Belege trotz einer Belegsperre sinnvoll ist. Hierfür bieten wir Ihnen nun eine zusätzliche Mandanteneinstellung, mit der Sie genau definieren können ab welcher Stelle in Ihrer Belegkette die Belegsperre greifen soll. So ist es bspw. trotz einer Belegsperre möglich Angebote und Vorkassebelege zu erstellen, wenn die Prüfung der Belegsperre ab dem Auftrag erfolgt.

| Mandant WAW                      | I Deutschland                                     |                                |   |
|----------------------------------|---------------------------------------------------|--------------------------------|---|
| Adresse<br>V Belege              | Verkauf                                           | ges eintragen                  |   |
| Ausgangsbelege                   | Preistyp beim Preisgruppenwechsel anpassen        |                                |   |
| Belegpositionen                  | Mindestwert Belegerlös                            | 5,00 %                         |   |
| Preisfindung Verkauf             | Kreditlimitprüfung ab                             | <standard></standard>          | - |
| Ubernahme / Statistik<br>Versand | Kreditlimitberechnung ab                          | Reservierende Belege           | - |
| Werkaufträge                     | Aktion bei Kreditlimitüberschreitung              | Belegsperre automatisch setzen | - |
| Fertigungsaufträge               | Belegsperre prüfen ab                             | Auftrag                        | - |
| PC-Kasse                         | Erweiterte Bestandsanzeige im Auftrag             | <lmmer></lmmer>                |   |
| Artikel                          | Fremdwährung zum                                  | Angebot Kunde                  |   |
| Lager                            | _                                                 | Auftrag                        |   |
| Fibuexport                       | USt-ID-Prüfung                                    | Packzettel                     |   |
| OP-Einstellungen                 | 🗌 Belegerstellung bei ungeprüfter oder ungültiger | Lieferschein<br>Teilrechnung   |   |
| Zahlungaverkehr                  | Nur qualifizierte Prüfung erlauben                | Rechnung                       |   |
| Mahnungen                        | LISt ID Patience of Poloctup                      | Gutschrift                     |   |
| Waagenanbindung                  |                                                   |                                |   |
| Adressverwaltung                 | Zeitraum der Prufung                              | 6 Monate                       | × |
|                                  |                                                   |                                |   |

### 2.5 Verschachteltes Zubehör berücksichtigen

In den Artikelstammdaten ist es möglich, als Zubehör einen Artikel zu wählen, der wiederum Zubehör besitzt.

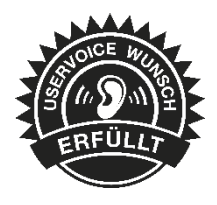

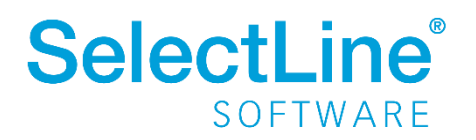

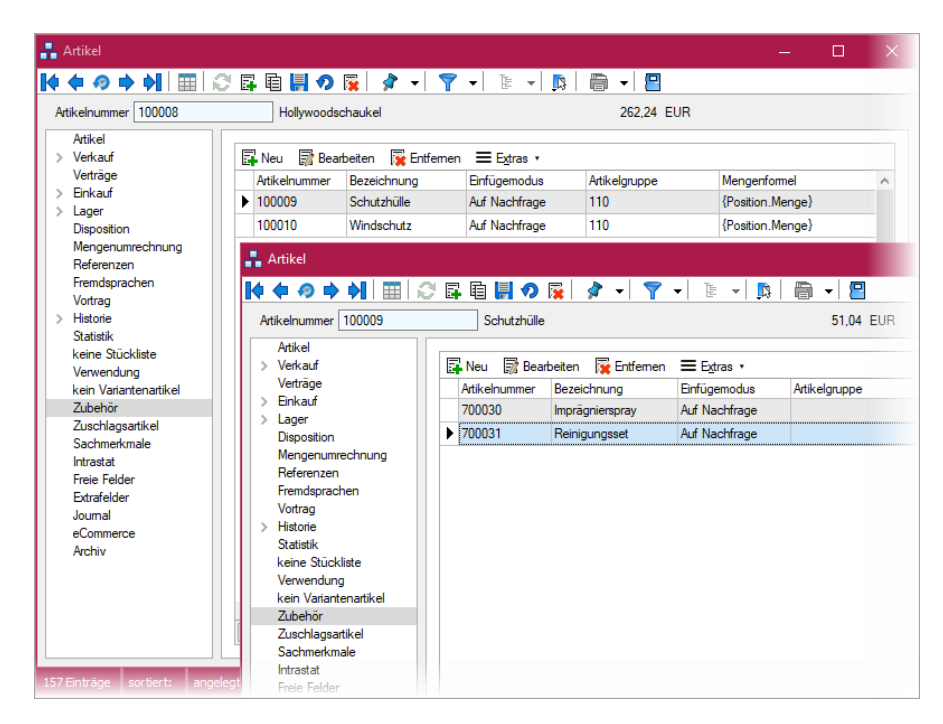

Neu ist, dass diese Verschachtelung jetzt auch bei Verwendung dieser Artikel in Belegen berücksichtigt wird. Für den Einsatz von verschachteltem Zubehör mit dem Einfügemodus "auf Nachfrage" in der Touchkasse 2 wird bei Verwendung der "Home"-Taste geprüft, ob das gewählte Zubehör selbst Zubehör besitzt und die entsprechende Auswahl angezeigt wird. Weitere Informationen entnehmen Sie bitte der Neuerungsbeschreibung.

| 🔶 🗢 📀 🌩 🏟        |     | 🕄 🖬        | · 🖻 📕             | 🔊 🙀   | 🎓 🚽 🍸              | - <b>N</b> | - 1   | · 📳         |               |             |          |
|------------------|-----|------------|-------------------|-------|--------------------|------------|-------|-------------|---------------|-------------|----------|
| ummer AU544      | Da  | tum 15.10  | .2021 🔢           | Kunde | 10055              | easy Hecke | n     |             |               |             |          |
|                  |     |            |                   |       |                    | Tel: Fax:  |       |             |               |             |          |
| Adresse<br>Preis | Ebe | ene Posit  | ion               | Menge | Artikel            | MEinheit 💈 | PE    | Einheit AP  | Einzelpreis 💈 | Rabatt      | Gesamtpr |
| Optionen         | 1   | <b>‡</b> 2 |                   | 1     |                    |            |       | 1           | 0.00          | 0,00 %      | 0,0      |
| Text             |     |            |                   |       |                    |            |       | MwSt.       | 0,0%          |             |          |
| Positionen       |     |            |                   |       |                    |            |       | Lager       | •             |             |          |
| Journal          |     |            |                   |       |                    | ~          |       | Termin      | 29.10.2021 🔢  |             |          |
| Archiv           |     |            |                   |       |                    | $\sim$     |       | Vertreter   |               |             |          |
|                  |     | Neu        | - <u>A</u> rtikel | ▼ N   | eu <u>L</u> öschen | ▼ Kopiere  | n 🔺 V | /erschieben | Positionserlö | s: 0,00 EUR | = 0.00%  |
|                  |     | Position   | Zeilentyp         | Offen | Bestand            | Menge      | ME    | Artikel     | Bezeichnung   |             | E        |
|                  | ►   | 🔄 1        | A                 | O 1.0 | 0 5,0000           | 1,00       | Stück | 100008      | Hollywoodsch  | naukel      |          |
|                  |     | 🔄 1.1      | A                 | 9 1,0 | 0 10,0000          | 1,00       | Stück | 100009      | Schutzhülle   |             |          |
|                  |     | 🗜 1        | A                 | 9 1,0 | 0 11,0000          | 1,00       | 1     | 700030      | Imprägnierspr | ay          |          |
|                  |     | 🗜 1        | A                 | 9 1,0 | 0 11,0000          | 1,00       | 1     | 700031      | Reinigungsse  | t           |          |
|                  |     | F1 12      | А                 | 9 10  | 0 1 0000           | 1.00       | Stück | 100010      | Windschutz    |             |          |

### 2.6 Zusätzliche Spalten für Stücklistenartikel bereitgestellt

Um Ihnen zusätzliche Informationen zu Stücklistenartikeln bieten zu können, haben wir die verfügbaren Spalten erweitert, die Ihnen im Artikelstamm auf der Seite der Stückliste zur Verfügung stehen.

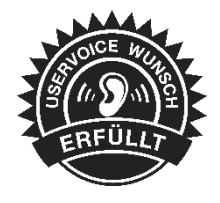

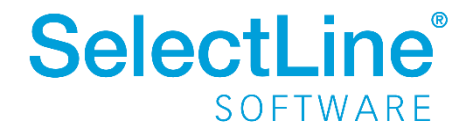

### 2.7 IBAN-Eingabe Leerzeichen entfernen

Beim Kopieren einer IBAN aus der Zwischenablage unterstützt Sie das Programm, indem es evtl. vorhandene Leerschritte vor dem Einfügen entfernt.

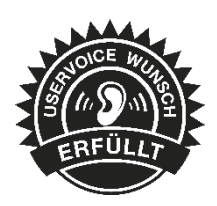

|                                 | Bankverbindung            |                                       |                        |      |
|---------------------------------|---------------------------|---------------------------------------|------------------------|------|
| Zwischenablage                  | Bankkonto<br>Bankleitzahl | DB<br>81093274 Volksbank Magdeburg    | Kontoinhaber<br>Zusatz | Stad |
| DE64 8107 0000 0117 8201 00 ··· | IBAN<br>BIC (SWIFT)       | DE64810700000117820100<br>GENODEF1MD1 | Land-PLZ-Ort           |      |

## 2.8 PC-Kasse Zahlung von Rechnungen mit Skontoinformationen

Das Bezahlen von Rechnungen über die PC-Kassen berücksichtigt nun auch Skontoinformationen. Gewähren Sie in einer Rechnung Skonto, so erfolgt der

Abzug bei einer Bezahlung der Rechnung über die PC-Kasse innerhalb der Skontofrist automatisch. Die Höhe des Skontobetrags wird im Feld "Bemerkung" vermerkt. Erfolgt die Zahlung außerhalb der Skontofrist, erscheint eine Abfrage, ob Skonto gewährt werden soll. Verwenden Sie einen Mandanten, der eine direkte Kopplung zum SelectLine Rechnungswesen besitzt, erfolgt der Ausgleich des zugrundeliegenden offenen Postens inkl. einer Nachlassbuchung beim Fibuexport. Bei einem Mandanten ohne Rechnungswesenkopplung erfolgt der Ausgleich (inkl. Nachlassbuchung) durch den Kassenabschluss. Die Funktion steht beiden Oberflächen der PC-Kasse zur Verfügung.

|              | Rechnung bezahlen [EUR] |              |        |  |  |
|--------------|-------------------------|--------------|--------|--|--|
| Zahlungsart  | 1                       | Barzahlung   |        |  |  |
| Rechnung     | AR616                   | Betrag       | 115,45 |  |  |
| Grund        | Rechnung: AR616         |              |        |  |  |
| Fibukonto    | 10094                   |              |        |  |  |
| Kostenstelle |                         | Kostenträger |        |  |  |
| Bemerkung    | Skontoabzug 2,36        |              |        |  |  |
|              | ОК                      | Abbrechen    |        |  |  |

### 2.9 Ansteuerung der Kassenschublade

Damit Sie alle Vorteile der Ansteuerung einer Kassenschublade nutzen konnten, war es bisher nötig einen COM-Port zu verwenden. In den Stammdaten der "PC-Kasse" erreichen Sie die Einstellungen zur Schublade auf Seite "Hardware". Die

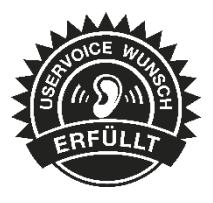

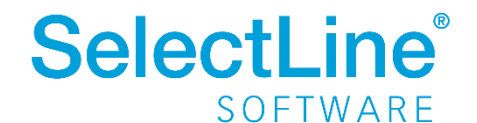

Auswahl "<spezieller Drucker>" oder "<Standarddrucker>" bietet Ihnen eine zusätzliche Möglichkeit, die Schublade direkt über den Drucker anzusteuern.

| Eingabeoptionen |                                                             |
|-----------------|-------------------------------------------------------------|
| Passwörter      | Druckausgabe                                                |
| Hardware        | Standard-Drucker  Bon-Druckvorlage                          |
| TSE             |                                                             |
| Archiv          | Bondrucker/Steuersequenzen                                  |
|                 | En                                                          |
|                 | Schublade                                                   |
|                 | Schnittstelle Schublade auf Sequenz                         |
|                 | <spezieller 16,20,1,0,1<="" dru="" td="" 💌=""></spezieller> |
|                 | Druckerauswahl EPSON TM-T88VI Receipt5                      |
|                 |                                                             |
|                 | Uttnen                                                      |
|                 | Ottnen<br>Immer Vei Abschluss                               |

### 2.10 Preisauskunft PC-Kasse (Touchoberfläche 2) erweitert

Das Feature "Preisauskunft" in der PC-Kasse, was wir Ihnen mit der letzten Version zur Verfügung stellen konnten, wurde um die Artikelinformationen "Bezeichnung" und "Zusatz" ergänzt.

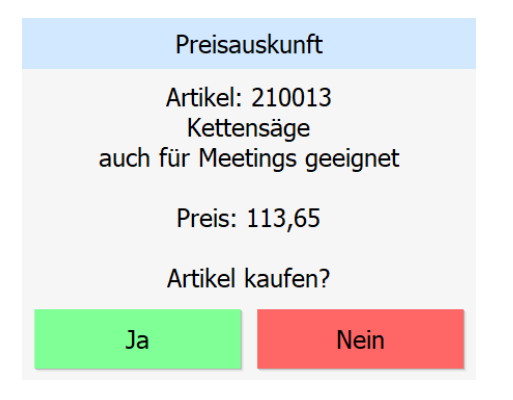

### 2.11 Überarbeitung der Zählhilfe für die Touchoberfläche 2

Bei der Erfassung des Anfangsbarbestands sowie für die Ist-Bestände der Barzahlungsarten beim Kassenabschluss konnten Sie bereits durch Klicken auf das entsprechende Zahleneingabefeld eine Zählhilfe aufrufen. Diese haben wir optisch überarbeitet und die Bedienbarkeit optimiert. Durch Klicken auf die Banknote oder Münze wird die Anzahl um 1 erhöht. Rechts neben den Bildern finden Sie zwei weitere Schalter. Über den Schalter "-" wird die bereits gezählte Anzahl um 1 reduziert. Der Schalter rechts oben vom Bild ermöglicht die direkte Eingabe der Anzahl.

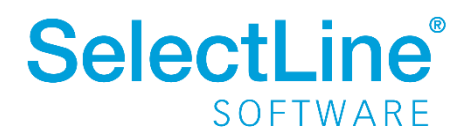

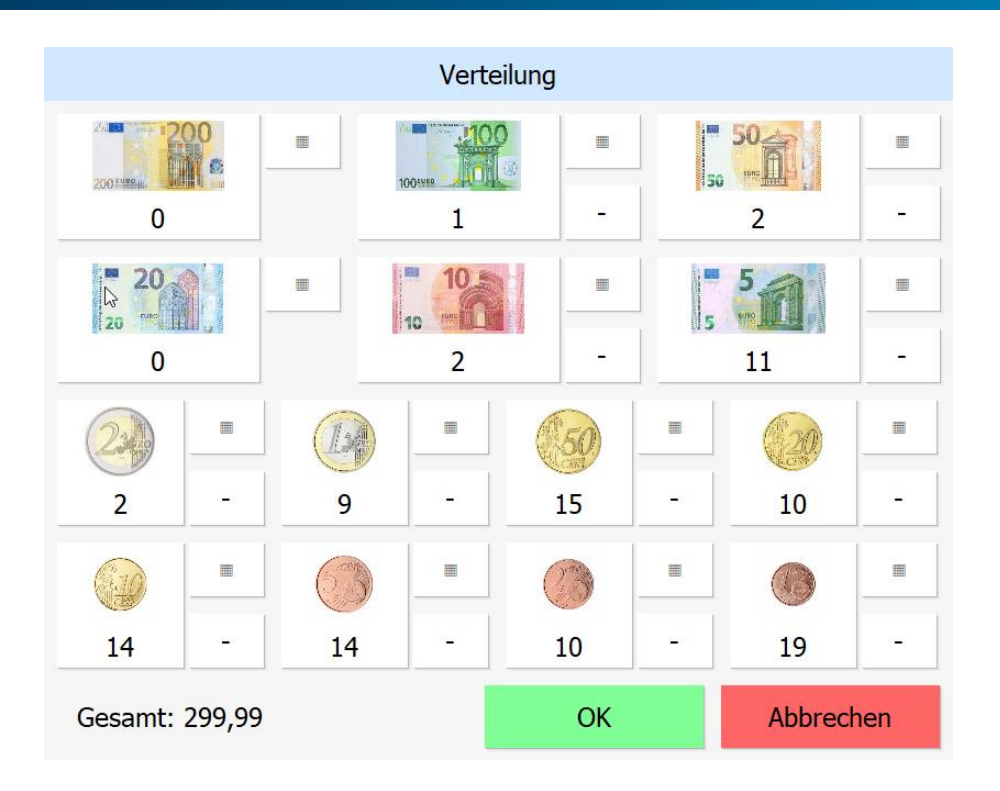

### 2.12 Preisaktualisierung bei Kundenwechsel für vorhandene Positionen

Wurde in der PC-Kasse der Kunde gewechselt haben sich evtl. Änderungen der Artikelpreise nicht auf bereits erfasste Positionen ausgewirkt. Mit der aktuellen Version werden durch einen Kundenwechsel ggf. auch vorhandene Positionen korrigiert. Spezielle Kundenpreise oder -rabatte können so auch auf vorhandene Positionen wirken.

### 2.13 Kassiererauswahl nach einer definierten Inaktivitätszeit

In der Hektik des täglichen Geschäfts kann es vorkommen, dass das Absichern der PC-Kasse vor unberechtigten Eingaben zu kurz kommt. Die Optionen "Kassierer wählen" und "Kassiererwahl mit Anmeldung" in den Stammdaten der PC-Kasse können bereits eine gute Absicherung bieten, sofern der Kassierer nach seiner Anmeldung den Bereich der Kasse nicht verlassen muss. Für die PC-Kasse mit der Touchoberfläche 2 bieten wir Ihnen ein zusätzliches Sicherheitsfeature. In der "Konfiguration Touchkasse 2" finden Sie auf der Seite "Optionen" die Einstellung "Kassiererwahl nach einer Inaktivität von (Sekunden)", die nach einer definierten Zeit in Sekunden automatisch die Mitarbeiterauswahl öffnet. Der Standardwert "O" steht hier für die Deaktivierung dieser Funktion.

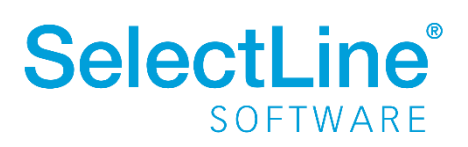

|                           | ] 🔓 🖬 🍤 🗙 🔍 👻 📲 🥦 🔛 📲                                                                                                    |
|---------------------------|----------------------------------------------------------------------------------------------------|
| Bezeichnung Touchkasse    | 2                                                                                                    |
| Gruppen                   |                                                                                                    |
| Funktionstasten           | Preiseingabe                                                                                                    |
| Auswahldialoge     Kunden | Nach Hinzufügen eines Artikels für den kein Preis ermittelt wurde "Preis anpassen" ausführen                                                                                                    |
| Belegübernahme            | Gutscheine                                                                                                    |
|                           | Ausgabe eines Gutscheins bei Verkauf Nein                                                                                                    |
|                           | Fenster                                                                                                    |
|                           | ✓ Info-Leiste anzeigen<br>Formel [tt("INFO") + put("lz"; fill("; 15; " ")) + tt("Umsatz") + ": " + asstring({Umsatz};"#,##0.00 ") ☐ Wechsel zur Warenwirtschaft per Tastenkombination [Alt]+[Tab] zulassen |
|                           | Kassiererwahl                                                                                                    |
|                           | Kassiererauswahl nach einer Inaktivität von (Sekunden) 30                                                                                                    |

Nutzen Sie diese Funktion zusammen mit der Einstellung "Kassiererwahl mit Anmeldung", damit die PC-Kasse automatisch in die Auswahl der Kassierer wechselt, wenn keine Eingaben an der Kasse erfolgen. Sofern Positionen erfasst oder Dialoge (wie z. B. die Preisauskunft) geöffnet sind, wird natürlich nicht in die Kassiererauswahl gewechselt.

### 3 Produktion

#### 3.1 Produktionsplanung

#### 3.1.1 Terminberechnung für alle Dispositionstypen

Die Terminberechnung ist jetzt für alle Dispositionstypen freigeschaltet, d. h. Sie haben über das Kontextmenü die Möglichkeit eine Terminberechnung, anhand der in den Mandanteneinstellungen gewählten Optionen, anzustoßen. Die Berechnung wird für Artikel mit der Dispositionsart "Auftrag" automatisch ausgeführt, wenn der Haken in den Mandanteneinstellungen gesetzt ist.

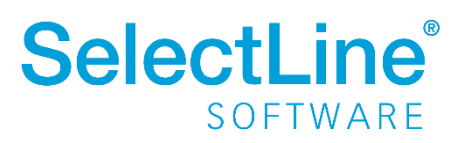

| 🕵 Mandant                                                                                                    | -                                                                                                    | o x        |
|----------------------------------------------------------------------------------------------------|----------------------------------------------------------------------------------------------------|------------|
| Mandant WAWI                                                                                                    | Deutschland                                                                                                    |            |
| Adresse<br>> Belege                                                                                                    | Zeiten                                                                                                    | ŕ          |
| Werkaufrage<br>Frefungsaufräge<br>PC-Kasse<br>Ankel<br>Lager<br>PC-Instellungen<br>Berkussater<br>P-Russport<br>Mahmungen<br>Mahmungen<br>Mahmung<br>Mahmung<br>Ma | ⊘ Tage entsprechen Arbeitstagen laut den Kalendereinstellungen<br>Zeitangabe in Normalstunden v<br>Arbeitstunden pro Tag 8 ≎                                                                                                    |            |
|                                                                                                    | Lagerung           Abweichendes Datum für Lagerungen erfassen           Auslagerungsdialog anzeigen                                                                                                    |            |
|                                                                                                    | Automatische Erstellung von Fertigungsaufträgen aus Auftragspositionen                                                                                                    |            |
|                                                                                                    | Terminberechnung und Kalkulation         Itelettermin anhand der Fertigungsliste berechnen         10       Image als zusätzlichen Puffer berücksichtigen         Terminberechnung anhand des Artikelbestandes und der Wiederbeschaffungszeit         Bestäugungsdialog anzeigen         Kalkulationspreis automatisch aus der ausgewählten Fertigungsliste berechnen |            |
|                                                                                                    | Produktionssteuerung                                                                                                    |            |
|                                                                                                    | Positionsnummer für Arbeitsschritt 1<br>Positionsnummer für Unterposition 1                                                                                                    |            |
|                                                                                                    | Vorgabewerte für Auflösung im Fertigungsauftrag                                                                                                    |            |
|                                                                                                    | Positionsnummer für Auflösung 1. Ebene 1                                                                                                    |            |
|                                                                                                    | Ok Abbrechen                                                                                                    | Übernehmen |

#### 3.1.2 Preismengenartikel als Verbrauchsartikel

Mit der Ihnen nun vorliegenden Version haben Sie in den Verbrauchsartikeln des Fertigungsauftrages die Möglichkeit, Preismengenartikel als Verbrauchsartikel zu nutzen.

| erbrauchsartikel beai       | beiten                                            | Ш | - > |
|-----------------------------|---------------------------------------------------|---|-----|
| Allgemein                   |                                                   |   |     |
| Text                        | Artikel                                           |   |     |
| Freie Felder<br>Extrafelder | Position 1.5<br>Artikel 330009 Drachenstein       |   |     |
|                             | Mengenoptionen                                    |   |     |
|                             | Mengeneinheit Stück                               |   |     |
|                             | Menge 5,00 Preismenge 0,50 kg                     |   |     |
|                             | Lager 100 V Hauptlager                            |   |     |
|                             | Preis                                             |   |     |
|                             | Kalkulation Automatisch V Preis für 1 Stück 74,40 |   |     |
|                             |                                                   |   |     |

Sie haben hier die Option, eine Menge und eine Preismengeneinheit für den Artikel anzugeben. Diese Angaben vereinfachen die Erstellung von Fertigungslisten mit gleichen Artikeln, aber unterschiedlichen Preismengen.

#### 3.2 Produktionssteuerung

#### 3.2.1 Unterbrechungsfrei planen "mit Pausen"

Bei Produktionsschritten haben Sie bei der Option "Unterbrechungsfrei" nun drei Möglichkeiten für die Planung zur Auswahl. Neben "Verboten" und "Erlaubt" steht Ihnen jetzt die Variante "Mit Pausen" zur Verfügung.

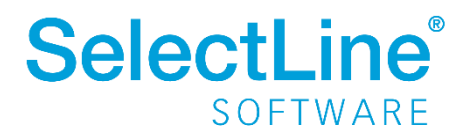

| Arbeitsschritt bearbeiten |                                                                                  |  |
|---------------------------|----------------------------------------------------------------------------------|--|
| Allgemein                 | leferre bie en                                                                   |  |
| Mitarbeiterplanung        | Informationen                                                                    |  |
| Freie Felder              | Position 2                                                                       |  |
|                           | Typ Arbeitsfolge                                                                 |  |
|                           | Nummer                                                                           |  |
|                           | Bezeichnung                                                                      |  |
|                           | 7/15atz                                                                          |  |
|                           | Betriebsmittel                                                                   |  |
|                           | Retriebomittel 0400 Montagenlätze                                                |  |
|                           | Maximale Anzahl                                                                  |  |
|                           |                                                                                  |  |
|                           | Zeiten                                                                           |  |
|                           | Planzeit 16 Stunden 🗣 0 Minuten 🖨                                                |  |
|                           | Planzeitformel < Optional, Ergebnis liefert Dezimalstunden>                      |  |
|                           | Liegezeit 0 Stunden 🖨 0 Minuten 🖨                                                |  |
|                           | Liegezeitformel <optional, dezimalstunden="" ergebnis="" liefert=""></optional,> |  |
|                           | Ontionen                                                                         |  |
|                           | opuonen                                                                          |  |
|                           | Unterbrechen Nur Pausen V<br>Erlaubt<br>Verboten Nur Pausen Artikel              |  |
|                           | An vorherige ATO angrenzend planen                                               |  |
|                           | Vorlauffrist                                                                     |  |
|                           | 0 Tage                                                                           |  |
|                           |                                                                                  |  |
|                           |                                                                                  |  |
|                           |                                                                                  |  |
|                           |                                                                                  |  |
|                           | r                                                                                |  |

Wird diese Option gesetzt, so wird der Fertigungsauftrag auch bei Arbeitsschritten, welche nicht innerhalb der im Kalender eingetragenen Zeiten verplant werden können, regulär eingeplant.

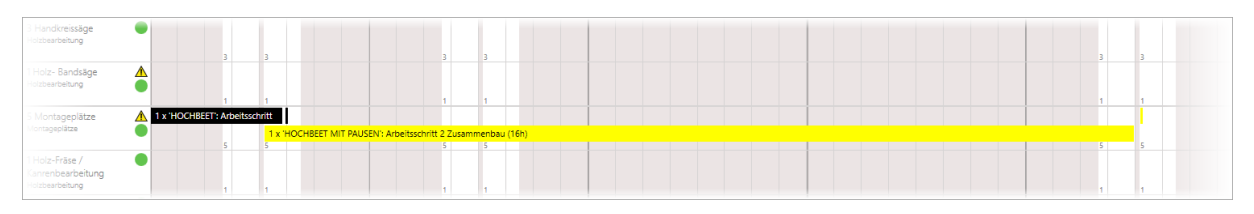

Bei der Option "Verboten" wird der Auftrag priorisiert eingeplant.

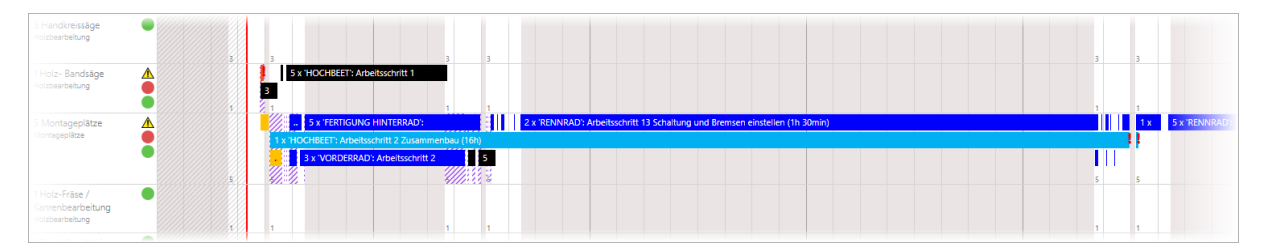

#### **3.3** SelectLine BDE

#### 3.3.1 Betriebsmittelfilter

Auf der Startseite der BDE steht Ihnen jetzt der Button "Betriebsmittel" zur Verfügung. Wird der Button ausgewählt, können Sie über ein Untermenü entscheiden, nach welchem Betriebsmittel die Fertigungsaufträge gefiltert werden sollen. Die nun erscheinenden Fertigungsaufträge, beinhalten jeweils mindestens einen Arbeitsschritt, der auf der gewählten Ressource durchgeführt werden muss.

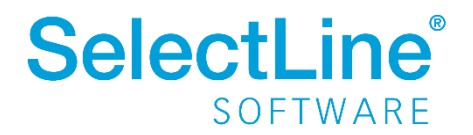

| 08.00                   | Betriebsmittel auswählen        |
|-------------------------|---------------------------------|
| 00.09                   | Filtern oder Barcode einscannen |
| Mittwoch, 29. September | Holz- Bandsäge                  |
|                         | Holz-Fräse / Kanrenbearbeitung  |
|                         | Schleifmaschine                 |
| Fertigungsaufträge      | Bohrmaschine                    |
| Arbeitsschritte         | Handkreissäge                   |
|                         | Tauch-Imprägnierung             |
| Letzte Arbeitsschritte  | Trockenkammer                   |
| Betriebsmittel          | Lackierstraße                   |
|                         | Montageplätze                   |
|                         | Kommissionieren                 |

#### 3.3.2 Erweiterte Validierung

Im Fertigungsauftrag haben wir die Lageraktionen sehr frei gestaltet. Sie können unabhängig von den geplanten Mengen auslagern. Diese "freien" Lageraktionen können Sie in der BDE jetzt einschränken, damit es nicht zu Mehr- oder Minderlagerungen kommen kann. Setzen Sie in der BDEConfiguration die Option

"erweiterteValidierung":

{"auslagern": true,
 "einlagern": true },

so können Sie verhindern, dass Ein- bzw. Auslagerungen über die geplante Menge hinaus durchgeführt werden können. In der Produktionsplanung sind die Lageraktionen jedoch weiterhin ohne Einschränkungen möglich.

| SelectLine                                      | Auslagern nicht möglich                                                                    | Willi Hansen                               |  |  |
|-------------------------------------------------|--------------------------------------------------------------------------------------------|--------------------------------------------|--|--|
| ✓ zurak<br>Verbrauchsartikel au                 | Sie haben den Artikel bereits ausgelagert, es sind keine offenen<br>Mengen mehr vorhanden. |                                            |  |  |
| Filter                                          | OK                                                                                         |                                            |  |  |
| 700002<br>Felge<br>- 1 + 0 A<br>310 Q RMA-Lager | 700003<br>Speichen                                                                         | 700004<br>VR-Nabe für Felgenbremse Schwarz |  |  |
| Auslagern                                       | Auslagern                                                                                  |                                            |  |  |

#### 3.3.3 Erweiterung der Lagerauswahl

Neben den Standardlagern stehen in der SelectLine BDE nun auch Flächen- und Regallager zur Verfügung. Die Lager können entweder im Fertigungsauftrag eingetragen oder in der BDE ausgewählt werden.

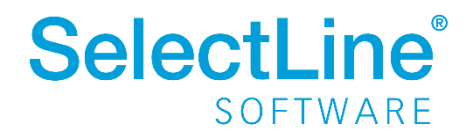

| Lager suchen                              | ×                                                                                                    |                                                                                                    |
|-------------------------------------------|----------------------------------------------------------------------------------------------------|----------------------------------------------------------------------------------------------------|
| Suchbegriff eingeben                      |                                                                                                    |                                                                                                    |
| 100 - Hauptlager                          |                                                                                                    |                                                                                                    |
| 200 - Verkaufsraum                        |                                                                                                    | 200002                                                                                                    |
| 300 - Sperrlager                          |                                                                                                    | Regalbö                                                                                                    |
| 310 - RMA-Lager                           |                                                                                                    | - 0                                                                                                    |
| 400 - Lager für Produktion                |                                                                                                    | 100                                                                                                    |
| 500 - Flächenlager                        | >                                                                                                    |                                                                                                    |
| 510 - Regallager 1                        | >                                                                                                    | -                                                                                                    |
| 520 - Regallager 2                        | >                                                                                                    |                                                                                                    |
| 530 - Flächenlager                        | >                                                                                                    |                                                                                                    |
| 700 - Regallager für verschiedene Artikel | >                                                                                                    |                                                                                                    |
| Weitere Ergebnisse anzeigen               |                                                                                                    |                                                                                                    |
| Abbrechen                                 |                                                                                                    |                                                                                                    |
|                                           | Lager suchen<br>Suchbegriff eingeben<br>100 - Hauptlager<br>200 - Verkaufsraum<br>300 - Spertlager<br>310 - RMA-Lager<br>400 - Lager für Produktion<br>500 - Flächenlager<br>510 - Regallager 1<br>520 - Regallager 2<br>530 - Flächenlager<br>700 - Regallager für verschiedene Artikel<br>Weitere Ergebnisse anzeigen | Lager suchen       Suchbegriff eingeben       100 - Hauptlager       200 - Verkaufsraum       300 - Spertlager       310 - RMA-Lager       400 - Lager für Produktion       500 - Flächenlager       510 - Regallager 1       520 - Regallager 2       530 - Flächenlager       700 - Regallager für verschiedene Artikel       Xeitere Ergebnisse anzeigen |

### 4 Mobile Anwendungen

### 4.1 SelectLine Mobile

#### 4.1.1 Belege direkt erfassen

Sie können jetzt entscheiden, ob Sie Belege zunächst in Mobile erfassen, an die Transferschnittstelle zur Verarbeitung senden und diese erst beim anschließenden Import in der Warenwirtschaft bereitstehen oder ob Sie Belege direkt in Mobile erfassen und damit live einen Beleg in der Warenwirtschaft erzeugen.

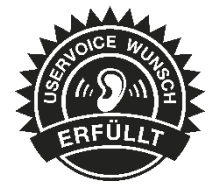

Die Einstellung dafür befindet sich unter *Persönliche Einstellungen / Einstellungen zur Belegerfassung* und lautet "Direkt in Warenwirtschaft anlegen".

| Einstellungen<br>Belegerfassung |                                                |                                     |  |  |  |
|---------------------------------|------------------------------------------------|-------------------------------------|--|--|--|
| Allgemeine Einstellungen        |                                                |                                     |  |  |  |
| 🖋 Roherlös anzeigen             | ✓ Gesamtpreis anzeigen                         | ✓ Direkt in Warenwirtschaft anlegen |  |  |  |
| Belegpositionen                 |                                                |                                     |  |  |  |
| ✓ Preis anzeigen                | ✓ Preisdetails anzeigen                        | ✓ Rabatt1 anzeigen                  |  |  |  |
| 🗱 Rabatt2 anzeigen              | <ul> <li>Zubehörartikel vorschlagen</li> </ul> | ✓ Extrafelder bearbeiten            |  |  |  |
| Mengenumrechnung aktivieren     |                                                |                                     |  |  |  |

Bei aktiver Option, werden alle Belege bis auf den internen Wartungsvertrag direkt in der Datenbank angelegt.

Die Nutzung von direkten Belegen erfordert beim Erfassen der Belegpositionen zusätzliche Angaben bei lagernden Belegen mit lagernden Artikeln. Hier wird die Angabe des Lagers und von eventuell verwendeten Serien- und Chargennummern benötigt, um eine Position erfolgreich hinzuzufügen.

Damit die Bearbeitung einer Position übersichtlich erfolgt, öffnet sich jetzt nur noch die ausgewählte Option zur Bearbeitung.

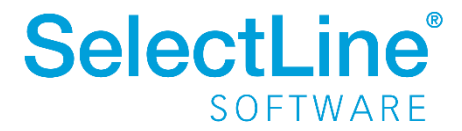

| 100001 1<br>kel <b>1,00 Stü</b> | Sessel Fremdsprache (E)   25,36 €<br>ck 25,36 € |                     |   |   |                         |   |
|---------------------------------|-------------------------------------------------|---------------------|---|---|-------------------------|---|
| Bezeichnung                     | Sessel                                          |                     |   |   |                         |   |
| Zusatz                          | Fremdsprache (E)                                |                     |   |   |                         |   |
| Positionstext                   | fünffach verstellbar                            | <ul><li>★</li></ul> |   |   |                         |   |
| Menge                           | 1                                               | Stück               | + | - | Noch 59 Stück auf Lager |   |
| Rabatt [%]                      | 0                                               |                     |   |   |                         |   |
| Lager                           | 100 - Hauptlager(Stammlager)                    |                     |   |   |                         |   |
| Zubehör                         | 🖁 Sesselauflage [100005]                        |                     |   |   |                         |   |
| Preis [€]                       | 25,36                                           |                     |   |   |                         |   |
| uterfolder                      |                                                 |                     |   |   |                         | 2 |

#### 4.1.2 Platzhalter in Transfer-Druckvorlage

Sie können jetzt folgende Platzhalter in der Druckvorlage für Transferbelege verwenden: "Positionstext", "Kopftext" und "Fußtext". Damit können Sie jetzt alle Informationen in dem in Mobile erzeugten PDF darstellen, die während der Erfassung auch eingegeben wurden. Die Platzhalter fügen Sie ein, indem Sie in der Warenwirtschaft unter *Schnittstellen / Mobile / Import* die Belegvorschau aufrufen und dort mit [F9] den Formulareditor öffnen.

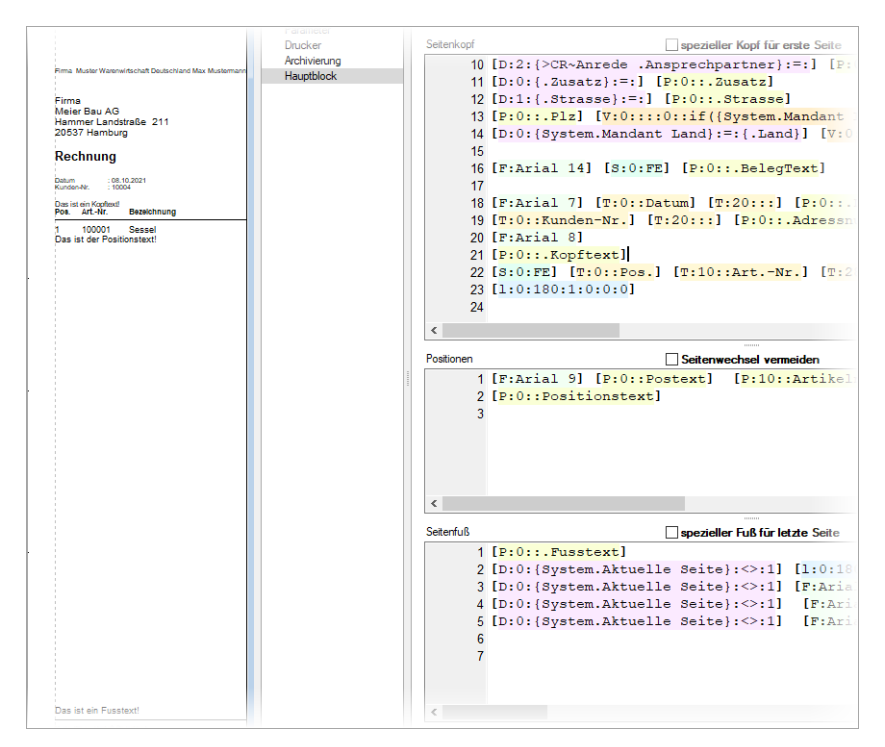

#### 4.1.3 Bei Transferbelegen nur Unterschrift als Bild Speichern

In SelectLine Mobile haben Sie bei Verwendung der üblichen Transferbelege nun die Möglichkeit einzustellen, ob nur die Unterschrift gespeichert werden soll. Zuvor wurde die Unterschrift samt einer HTML-Vorschau des Beleges gespeichert. Die neue Option finden Sie unter *Persönliche Einstellungen / Einstellungen zur Belegerfassung* und lautet "Nur Unterschrift ohne Beleg speichern".

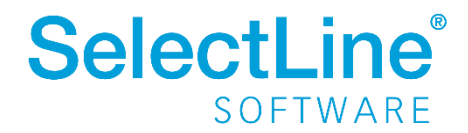

#### 4.2 MDE

Alle neuen MDE Funktionen können Sie über die Konfigurationsdatei einstellen.

Hinweise für die Konfiguration der JSON-Datei und verfügbare Parameter finden Sie im Dokument "SelectLine MDE Anforderungen und Einrichtung" im internen Bereich auf der Produktwebseite: <u>https://www.selectline.de/erp-software/selectline-mde/#dokumente</u>

#### 4.2.1 Änderung der Navigation - Zurück

Der Zurück Schalter führt jetzt nicht mehr zum Hauptmenü, sondern nur noch einen Schritt zurück.

#### 4.2.2 Änderung des Verhaltens der Lagervorgabe

Wenn Sie in einem Beleg einen Artikel hinzufügen, wird das Lager aus der Belegposition vorgegeben, sofern durch die Konfiguration kein anderes Lager vorgegeben ist. Damit ist das Verhalten der Lagerermittlung in MDE analog dem der Warenwirtschaft, unter Berücksichtigung der Standort- und Mandanteneinstellungen.

Ebenfalls wird nun bei der Belegerfassung das Lager, die Preismenge bzw. das MHD auch dann vorgetragen, wenn Sie einen Artikel über die Serien- oder Chargennummer suchen.

#### 4.2.3 Anmeldung per Anmeldecode

Alternativ zur Anmeldung per Benutzername und Passwort können Sie nun auch die Anmeldung per Anmeldecode konfigurieren. Der Anmeldecode kann in der Mobile Passwortverwaltung festgelegt werden und wird als einziger Wert für die Benutzeridentifikation verwendet. Hiermit kann zum Beispiel ein QR Code für die Benutzer-Anmeldung genutzt werden.

#### 4.2.4 Artikelnummer in der Belegerfassung festhalten

In alle Belegaktionen und der manuellen Lagerung kann die eingegebene Artikelnummer über den

neuen 📩 Schalter am Artikelnummernfeld "festgehalten" werden.

Ist diese Funktion aktiviert, wird nach dem Lagern der aktuellen Position die verwendete Artikelnummer für die nächste Erfassung direkt wieder im Artikelnummernfeld vorgetragen, um bspw. gleich die nächste Seriennummer einzuscannen.

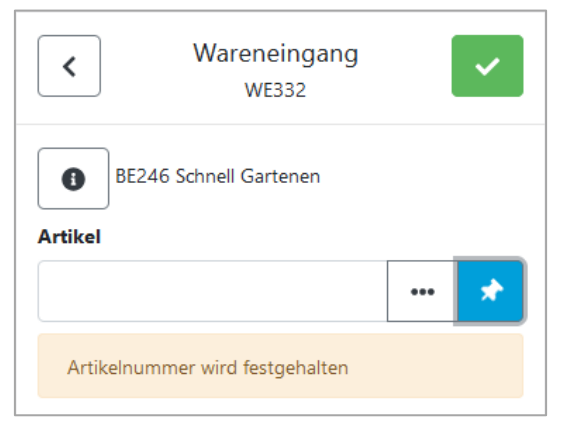

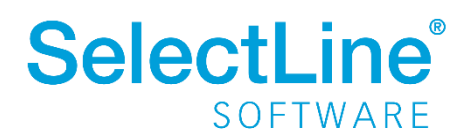

#### 4.2.5 Artikel automatisch bestätigen

Optional können Sie in allen Belegen, anstelle des Festhaltens der Artikelnummer, auch eine automatische Bestätigung mit fester Menge "1" konfigurieren.

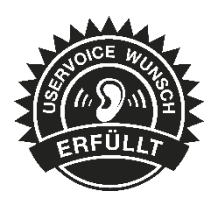

Die Option hann pro Belegaktion konfiguriert werden und bestätigt den ermittelten Artikel automatisch.

Auch Referenzen mit abweichender Mengeneinheit können so erfasst werden. Wird ein Artikel erfasst, der weitere Eingaben erfordert (z.B. Seriennummer), wird nicht fortgesetzt und ein Signalton ausgegeben. Hier muss der Anwender die Daten vervollständigen und wie bisher bestätigen.

| <         | Warenausgang<br>LS601     |     | ~ |
|-----------|---------------------------|-----|---|
| AU50      | 05 Meier Bau AG           |     |   |
|           |                           | ••• | Ē |
| Automatis | ch mit Menge 1 bestätigen |     |   |
|           |                           |     |   |

#### 4.2.6 Auswahlliste für MHD bei Auslagerungen

Bei Auslagerungen von Artikeln mit MHD steht Ihnen nun auch eine Auswahlliste der im Bestand verfügbaren Daten zur Verfügung.

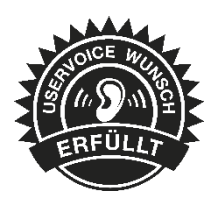

| MHD        |         |     |
|------------|---------|-----|
| 09.12.2021 | <b></b> | ••• |

#### 4.2.7 Ausführen eines API Makros vor oder nach dem Abschließen eines Beleges

In MDE Belegaktionen kann nun vor oder nach dem Abschließen einer Position, auch vor oder nach dem Abschließen eines Beleges, ein API Makro ausgeführt werden. In der Rückgabe des Makros kann eine beliebige Meldung definiert werden, die in MDE angezeigt wird. Vor dem Abschließen besteht zusätzlich die Möglichkeit, die Aktion abzubrechen.

Sie können den aufgerufenen API Makros alle Felder der Belegposition inkl. Extrafelder übergeben.

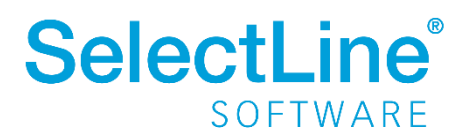

#### 4.2.8 Inventur

Sie können den Automatik-Modus in der Inventur ab sofort gleich in der Hauptmaske aktivieren / deaktivieren. Außerdem sehen Sie den zuletzt erfassten Artikel und haben die Möglichkeit diesen zu korrigieren.

GS1 Codes werden nun auch in der Inventurerfassung ausgewertet und die zugehörige Artikelnummer ermittelt.

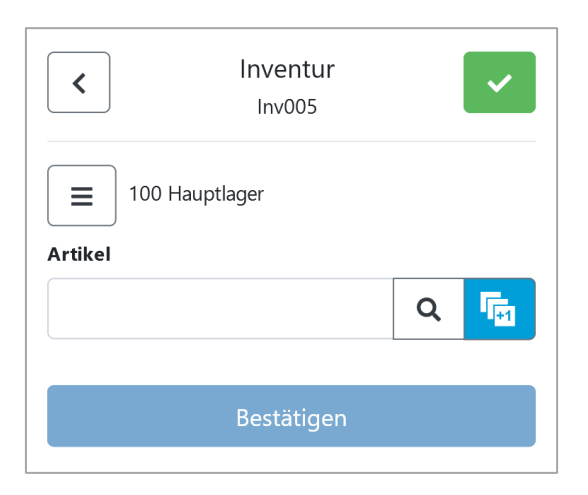

### 5 Rechnungswesen

### 5.1 Datenaktualisierung - Überarbeitung Assistent

Mit der Version 21.3 steht Ihnen unter *Applikationsmenü / Wartung / Aktualisieren / Datenaktualisierung* ein komplett überarbeiteter Assistent für die Aktualisierung Ihrer Stammdaten zur Verfügung. Der neue Assistent führt Sie auf drei Seiten sicher durch den Prozess. Sie erhalten einen präzisen Einblick, welche Daten hinzugefügt, aktualisiert bzw. ersetzt werden und können zusätzlich ganz individuell bestimmen, welche Datensätze ggf. ausgeschlossen werden sollen.

Bevor Sie die Datenaktualisierung durchführen, empfehlen wir Ihnen alle anderen aktiven Benutzer abzumelden (unter *Applikationsmenü / Wartung / Benutzer abmelden*).

#### 5.1.1 Auswahl der zu aktualisierenden Daten

Auf der ersten Seite des Dialoges wählen Sie im Bereich "Einstellungen" den Vorlagemandanten aus, auf dessen Grundlage Ihre Stammdaten aktualisiert werden sollen. Wir empfehlen Ihnen stets eine Datensicherung durchzuführen, bevor Sie Ihre Stammdaten aktualisieren. Mit Hilfe der neuen Option "Datensicherung vor der Aktualisierung durchführen" werden Ihre Daten bequem im Hintergrund gesichert, bevor Änderungen vorgenommen werden. Im Bereich "Stammdatenauswahl" treffen Sie Ihre individuelle Auswahl, welche Stammdaten in welcher Form aktualisiert werden sollen. Detaillierte Informationen zur Datenaktualisierung der jeweiligen Bereiche finden Sie in unserem Dokument <u>"SelectLine einfach erklärt – Datenaktualisierung ab Version 21.3"</u>.

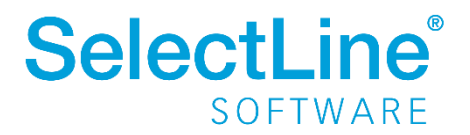

| Wählen Sie alle Stam<br>Vorlagemandanten a<br>Sie einen Überblick a<br>Datenaktualisierung | nmdaten aus, die<br>aktualisiert werde<br>aller Änderungen<br>erhalten Sie übe | beim Abgleich mit o<br>n. Auf der folgende<br>. Weitere Informatio<br>r die Hilfe (F1). | dem<br>n Seite erhalten<br>nen zur |
|--------------------------------------------------------------------------------------------|--------------------------------------------------------------------------------|-----------------------------------------------------------------------------------------|------------------------------------|
| Einstellungen                                                                              |                                                                                |                                                                                         |                                    |
| Vorlagemandant                                                                             | SKR03 Va                                                                       | orlagenmandant SKI                                                                      | R03                                |
|                                                                                            | Z Datensicherun                                                                | g vor der Aktualisier                                                                   | rung durchführen                   |
| Stammdatenauswahl                                                                          |                                                                                |                                                                                         |                                    |
|                                                                                            | Neuro Deterr                                                                   | Verbenden                                                                               | Datas                              |
|                                                                                            | Hinzufügen                                                                     | Aktualisieren                                                                           | Erretzen                           |
| Alle Stammdaten                                                                            |                                                                                |                                                                                         |                                    |
| Steuerschlüssel                                                                            |                                                                                |                                                                                         |                                    |
| Konten                                                                                     |                                                                                |                                                                                         |                                    |
| Kontenbezeichnungen                                                                        |                                                                                |                                                                                         |                                    |
| Kontenpläne                                                                                |                                                                                |                                                                                         |                                    |
| Mahntexte                                                                                  |                                                                                |                                                                                         |                                    |
| UStFormularzuordnung                                                                       |                                                                                |                                                                                         |                                    |
| Abschreibungsarten                                                                         |                                                                                |                                                                                         |                                    |
| Anlagespiegel                                                                              |                                                                                |                                                                                         |                                    |
| Buchungsfunktionen                                                                         |                                                                                |                                                                                         |                                    |

#### 5.1.2 Stammdatenübersicht

Nach Bestätigung Ihrer Auswahl mit "Weiter" gelangen Sie auf die Seite zwei der Datenaktualisierung. Im linken Bereich sehen Sie auf dieser Seite alle Stammdaten, die von Änderungen betroffen sind. Im rechten Dialogbereich sind die geplanten Aktualisierungen detailliert aufgelistet. Sie sehen hier jede Änderung, die - basierend auf Ihrer zuvor getroffenen Auswahl - bei der Datenaktualisierung durchgeführt wird. An dieser Stelle haben Sie nun die Möglichkeit, ggfs. noch weitere Anpassungen vorzunehmen. Standardmäßig sind alle Checkboxen selektiert, d. h. Sie müssen aktiv jene Daten abwählen, die von der Datenaktualisierung ausgeschlossen werden sollen. In den folgenden Spalten sehen Sie die Details der Stammdaten. Gibt es zu einem Stammdatensatz weiterführende Detailpositionen (bspw. die Gültigkeiten im Bereich "Steuerschlüssel"), ist die Tabellenansicht zweigeteilt und die Detailpositionen werden im unteren Bereich angezeigt. Durch die farbliche Darstellung der Daten und die Kreissymbole können Sie einsehen, welche Daten in welcher Form aktualisiert werden. Über die Legendefilter im unteren Bereich können Sie nach der Aktualisierungsart (Hinzufügen, Löschen, Aktualisieren) filtern und die einzelnen Einträge aus- und wieder einblenden. Bitte beachten Sie, dass die Legendefilter nur die Sichtbarkeit der Datensätze ändern und keinen Einfluss auf die Aktualisierung haben. Zusätzlich bietet die Tabelle über die Eingabefelder unterhalb der Spaltenüberschriften die Möglichkeit, nach bestimmten Datensätzen zu suchen bzw. zu filtern. Über die drei Dialogschalter in der Fußzeile können Sie "Zurück" auf Seite 1 der Datenaktualisierung gelangen, den Prozess "Abbrechen" oder mit einem Klick "Ausführen".

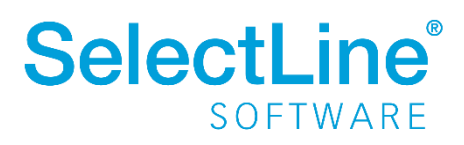

| 🎯 Datenaktualisierung    |        |                                       |                                |       |                      |               |                         |         |           |                 | _         |       | ×    |
|--------------------------|--------|---------------------------------------|--------------------------------|-------|----------------------|---------------|-------------------------|---------|-----------|-----------------|-----------|-------|------|
| Steuerschlüssel          | Г      | ~                                     | Status 🔺                       | Steue | rcode 🔺              | Steuerbeze    | chnung                  |         | Steuerart | UStID notwendig |           |       |      |
| Konten                   | т      |                                       |                                |       |                      |               |                         |         |           |                 |           |       |      |
| Kontenpläne              |        | $\checkmark$                          | •                              | 10    |                      | Nicht steue   | rb Umsatz (stpfl.and.E  | U-Land) | U         | $\checkmark$    |           |       | ^    |
| UStFormularzuordnung     |        |                                       | 0                              | 10    |                      | Nicht steue   | rb Umsatz (stpfl.and.E  | U-Land) | U         |                 |           |       |      |
| Anlagespiegel            |        |                                       | •                              | 11    |                      | Umsatzsteu    | erfrei (mit Vorsteueral | ozug)   | U         |                 |           |       |      |
| Abschreibungsarten       |        |                                       | 0                              | 11    |                      | Umsatzsteu    | erfrei (mit Vorsteueral | ozug)   | U         |                 |           |       |      |
| Sonderabschreibungsarten |        |                                       | •                              | 12    |                      | Umsatzsteu    | er (EU) 7% / 5%         |         | U         |                 |           |       |      |
| Preisindex               | Þ      |                                       | •                              | 12    |                      | Umsatzsteu    | er (EU) 7% / 5%         |         | U         |                 |           |       |      |
| Mahntexte                |        | $\checkmark$                          | •                              | 13    |                      | Umsatzsteu    | er (EU) 19% / 16%       |         | U         |                 |           |       |      |
| Buchungsfunktionen       |        |                                       | 0                              | 13    |                      | Umsatzsteu    | er (EU) 19% / 16%       |         | U         |                 |           |       |      |
|                          |        |                                       | •                              | 15    |                      | Umsatzsteu    | er 16% / 19%            |         | U         |                 |           |       |      |
|                          |        |                                       | 0                              | 15    |                      | Umsatzsteu    | er 16% / 19%            |         | U         |                 |           |       |      |
|                          |        |                                       | •                              | 16    |                      | Vorsteuer a   | ndere Steuersätze       |         | V         |                 |           |       |      |
|                          |        |                                       | 0                              | 16    |                      | Vorsteuer a   | ndere Steuersätze       |         | v         |                 |           |       |      |
|                          |        |                                       | •                              | 17    |                      | Erwerbsteu    | er 7% / 5%              |         | E         |                 |           |       |      |
|                          |        | $\checkmark$                          | 0                              | 17    |                      | Erwerbsteu    | er 7% / 5%              |         | E         |                 |           |       |      |
|                          |        |                                       | •                              | 18    |                      | Erwerbsteu    | er 19% / 16%            |         | E         |                 |           |       |      |
|                          |        | $\checkmark$                          | 0                              | 18    |                      | Erwerbsteu    | er 19% / 16%            |         | E         |                 |           |       | ~    |
|                          |        | Hinzufügen                            | Lös                            | schen | AJ                   | ctualisieren  |                         |         |           |                 |           |       |      |
|                          | S<br>B | teuerschlüs<br>ezeichnung<br>S 🔺 Gült | sel: 12<br>: Umsatzst<br>ig ab | teuer | (EU) 7%<br>Steuerpro | / 5%<br>ozent | Automatikkonto          | Skonto  | konto     | Nicht fällig    | Quote     |       |      |
|                          | т      |                                       |                                |       |                      |               |                         |         |           |                 |           |       |      |
|                          | Þ      | 01.0                                  | 1.1992                         |       |                      | 7             | 1771                    | 8731    |           | 1761            |           | 10    | 0    |
|                          |        | 01.0                                  | 7.2020                         |       |                      | 5             | 1770                    | 8732    |           | 1760            |           | 10    | 0    |
|                          |        | 01.0                                  | 1.2021                         |       |                      | 7             | 1771                    | 8731    |           | 1761            |           | 10    | 0    |
|                          |        |                                       |                                |       |                      |               |                         |         |           |                 |           |       |      |
|                          |        | Hinzufügen                            | Lös                            | schen | Al                   | ctualisieren  |                         |         |           |                 |           |       |      |
|                          |        |                                       |                                |       |                      |               |                         |         |           | Zurück          | Ausführen | Abbre | chen |

#### 5.1.3 Ergebnis der Datenaktualisierung

Mit dem Ausführen der Datenaktualisierung wird die dritte Seite des Assistenten angezeigt. In diesem Dialog werden für jeden ausgewählten Stammdatensatz der Aktualisierungsfortschritt und das Ergebnis angezeigt. Zusätzlich wird ein Link bereitgestellt, der Sie direkt zum Protokoll jeder Aktualisierung führt.

| Datenaktualisierung      |          | - 0                | 2 |
|--------------------------|----------|--------------------|---|
| Fortschritt              |          |                    |   |
| Abgershlorren            |          |                    |   |
| Abgeschlossen            |          |                    |   |
| Daten                    |          |                    |   |
| Stammdaten               | Ergebnis | Hinweise           |   |
| Datensicherung           | 0        |                    |   |
| Steuerschlüssel          | 0        | Protokoll anzeigen |   |
| Konten                   | 0        | Protokoll anzeigen |   |
| Kontenpläne              | 0        | Protokoll anzeigen |   |
| UStFormularzuordnung     | 0        | Protokoll anzeigen |   |
| Anlagespiegel            | 0        | Protokoll anzeigen |   |
| Abschreibungsarten       | 0        | Protokoll anzeigen |   |
| Sonderabschreibungsarten | 0        | Protokoll anzeigen |   |
| Preisindex               | 0        | Protokoll anzeigen |   |
| Mahntexte                | 0        | Protokoll anzeigen |   |
| Ruchungsfunktionen       | 0        | Protokoll anzeigen |   |

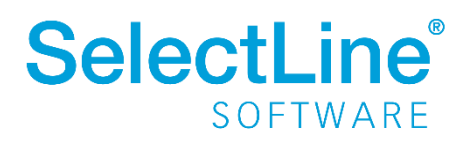

#### 5.1.4 Protokolle

In jedem Protokoll finden Sie detaillierte Informationen darüber, welche Anpassungen erfolgt sind. Ist die Option "Protokoll speichern" aktiviert, können Sie zu einem späteren Zeitpunkt die Protokolle unter *Auswertungen / Fehlerprotokolle* unter der Kategorie "Datenaktualisierung" erneut aufrufen.

| Proto | koll speichern |                                          |                          |   |
|-------|----------------|------------------------------------------|--------------------------|---|
| Statu | s Steuercode   | Bezeichnung                              | Nachricht                |   |
| r     |                |                                          |                          |   |
| Hinw  | eis 10         | Nicht steuerb Umsatz (stpfl.and.EU-Land) | Steuerschlüssel gelöscht | - |
| Hinw  | eis 11         | Umsatzsteuerfrei (mit Vorsteuerabzug)    | Steuerschlüssel gelöscht |   |
| Hinw  | eis 12         | Umsatzsteuer (EU) 7% / 5%                | Steuerschlüssel gelöscht |   |
| Hinw  | eis 13         | Umsatzsteuer (EU) 19% / 16%              | Steuerschlüssel gelöscht |   |
| Hinw  | eis 15         | Umsatzsteuer 16% / 19%                   | Steuerschlüssel gelöscht |   |
| Hinw  | eis 16         | Vorsteuer andere Steuersätze             | Steuerschlüssel gelöscht |   |
| Hinw  | eis 17         | Erwerbsteuer 7% / 5%                     | Steuerschlüssel gelöscht |   |
| Hinw  | eis 18         | Erwerbsteuer 19% / 16%                   | Steuerschlüssel gelöscht |   |
| Hinw  | eis 19         | VSt und USt nach § 13b 19% / 16%         | Steuerschlüssel gelöscht |   |
| Hinw  | eis 2          | Umsatzsteuer 7% / 5%                     | Steuerschlüssel gelöscht |   |
| Hinw  | eis 20         | VSt und USt nach § 13b 7% / 5%           | Steuerschlüssel gelöscht |   |
| Hinw  | eis 3          | Umsatzsteuer 19% / 16%                   | Steuerschlüssel gelöscht |   |
| Hinw  | eis 4          | gesperrt                                 | Steuerschlüssel gelöscht |   |
| Hinw  | eis 5          | Umsatzsteuer 16%                         | Steuerschlüssel gelöscht |   |

### 5.2 Vereinheitlichung Skonto

Ab Version 21.3 erfolgt die Erstellung von Skontobuchungen im Rechnungswesen einheitlich. Werden Zahlungen abzüglich Skonto über den Bankassistenten, die OP-Verwaltung oder direkt im Dialogbuchen eingegeben, wird dabei immer ein Offener Posten des Typs "Gutschrift" erzeugt. Damit haben Sie die Chance, eine kor

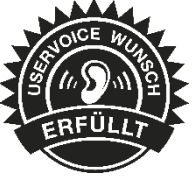

Offener Posten des Typs "Gutschrift" erzeugt. Damit haben Sie die Chance, eine korrekte Differenzierung in den OP-Auswertungen und in den Kontenblättern zu den dazugehörigen Personenkonten zu treffen.

| V | 🤝 Postenliste - erledigte Debitoren |            |       |                   |         |         |         |         |                                  |
|---|-------------------------------------|------------|-------|-------------------|---------|---------|---------|---------|----------------------------------|
| d | P D                                 | к" к" 🕄    | Σ =   | 🔀 📣 🍪 📓 🗁 🛛       | 品 🤃 😰 🕻 | 🗃 🚚   📌 | - ү - ( | D 🖪     |                                  |
| Г | Тур                                 | Datum      | KLNr  | Name              | OPBeleg | Beleg   | Betrag  | Währung | Text                             |
|   | •                                   |            | 10001 |                   | RE-061  |         |         |         |                                  |
|   | RE                                  | 15.09.2021 | 10001 | Hans Meier Bau AG | RE-061  | RE-061  | 500,00  | EUR     | RE-061                           |
|   | ZE                                  | 15.10.2021 | 10001 | Hans Meier Bau AG | RE-061  | RE-061  | -490,00 | EUR     | Zahlung Hans Meier Bau AG RE-061 |
| Þ | GU                                  | 15.10.2021 | 10001 | Hans Meier Bau AG | RE-061  | RE-061  | -10,00  | EUR     | Nachlassbuchung                  |

Über die Einstellung "Skonto im Einfachbeleg als separate Buchung" unter *Mandant/Einstellungen/Optionen/Buchen* kann zudem unterschieden werden, ob für die Skontobuchungen eine separate Detailbuchung zur Zahlung erfolgen soll oder ob die Skontobuchung als indirekte Buchung innerhalb der Zahlung erfolgt.

|   | Satz | •   | Pos | Datum      | Beleg  | OPBeleg | Konto | Gegenkonto | Betrag | Text1                            |
|---|------|-----|-----|------------|--------|---------|-------|------------|--------|----------------------------------|
|   |      |     |     |            | RE-061 |         |       |            |        |                                  |
| ► |      | 556 | 1   | 15.10.2021 | RE-061 | RE-061  | 8736  | 10001      | 10,00  | Nachlassbuchung                  |
|   |      | 555 | 1   | 15.10.2021 | RE-061 | RE-061  | 1200  | 10001      | 490,00 | Zahlung Hans Meier Bau AG RE-061 |
|   |      | 554 | 1   | 15.09.2021 | RE-061 | RE-061  | 10001 | 8400       | 500,00 | RE-061                           |

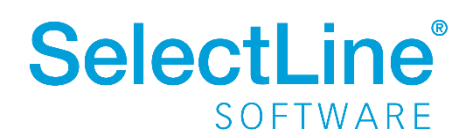

Zusätzlich werden alle Sammelbelege, die Skonto beinhalten, um eine weitere Buchungsposition mit dem Personenkonto ergänzt, womit nun auch auf dem Kontenblatt des Personenkontos eine vollständige Differenzierung der Beträge erfolgt. Diese Funktionalität ist bereits aus der Verbuchung über den Zahlungsverkehr bekannt.

|   | Satz 🔻 | Pos | Datum      | Beleg     | OPBeleg | Konto | Gegenkonto | Betrag  | Waehrung | Text1                               | Steuercode |
|---|--------|-----|------------|-----------|---------|-------|------------|---------|----------|-------------------------------------|------------|
| > |        |     |            | BK-21-228 | RA-063  |       |            |         |          |                                     |            |
|   | 577    | 1   | 01.12.2021 | BK-21-228 | RA-063  | 10000 | diverse    | -233,24 | EUR      | Zahlung allgemeine Debitoren RA-063 |            |
|   | 577    | 17  | 01.12.2021 | BK-21-228 | RA-063  | 10000 | diverse    | -4,76   | EUR      | Skonto allgemeine Debitoren RA-063  |            |
| • | 577    | 33  | 01.12.2021 | BK-21-228 | RA-063  | 8736  | 10000      | 4,76    | EUR      | Skonto allgemeine Debitoren RA-063  | 3          |
|   | 577    | 49  | 01.12.2021 | BK-21-228 | RA-063  | 1200  | 10000      | 233,24  | EUR      | Zahlung allgemeine Debitoren RA-063 |            |

| Januar 20          | 021 bis 3 | 3. Abschl | ussperiode                          | Kontenblat<br>Handelsr | t in<br>echt | EUR      |                |        |        |
|--------------------|-----------|-----------|-------------------------------------|------------------------|--------------|----------|----------------|--------|--------|
| Datum              | Satz      | GKonto    | Buchungstext                        | KSt                    | Ktr          | Beleg    | USt und %-Wert | Soll   | Haben  |
| Konto :<br>EB-Wert | 10000 E   | ebitorer  | Saldovortrag 0.00                   |                        |              |          | Übertrag       | 0.00   | 0.00   |
| 01.12.20           | 021 576   | 8400      | RA-063                              | KST 00                 | )1           | RA-063   |                | 238,00 |        |
| 01.12.20           | 021 577   | diverse   | Zahlung allgemeine Debitoren RA-063 |                        |              | BK-21-22 | 8              |        | 233,24 |
| 01.12.20           | 021 577   | diverse   | Skonto allgemeine Debitoren RA-063  |                        |              | BK-21-22 | 18             |        | 4,76   |
|                    |           |           | Summe Monat: 2021-Dezembe           | r                      |              |          |                | 238,00 | 238,00 |

### 5.3 Mahngebühren und -zinsen verbuchen

Sämtliche Mahngebühren und -zinsen können nun direkt und einfach über die OP-Verwaltung als Forderung verbucht werden. Es erfolgt eine direkte Verrechnung mit der ursprünglichen Rechnung.

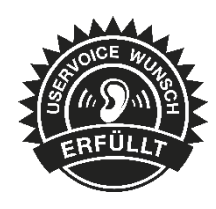

#### 5.3.1 Mandanteneinstellungen

Die Mandanteneinstellungen wurden um den Bereich "Gebühren und Zinsen" erweitert. Hier können alle für die Verbuchung erforderlichen Konten hinterlegt werden. Diese Konten sind notwendig, um die Verbuchung durchzuführen.

| <ul> <li>Mahnungen<br/>Gebühren und Zinser</li> </ul>                                                  | Mahnstaffel                                                                                            |
|----------------------------------------------------------------------------------------------------|----------------------------------------------------------------------------------------------------|
| [D] deutsch<br>[E] englisch<br>[F] französisch<br>[I] italienisch<br>[R] russisch<br>Buchungsmaske     | Betrag         Mahngebühr           100,00         3,00           500,00         5,00                  |
| Freie Felder<br>Anlagenbuchhaltung<br>Kostenrechnung<br>Datenaustausch                                 | Image: Erhöhung je Betrag       Je weitere       Erhöhung u       500,00                               |
| Bankassistent<br>Digitale Belege<br>Listeneinstellungen<br>Verwaltung Toolbox<br>Regionaleinstellungen | Buchungen Gebühren 2709 Sonstige Erträge unregelmäßig Zinsen 2650 Sonstige Zinsen und ähnliche Erträge |
| Archiv<br>DMS                                                                                          |                                                                                                    |

Vorschläge zu den jeweiligen Konten können Sie den Vorlage- und Mustermandanten entnehmen.

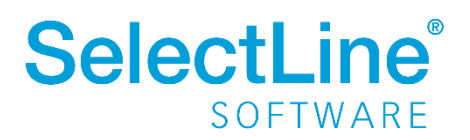

#### 5.3.2 Verbuchung

Über die Funktion "Mahngebühren und -zinsen verbuchen" bietet Ihnen das Programm die Gelegenheit, die Verbuchung als Stapel oder herkömmliche Buchung im Dialogbuchen zu erzeugen. Bei Bedarf kann ein Nummernkreis ausgewählt, ein eigens hinterlegter Buchbeleg verwendet oder die Buchung mit dem vorgeschlagenen Mahnbeleg verbucht werden.

| O Mahnungen                                                        |            |                                          |             |  |  |  |  |
|--------------------------------------------------------------------|------------|------------------------------------------|-------------|--|--|--|--|
| 🚺 🗢 🤌 🏟 🔠 🔀 🖬 🖉 🙀                                                  | 왜 🎓 🗸      | 🝸 🖌 🛤 🖌 📳                                |             |  |  |  |  |
| Beleg 21000006 Kunde 1                                             | 0001       | 🔛 Mahngebühren und -zinsen verbuchen 🛛 🗙 |             |  |  |  |  |
| Anrede Firma                                                       | -          |                                          |             |  |  |  |  |
| Vomame                                                             |            | Buchung                                  |             |  |  |  |  |
| Name Hans Meier Bau AG                                             |            |                                          |             |  |  |  |  |
| Firma Hans Meier Bau AG                                            |            | Datum 15.10.2021 🔛                       |             |  |  |  |  |
| Zusatz1                                                            |            | Buchungsstapel erzeugen                  |             |  |  |  |  |
| Zusatz2                                                            |            |                                          |             |  |  |  |  |
| Zusatz3                                                            |            | Belegnummer                              |             |  |  |  |  |
| Straße/Postfach Bahnhofstrasse 10<br>Land-PLZ-Ort DE 21129 Hamburg | •          | Nummernkreis                             |             |  |  |  |  |
|                                                                    |            | Buchbeleg 21000006 hochzählen            |             |  |  |  |  |
| Mahnposten Kontoauszug Kommentar                                   |            |                                          |             |  |  |  |  |
| Stufe Bezeichnung Betrag                                           | Zinsen     | Oh Abbrahan                              | chungsdatum |  |  |  |  |
| ▶ 1 RA-048 5                                                       | 00.00 5.00 | Abbrechen                                |             |  |  |  |  |
|                                                                    |            |                                          |             |  |  |  |  |
|                                                                    |            |                                          |             |  |  |  |  |

Die generierten Buchungen werden dabei mit den Vorschlagskonten der Mandanteneinstellungen erstellt. Handelt es sich um Mahngebühren, die für den Mahnbeleg definiert sind, erfolgt die Buchung als Einfachbeleg.

Wurden für die jeweiligen Mahnposten Gebühren und Zinsen vergeben, erfolgt die Verbuchung pro Mahnposten als Sammelbeleg. Die dabei generierten Buchungen sind Detailbuchungen, die einen direkten Bezug zur ursprünglichen Rechnung besitzen. Analog den bisherigen Detailbuchungen aus der OP-Verwaltung, der Valutakorrekturen oder den Umbuchungen zum Leistungsdatum, erfolgt bei Stornierung der Ursprungsrechnung auf Nachfrage auch die Stornierung der Mahngebühren und der -zinsen.

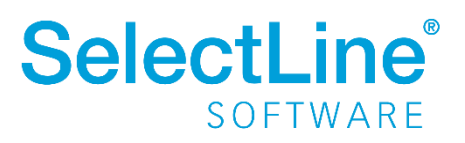

| SH<br>1  | Bucher    | n i    |          |              |          |             |             |          |       |              |            |             |                            |               |                           |
|----------|-----------|--------|----------|--------------|----------|-------------|-------------|----------|-------|--------------|------------|-------------|----------------------------|---------------|---------------------------|
| K        |           | •      | <b>;</b> | 1 🖉 😂        | ୭ 📕 🙀    | 패 박 《       | 🕽 💦 🛛 Sam   | melbeleg |       | 2            |            |             |                            |               |                           |
| E        | ilanztyp  | Datum  | P        | eriode       |          | NK / Buchbe | eleg OPB    | eleg     |       |              |            | Saldobr     | x                          |               |                           |
| 1        | H-Bilanz, | 15.10  | 2021     | 2021-Okt     | ober     | 21000006    | 210         | 00006    |       |              | Saldo      | Konto       | Bezeichnung                | Handelsbilanz | Steuerbilanz              |
|          | lext [    | Zinser | n Mahr   | beleg 210000 | 006      |             |             |          |       | Buck         | hung OK!   | 10001       | Hans Meier Bau AG          | 1.531,00      | 1.531,0                   |
| 1        | Text2     | RA-04  | 8        |              |          |             |             |          |       |              |            | 2709        | Sonstige Erträge unregelmä | -26,00        | -26,0                     |
|          |           | Konto  |          |              |          |             |             |          |       | Ne           | eu         | 8400        | Erlöse 19% USt             | -1.260,51     | -1.260,5                  |
|          |           |        |          |              |          |             |             |          |       | Speid        | hem        | 1776        | Umsatzsteuer 19%           | -239,49       | -239,4                    |
|          |           | Währu  | ng       | Brutto       | Steuer % | Steuerwert  | Netto       |          |       | Lõso         | hen        |             |                            |               |                           |
| 1        | Betrag    | EUR    | 4        | 0,00         | 0        | 0,00        | 0,00        |          |       | 2030         | incit      |             |                            |               |                           |
|          |           |        |          |              |          |             |             |          |       |              |            |             |                            |               |                           |
| -        | lext      |        |          | 1000000      |          | Pos         | Brutto      | 5.00     | Wae   | Steuerprozen | Konto      | Ste         | uerbetrag KSt              | KIr           | Netto                     |
|          | Zinsen    | Mahn   | beleg 2  | 21000006     |          | 1           |             | 5,00     | UR    | 0,00         | 2650       |             | 0,00                       |               |                           |
|          | Gebüh     | ren Ma | hnbele   | g 21000006   |          | 2           |             | 6,00     | UR    | 0,00         | 2709       |             | 0,00                       |               |                           |
|          | Zinsen    | und G  | ebühre   | en Mahnbeleg | 21000006 | 3           |             | 11.00    | UR    | 0.00         | 10001      |             | 0.00                       |               |                           |
|          | C         |        |          |              |          |             |             |          |       |              |            |             |                            |               |                           |
|          | Satz 🔻    | Po     | 8        | Datum        | Beleg    | OPBeleg     | Konto       | Gegen    | konto | Betrag       | Text1      |             |                            | Steuercode    | MWSteuer                  |
| ▶        |           |        |          |              |          |             |             |          |       |              |            |             |                            |               |                           |
| Þ        |           | 4      | 1        | 15.10.2021   | 21000006 | RA-048      | 2650        | 10001    |       | -5,0         | 0 Zinsen N | lahnbeleg 2 | 1000006                    |               |                           |
|          |           | 4      | 17       | 15.10.2021   | 21000006 | RA-048      | 2709        | 10001    |       | -6,0         | 0 Gebühre  | n Mahnbele  | g 21000006                 |               |                           |
|          |           | 4      | 33       | 15.10.2021   | 21000006 | RA-048      | 10001       | diverse  |       | 11,0         | 0 Zinsen u | nd Gebühre  | n Mahnbeleg 21000006       |               |                           |
|          |           | 3      | 1        | 15.10.2021   | 21000006 | 21000006    | 10001       | 2709     |       | 20,0         | 0 Gebühre  | n Mahnbele  | g 21000006                 |               |                           |
|          |           | 2      | 1        | 01.01.2021   | RA-049   | RA-049      | 10001       | 8400     |       | 1.000,0      | 0 RA-049   |             |                            | 3             | 159,0                     |
|          |           | 1      | 1        | 01.01.2021   | RA-048   | RA-048      | 10001       | 8400     |       | 500.0        | 0 RA-048   |             |                            | 3             | 79,8                      |
|          |           |        |          |              |          |             |             |          |       |              |            |             |                            |               |                           |
| <        |           |        |          |              |          |             |             |          |       |              |            |             |                            |               |                           |
| Ē        | ✓ Stan    | dard   |          | ✓ Neu        | ✓ Storn  | o 🗸 De      | tailbuchung |          |       |              |            |             |                            |               | <alle f<="" td=""></alle> |
| Bu       | chuna     |        |          | 5 Absti      | immsumme |             |             | 1.500    | .005  |              |            |             |                            |               |                           |
| <u> </u> |           |        |          |              |          |             |             |          |       |              |            |             |                            |               |                           |

#### 5.3.3 Offene Posten

Die aus den Mahngebühren und -zinsen der Mahnposten generierten Offenen Posten werden direkt bei der Erstellung mit den ursprünglichen Forderungen verrechnet und erhöhen den Gesamtbetrag der Rechnung. Zudem enthält die offene Rechnung eine neue Fälligkeit sowie die erhöhte Mahnstufe.

| P       P                                                                                                    | 🙄 Postenliste - offene Debitoren                        |           |      |        |                   |         |       |        |       |         |              |             |            |              |                 |
|----------------------------------------------------------------------------------------------------|---------------------------------------------------------|-----------|------|--------|-------------------|---------|-------|--------|-------|---------|--------------|-------------|------------|--------------|-----------------|
| Typ       Datum       KLNr       Name       OPBeleg       Beleg       Betrag       Offen       Währung       Text         ▶       10001       10001       KLNr       Name       Provide State       Provide State       Prov                                                                                                    | ┣ ┍ ┍ ┍ ┍ ◯ Σ = ≍ 🚑 🌚 📓 🖿 🖉 # 🜮 🗶 # 🖅 👷 🖷 🚚 🗳 - 🍸 - ◎ 📳 |           |      |        |                   |         |       |        |       |         |              |             |            |              |                 |
| Image: Normal State         10001         Image: Normal State         Image: Normal State         I                                                                                                    | Тур                                                     | Datum     | KL   | .Nr I  | Name              |         | OPBel | eg     | Beleg |         | Betrag       | Offen       | Währung    | Text         |                 |
| RE         01.01.2021         10001         Hans Meier Bau AG         RA-048         RA-048         500,00         511,00         EUR         RA-048           RE         15.10.2021         10001         Hans Meier Bau AG         21000006         21000006         20,00         EUR         Gebühren Mahnbeleg 21000           Ausgleichsübersicht [572] aus Zusammenfassung         Konto         10001         Eur         Effedigt Am           Ausgleich         Pos         OP-Typ         OP-Datum         OPBeleg         Betrag         Währung         Text         Effedigt Am           180         1         RE         0.01.2021         RA-048         -11.00         EUR         Ra-048         500,000         15.10.2021         15.10.2021         15.10.2021         15.10.2021         15.10.2021         15.10.2021         15.10.2021         15.10.2021         15.10.2021         15.10.2021         15.10.2021         15.10.2021         15.10.2021         15.10.2021         15.10.2021         15.10.2021         15.10.2021         15.10.2021         15.10.2021         15.10.2021         15.10.2021         15.10.2021         15.10.2021         15.10.2021         15.10.2021         15.10.2021         15.10.2021         15.10.2021         15.10.2021         15.10.2021         15.10.2021         1                                                                                                    |                                                         |           | 10   | 0001   |                   |         |       |        |       |         |              |             |            |              |                 |
| RE         15.10.2021         10001         Hans Meier Bau AG         21000006         21000006         20.00         20.00         EUR         Gebühren Mahnbeleg 21001           Ausgleichsübersicht [572] aus Zusammenfassung         Image: Comparison of the state of the state of th | ► RE                                                    | 01.01.202 | 1 10 | 001 I  | Hans Meier Bau AG | i       | RA-04 | 8      | RA-04 | 8       | 500,00       | 511,00      | EUR        | RA-048       |                 |
| ➢ Ausgleichsübersicht [572] aus Zusammenfassung           ☑ Beenden         Debitor         10001 - Hans Meier Bau AG         Konto         10001           Ausgleich         Pos         OP-Typ         OP-Datum         OPBeleg         Betrag         Währung         Text         ErledigtAm           180         1         RE         01.01.2021         RA-048         -11.00         EUR         RA-048           2         PE         15.10.2021         11.00         EUR         Zonen und Gebühren Mehohelen 21000006         15.10.2021                                                                                                    | RE                                                      | 15.10.202 | 1 10 | 001    | Hans Meier Bau AG | i       | 21000 | 006    | 21000 | 006     | 20,00        | 20,00       | EUR        | Gebühren Mah | nbeleg 21000006 |
| Ausgleich         Pos         OP-Typ         OP-Datum         OPBeleg         Betrag         Währung         Text         Erledigt.Am           180         1         RE         01.01.2021         RA-048         -11.00         EUR         RA-048         EUR         2.000006         15.10.2021         15.10.2021                                                                                                    | Ausgleichsübersicht [572] aus Zusammenfassung           |           |      |        |                   |         |       |        |       |         |              |             |            |              |                 |
| 180         1         RE         01.01.2021         RA-048         -11.00         EUR         RA-048           2         RE         15.10.2021         RA-048         -11.00         EUR         RA-048                                                                                                    | Au                                                      | sgleich   | Pos  | OP-Typ | OP-Datum          | OPBeleg |       | Betrag |       | Währung | Text         |             |            |              | ErledigtAm      |
| 2 PE 15 10 2021 PA-049 11 00 EUP Zippen und Gehühren Mahnhalag 21000006 15 10 2021                                                                                                    |                                                         | 180       | 1    | RE     | 01.01.2021        | RA-048  |       | -1     | 1.00  | EUR     | RA-048       |             |            |              |                 |
| 2 NE 13.10.2021 NA-046 T1,00 EON Zinsen dird Gebünler Mailibeleg 21000000 13.10.2021                                                                                                    | •                                                       |           | 2    | RE     | 15.10.2021        | RA-048  |       | 1      | 1.00  | EUR     | Zinsen und ( | Gebühren Ma | hnbeleg 21 | 000006       | 15.10.2021      |

Wurden für den Mahnbeleg übergreifende Gebühren ausgewiesen, erfolgt die Buchung als separater Offener Posten.

#### 5.3.4 Warenwirtschaft und FIBU-Export

Analog dem Rechnungswesen erfolgt die Verbuchung und die Verrechnung der Offenen Posten auch in der Warenwirtschaft. Zudem werden die zusätzlichen Buchungssätze per FIBU-Export exportiert, wenn die entsprechende Einstellung beim FIBU-Export aktiviert wurde.

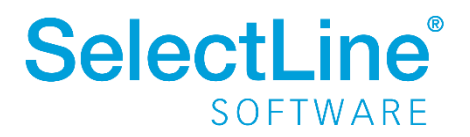

| Buchungssätze                                                                                                    | × |
|----------------------------------------------------------------------------------------------------|---|
| Zeitraum<br>Exportieren bis 15.10.2021                                                                                                    |   |
| alle Kundenbelege<br>alle Lieferantenbelege<br>✓ Zahlungen<br>Kassenbelege einzeln buchen<br>✓ Mahngebühren und -zinsen<br>Wareneinsatz<br>Handelsstücklisten auflösen |   |

### 5.4 Zusammenfassen Offener Posten

Neben der Filtermöglichkeit kann beim Zusammenfassen Offener Posten zusätzlich über alle Spalten sortiert werden.

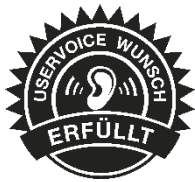

Offene Posten können zusammengefasst werden, auch wenn sich der Steuerschlüssel der Rechnung unterscheidet oder beide Rechnungen zu unterschiedlichen Währungsumrechnungsfaktoren verbucht wurden.

| Σ | OPs Zusamm                                   | nenfassen |                   |           |             |          |          |          |                                                                           |              |            | ×  |
|---|----------------------------------------------|-----------|-------------------|-----------|-------------|----------|----------|----------|---------------------------------------------------------------------------|--------------|------------|----|
| × | 🔀 Demarkieren 🛛 迄 Zusammenfassen 🛛 🖳 Beenden |           |                   |           |             |          |          |          |                                                                           |              |            |    |
|   | BelegDatum                                   | KLNr      | Name              | OPBeleg 🔺 | SteuerSplit | Betrag   | Offen    | ZuZahlen | Währungscode                                                              | Text         |            | ^  |
|   | 15.10.2021                                   | 10001     | Hans Meier Bau AG | 21000006  | 1100        | 20,00    | 20,00    | 20,00    | EUR                                                                       | Gebühren Mah | nbeleg 210 | 0( |
|   | 01.01.2021                                   | 10001     | Hans Meier Bau AG | RA-049    | 3 100       | 1.000,00 | 1.000,00 | 1.000,00 | EUR                                                                       | RA-049       |            | -  |
| Þ | 15.10.2021                                   | 10001     | Hans Meier Bau AG | RA-050    | 3 100       | 238,00   | 238,00   | 238,00   | EUR                                                                       | RA-050       |            |    |
|   | 15.10.2021                                   | 10001     | Hans Meier Bau AG | RA-051    | 2 100       | 321,00   | 321,00   | 321,00   | EUR                                                                       | RA-051       |            |    |
|   |                                              |           |                   |           |             |          |          |          |                                                                           |              |            |    |
|   |                                              |           |                   |           |             |          |          |          |                                                                           |              |            |    |
|   |                                              |           |                   |           |             |          |          |          |                                                                           |              |            |    |
|   |                                              |           |                   |           |             |          |          |          |                                                                           |              |            |    |
|   |                                              |           |                   |           |             |          |          |          |                                                                           |              |            | ~  |
| < |                                              |           |                   |           |             |          |          |          |                                                                           |              | 3          | >  |
|   |                                              |           |                   |           |             |          |          |          | <alle feld<="" td=""><td>ler&gt; 🖵 🔻 100</td><td>01</td><td>۲</td></alle> | ler> 🖵 🔻 100 | 01         | ۲  |

### 5.5 Mehrperioden BWA-Kostenrechnung

Die bisher bekannte BWA-Kostenrechnung kann nun zusätzlich über alle Buchungsmonate des Wirtschaftsjahres ausgewertet werden.

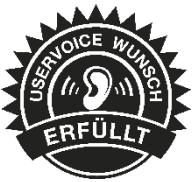

Unter Kostenrechnung/Auswertungen Kostenrechnung finden Sie die Auswertung "Mehrperioden BWA-Kostenstellen" bzw. "Mehrperioden BWA-Kostenträger". Mit Hilfe der Einstellungen der Kostenrechnungsauswertungen steht es Ihnen frei, bestimmte, alle oder einzelne Kostenstellen oder -träger auszuwerten. Möchten Sie alle Kostenstellen oder -träger summiert ausgeben, so können Sie dies über die Einstellung "Konsolidiert" festlegen. Zusätzlich kann bei Bedarf

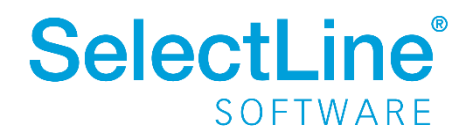

der Kostenartennachweis deaktiviert werden, sodass ausschließlich die einzelnen Bereiche des ausgewählten Kontenplans zur Darstellung der BWA verwendet werden.

| Mehrperioden BWA-Koste                     | lehrperioden BWA-Kostenstelle X                                  |      |  |  |  |  |  |
|--------------------------------------------|------------------------------------------------------------------|------|--|--|--|--|--|
| Filterung                                  |                                                                  |      |  |  |  |  |  |
| Kontenplan                                 | KAPITAL2018                                                      |      |  |  |  |  |  |
| Periode                                    | Gesamtsaldo                                                      | _    |  |  |  |  |  |
| Kostenstelle                               | Alle VAlle                                                       |      |  |  |  |  |  |
| Optionen                                   | Auswahl                                                          |      |  |  |  |  |  |
| Konsolidiert                               | eis                                                              |      |  |  |  |  |  |
| Kostenarten mit Sa                         | ldo = 0 unterdrücken                                             |      |  |  |  |  |  |
| ✓ Nicht verwendete (<br>Vorjahreswerte erm | Nicht verwendete Gliederungen entfernen Voriahreswerte ermitteln |      |  |  |  |  |  |
| 🗹 Struktur prüfen                          |                                                                  |      |  |  |  |  |  |
| Mit eingeordneten                          | Mit eingeordneten Kostenstellen                                  |      |  |  |  |  |  |
|                                            | Ok Abbre                                                         | chen |  |  |  |  |  |

Analog der Monatsauswertung "Mehrperioden BWA" erfolgt die Auswertung über alle Buchungsperioden des aktuellen Jahres.

| 1.01.2021 - 31.12.2021<br>lauptkostenstelle: KST_001 Verwaltung G | Mehrperioden-BWA Kostenstelle in EUR |                         |           |           |           |           |           |           |                  |  |
|-------------------------------------------------------------------|--------------------------------------|-------------------------|-----------|-----------|-----------|-----------|-----------|-----------|------------------|--|
|                                                                   | Jan/2021                             | Feb/2021                | Mrz/2021  | Apr/2021  | Mai/2021  | Jun/2021  | Jul/2021  | Aug/2021  | Sep/2021         |  |
| Umsatzerlöse                                                      | 3.970,36                             | 8.083,19                | 4.142,06  | 15.046,28 | 8.324,55  | 11.695,94 | 10.439,54 | 1.936,97  | 5.849,58         |  |
| 8300 Erlöse 7% USt                                                | 2.156,07                             | 3.200,00                | 2.342,06  | 9.067,29  | 5.685,05  | 8,459,81  | 2.442,06  | 1.000,00  | 1.000,00         |  |
| 8400 Erlöse 19% USt                                               | 1.814,29                             | 4.883,19                | 1.800,00  | 5.978,99  | 2.639,50  | 3.236,13  | 7.997,48  | 936,97    | 4.849,58         |  |
| Gesamtleistung                                                    | 3.970,36                             | 8.083. <mark>1</mark> 9 | 4.142,06  | 15.046,28 | 8.324,55  | 11.695,94 | 10.439,54 | 1.936,97  | <b>5.84</b> 9,58 |  |
| Roh-/Hilfs-/Betriebsstoffe                                        | -5.678,16                            | -6.154.80               | -5.561.34 | -5.561.34 | -5.561,34 | -5.561.34 | -5.561.34 | -5.561.34 | -5.561.34        |  |
| 3300 Wareneingang 7 % Vorsteuer                                   | -2,116.82                            | -2.593.46               | -2.000.00 | -2.000.00 | -2.000.00 | -2.000.00 | -2.000.00 | -2.000.00 | -2.000.00        |  |
| 3400 Wareneingang 19 % Vorsteuer                                  | -3.561,34                            | -3.561,34               | -3.561,34 | -3.561,34 | -3.561,34 | -3.561,34 | -3.561,34 | -3.561,34 | -3.561,34        |  |
| Rohertrag                                                         | -1.707,80                            | 1.928,39                | -1.419,28 | 9.484,94  | 2.763,21  | 6.134,60  | 4.878,20  | -3.624,37 | 288,24           |  |
| Zinsen und ähnliche Erträge                                       | 132.00                               | 12,00                   | 12,00     | 12,00     | 12.00     | 12.00     | 12.00     | 12,00     | 52.00            |  |
| 2650 Sonstige Zinsen und ähnliche Erträge                         | 132,00                               | 12,00                   | 12,00     | 12,00     | 12,00     | 12,00     | 12,00     | 12,00     | 52,00            |  |
| Auflösung von Rückstellungen                                      | 68,00                                | -88,00                  | 9.568,00  | 68,00     | 68,00     | 68,00     | 68,00     | 68,00     | 68,00            |  |
| 2735 Erträge Auflösung von Rückstellungen                         | 68,00                                | -88,00                  | 9.568,00  | 68,00     | 68,00     | 68,00     | 68,00     | 68,00     | 68,00            |  |
| Sonstige Erträge                                                  | 143,00                               | 143,00                  | 508,70    | 91,00     | 143,00    | 143,00    | 143,00    | 143,00    | 163,00           |  |
| 2660 Erträge aus der Währungsumrechnung                           | 54,00                                | 54,00                   | 419,70    | 54,00     | 54,00     | 54,00     | 54,00     | 54,00     | 54,00            |  |
| 2700 And. betr/ periodenfr.sonstige Erträge                       | 0,00                                 | 0,00                    | 0,00      | -52,00    | 0,00      | 0,00      | 0,00      | 0,00      | 10,00            |  |
| 2709 Sonstige Erträge unregelmäßig                                | 89,00                                | 89,00                   | 89,00     | 89,00     | 89,00     | 89,00     | 89,00     | 89,00     | 99,00            |  |
| Gesamterträge                                                     | 343,00                               | 67,00                   | 10.088,70 | 171,00    | 223,00    | 223,00    | 223,00    | 223,00    | 283,00           |  |
| Abasharibunasa                                                    |                                      |                         |           |           |           |           |           |           |                  |  |

### 5.6 Valutaausgleich für Sachkonten

Ab Version 21.3 bietet Ihnen das Rechnungswesen die Möglichkeit, Sachkonten, bei denen die Option "Fremdwährung feststellen" unter *Stammdaten/Konten/Einstellungen/Fremdwährung* deaktiviert ist, in der Buchung der Valutakorrekturen auszuschließen, insofern der Saldo des Kontos in der Mandantenwährung ausgeglichen ist.

Dazu wird die bereits bekannte Funktion "Buchungen ausziffern" verwendet. Einzelne Buchungen, deren Saldo korrespondierend sind, werden somit miteinander ausgeglichen. Die Bewertung des Fremdwährungssaldos zum Stichtag wertet Buchungen, die vollständig ausgeziffert sind, nicht erneut aus.

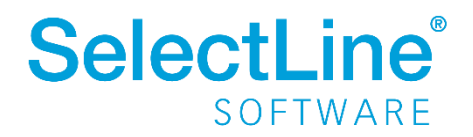

| 🌝 Konten                                                   |     |                                                                   |              |              |       |         |            |          | -                     |
|------------------------------------------------------------|-----|-------------------------------------------------------------------|--------------|--------------|-------|---------|------------|----------|-----------------------|
| • ◆ ◇ → •    Ⅲ   ② III 🖹 🗐 🖳 ◇ 🖳 タ -   🍸 -   III   🛅 -   🖳 |     |                                                                   |              |              |       |         |            |          |                       |
| Konto 650                                                  | Ver | rbindlichkeit                                                     | en Kreditins | titut (> 5J) |       |         |            |          |                       |
| Konto<br>Salden/Budget                                     | H   | Handelsbilanz 💽 Januar 2020 - Dezember 2020 💌 Buchungen ausziffem |              |              |       |         |            |          |                       |
| Kontenblatt                                                |     | Satz 🔻                                                            | Pos          | Datum        | Beleg | OPBeleg | Betrag     | Waehrung | Text1                 |
| Vorjahreswerte                                             |     | 6                                                                 | 2            | 30.09.2020   | 6     | 6       | -25.000,00 | GBP      | 2. Tilgung in C       |
| Freie Felder                                               |     | 5                                                                 | 2            | 30.06.2020   | 5     | 5       | -22.500,00 | EUR      | 1. Tilgung in B       |
|                                                            |     | 4                                                                 | 2            | 01.01.2020   | 4     | 4       | 50.000,00  | GBP      | <b>Kreditauf</b> nahn |
|                                                            |     | N                                                                 |              |              |       |         |            |          |                       |

Alternativ kann die Auszifferung bereits mit dem Verbuchen der Valutakorrektur erfolgen. Bei aktivierter Checkbox können die Buchungen, die die Währungsdifferenz ergeben, zusammen mit der Valutaausgleichsbuchung automatisch ausgeziffert werden.

| Valuta-Ausgleich verbuchen X                                                   |                  |           |  |  |  |  |
|--------------------------------------------------------------------------------|------------------|-----------|--|--|--|--|
| Verbuchung                                                                     |                  |           |  |  |  |  |
| Nummernkreis                                                                   | VA               |           |  |  |  |  |
| Buchbeleg                                                                      | VA-001           |           |  |  |  |  |
| Text                                                                           | Valuta-Ausgleich |           |  |  |  |  |
| Text 2                                                                         |                  |           |  |  |  |  |
| Optionen<br>Nach Valuta-Ausgleich Konten mit Saldo Null automatisch ausziffern |                  |           |  |  |  |  |
|                                                                                | Ok               | Abbrechen |  |  |  |  |

Eine umfangreiche Beschreibung möglicher Sachverhalte und dazugehöriger Lösungen finden Sie in unserer <u>Handlungsempfehlung</u>.

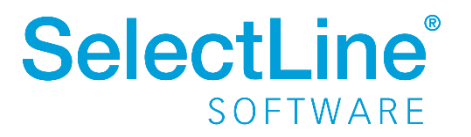

### Version 21.2

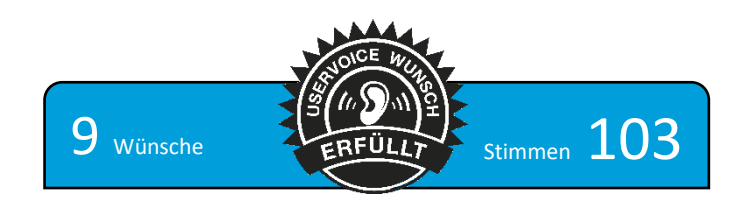

## 1 Produktübergreifend

### 1.1 Abkündigung SQL Server 2014

Ab dieser Version wird der Microsoft SQL Server 2014 durch die SelectLine Programme nicht mehr unterstützt. Das Ende des Mainstream-Supports von Microsoft war bereits am 9. Juli 2019 erreicht. Darüber hinaus macht die Nutzung moderner und neuer Funktionen des SQL Servers ein Update auf den SQL Server 2016 als Mindestversion notwendig.

Bitte achten Sie darauf, dass die <u>Systemvoraussetzungen</u> im Zusammenhang mit Ihrer jeweiligen SelectLine Version immer erfüllt sein müssen, da ansonsten kein Programmstart möglich ist. Informationen zur aktuell eingesetzten SQL Server-Version finden Sie im Programm unter *Hilfe/Systeminformation* im Abschnitt *Versionsinfos*.

| <u>/ersionsinfos</u> |                                               |
|----------------------|-----------------------------------------------|
| Info #1              | Microsoft SQL Server 2014 - 12.0.4100.1 (X64) |

Sollten Sie einen neueren Datenbankserver benötigen, empfehlen wir, eine neue SQL Server-Instanz

zu installieren, danach <u>die Daten umzuziehen</u> und die alte Instanz über den Punkt *Dienste* <sup>(G)</sup> im Betriebssystem zu beenden.

Im Falle eines gleichzeitigen Versionsupdates von einer SelectLine Version älter als 14.3.x beachten Sie bitte außerdem die hier zwingend einzuhaltende <u>Updatereihenfolge</u>.

Downloadlinks für den kostenlosen Express SQL Server finden Sie auf unserer <u>Webseite unter den</u> <u>Installationshinweisen</u>. Mithilfe des aktuellen <u>SelectLine-Gesamtsetups</u> kann ebenfalls ein SQL-Server Express 2019 <u>mit fest vorgegebenem Namen und Passwort</u> installiert werden.

Sollten Sie eine neue SQL Server-Lizenz benötigen, wenden Sie sich dazu bitte an das SelectLine Partnermanagement (<u>info@selectline.de</u> / +49 391 555 50 80). Die aktuellen Preise dazu können Sie unserer <u>Preisliste</u> entnehmen.

Generell empfehlen wir, das Update direkt auf die neueste SQL Server-Version 2019 durchzuführen.

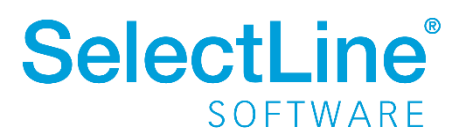
#### 1.2 Lizenzierung Sprachen, Nutzung eigener Sprachen

Das System für die Übersetzungen der SelectLine Programme wurde komplett überarbeitet. Es sind neben der Standardsprache Deutsch weiterhin die Sprachen Englisch, Französisch und Italienisch lizenzierbar. Den Preis pro Sprache und Kunde finden Sie in der aktuellen Preisliste.

Einzelne Kunden haben bisher schon weitere zusätzliche eigene Sprachen bei uns lizenziert und diese eigenständig gepflegt (lan-Dateien). Dieses System funktioniert ab der Version 21.2 nicht mehr. Sie haben jedoch weiterhin die Möglichkeit, eigene Sprachen für die SelectLine-Programme zu lizenzieren. Zusätzlich zu jeder Sprache bekommen Sie einen individuellen Zugang zu unserem neuen Übersetzungsportal. Dort können Sie einfach und komfortabel Ihre jeweilige Sprache übersetzen. Die Nutzung dieser eigenen Sprachen in den SelectLine Programmen wird dann ab der Version 21.3 möglich sein. Sollten Sie schon existierende Übersetzungen vorgenommen haben, so bitten wir Sie, die entsprechenden lan-Dateien per Mail an info@selectline.de zu senden. Wir übernehmen dann für Sie Ihre bisherigen Übersetzungen kostenfrei in das neue Übersetzungsportal.

#### 1.3 Fernverkaufsregelung (One-Stop-Shop Verfahren)

Wie das Bundesministerium für Finanzen mitteilte, wird ab dem 01. Juli 2021 die neue Fernverkaufsregelung in Kraft treten. Diese wurde bereits im Entwurf zum Jahressteuergesetz 2020 verfasst und ersetzt die bisherige Versandhandels- bzw. Lieferschwellenregelung. Für bestimmte Umsätze gilt nun eine einheitliche Lieferschwelle von 10.000 Euro. Wird diese Umsatzgrenze überschritten, besteht grundsätzlich eine Registrierungspflicht im EU-Ausland, wenn nicht vom Wahlrecht des besonderen Besteuerungsverfahrens/ der Meldung über das One-Stop-Shop Verfahren, kurz OSS, Gebrauch gemacht wird. Über das OSS Verfahren können dann Umsätze, die §§ 18i, 18j und 18k UstG entsprechen, alternativ zur Abfuhr im Bestimmungsland in Form eines amtlich vorgeschriebenen Dateiformates beim Bundeszentralratsamt (BZSt) gemeldet werden.

Mit der Version 21.2 besteht in der SelectLine Warenwirtschaft (siehe Abschnitt 2.1) und im SelectLine Rechnungswesen (siehe Abschnitt 4.1) die Möglichkeit, Belege und Buchungen so einzustellen, dass diese für das OSS Verfahren berücksichtigt werden können. Zudem kann im Rechnungswesen je unterschiedlichem Verfahren eine Auswertung der Umsätze erfolgen, um diese über das Elster-Portal erklären zu können.

Weitere Informationen finden Sie in unserer Handlungsempfehlung-Fernverkaufsregelungen.pdf auf unserer Webseite.

#### Abmeldefunktion für Benutzer (Programmende erzwingen) 1.4

In der Version 21.2 steht eine neue Funktion bereit, die Ihnen das Fern-Abmelden von Benutzern ermöglicht. So können Sie Benutzer abmelden, die ein Programm mehrfach geöffnet haben oder inaktiv sind, um so Lizenzen freizugeben oder eine

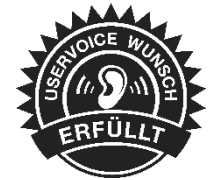

Reorganisation auszuführen. Sie finden die Funktion "Benutzer abmelden" im Applikationsmenü unter "Wartung".

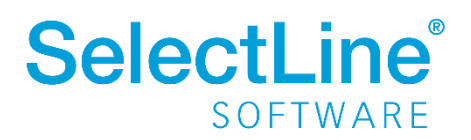

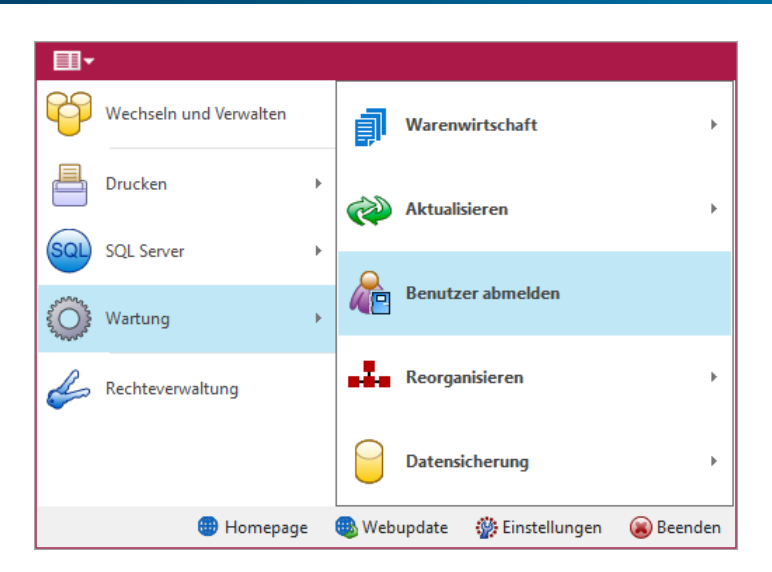

Hierüber erreichen Sie einen Dialog, in dem Sie die administrative Steuerung von immer genau <u>einem</u> Abmeldevorgang übernehmen können.

| 🔏 Benutzer abmelden                                                                                                    |                                                                                                    |                                                                             |
|----------------------------------------------------------------------------------------------------|----------------------------------------------------------------------------------------------------|-----------------------------------------------------------------------------|
| Wählen Sie in der Übersicht die Benutzer aus, die<br>eine Uhrzeit für die Abmeldung fest. Die Zeit mu<br>ankündigen" wird die Abmeldung initiiert und di | e Sie von einem oder mehreren Programmen abmelde<br>Iss mindestens eine Minute in der Zukunft liegen. Übe<br>e betroffenen Benutzer über die bevorstehende Abme | en möchten und legen Sie<br>r den Schalter "Abmeldung<br>eldung informiert. |
|                                                                                                    |                                                                                                    | Suchbegriff                                                                 |
| Alle Benutzer zum eingestellten Zeitpunkt abmelder                                                                                                    | 1                                                                                                    | Aktualisieren                                                               |
| C Kürzel                                                                                                    | Name                                                                                                    | Status                                                                      |
| ∨ □ sm                                                                                                    |                                                                                                    |                                                                             |
| 🗆 schmidt                                                                                                    | SelectLine.Rechnungswesen                                                                                                    |                                                                             |
| ✓ □ mm                                                                                                    |                                                                                                    |                                                                             |
| 🗌 mustermann                                                                                                    | SelectLine.Warenwirtschaft                                                                                                    |                                                                             |
| ∨ □ mü                                                                                                    |                                                                                                    |                                                                             |
| 🗌 müller                                                                                                    | SelectLine.Produktion                                                                                                    |                                                                             |
| 🗌 müller                                                                                                    | SelectLine.Warenwirtschaft                                                                                                    |                                                                             |
| Abmelden um: 🕥 Uhr                                                                                                    |                                                                                                    | Abmeldung ankündigen                                                        |
| Aktuelle Serverzeit 12:57 () Uhr                                                                                                    |                                                                                                    |                                                                             |
|                                                                                                    |                                                                                                    |                                                                             |
|                                                                                                    |                                                                                                    | Schließen                                                                   |

Über das Recht "Andere Benutzer abmelden" unter dem neuen Optionsrecht "Benutzer abmelden", können Sie die Funktion für andere Benutzer sperren. Beachten Sie bitte, dass das Recht beim Anlegen neuer Benutzer mit allen Rechten und auch nach dem Update auf die Version 21.2 aus Sicherheitsgründen standardmäßig deaktiviert ist. Es muss also in jedem Fall explizit erlaubt werden.

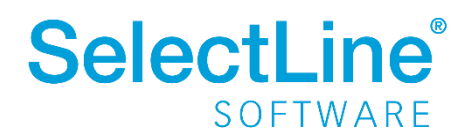

| Benutzer sm Name                                                                     | schmidt Usemame Schmidt                                                                                                    |                                                                                                    |          |
|--------------------------------------------------------------------------------------|----------------------------------------------------------------------------------------------------|----------------------------------------------------------------------------------------------------|----------|
| Rollen<br>Programme<br>Mandanten<br>Module<br>Menüpunkte<br>Daten<br><b>Optionen</b> | Option A<br>Adressabgleich<br>Adressexport (Outlook, Tobit)<br>Archiv<br>Bankassistent                                                                                                    | Erlaubt<br>Adresse an cobra CRM übergeben, Adresse in cobra CR<br>Ausführen<br>Anlegen, Archiveinstellungen für andere Benutzer vomeh<br>Ändem der Filtereinstellungen, Ausführen, Bearbeiten, Dr | Verboten |
| Auswertungen<br>Archiv                                                               | Bankverbindungen prüfen<br>Belege<br>Benutzer abmelden                                                                                                    | Ausführen<br>Artikel-Info, Belegdefinition, Belege bearbeiten, Belege mi<br>Abmeldung ablehnen, Andere Benutzer abmelden                                                                          |          |
|                                                                                      | Dacht     Rechte bearbeiten für "Benutzer abme       Daten     Image: Constraint of the second second seco | elden" × ren<br>en richen, Progra<br>e Export Kontenb                                                                                                    |          |
|                                                                                      | Druck<br>E-Ban<br>Exppri                                                                                                    | Ok Abbrechen ibertragen, Übertra                                                                                                    |          |

Im oberen Bereich des Dialoges befindet sich eine Tabelle, die Ihnen die Kürzel und Namen aller aktuell angemeldeten Benutzer und ihre jeweils genutzten Programme anzeigt. Dies schließt auch Produktion, Mobile, MDE und BDE ein. Eine Ausnahme ist hierbei der Benutzer, der den Dialog "Benutzer abmelden" geöffnet hat. Dieser wird in der Tabelle nur angezeigt, wenn er ein weiteres Programm geöffnet hat. Über die Checkboxen vor den jeweiligen Benutzern können Sie diese (auch über Multiselect) für den nächsten Abmeldevorgang auswählen. Über das Suchfeld oben rechts können Sie nach Benutzern suchen.

Die Tabelle wird standardmäßig alle 50 Sekunden aktualisiert. Über "Aktualisieren" können Sie sie aber auch zu jedem beliebigen Zeitpunkt aktualisieren. Steht ein Abmeldevorgang 2 Minuten vor seiner Ausführung, wird die Tabelle automatisch jede Sekunde aktualisiert.

Im Bereich unter der Tabelle muss eine Zielzeit eingegeben werden, zu der die Abmeldung stattfinden soll. Diese muss mindestens eine Minute in der Zukunft liegen und kann auch am nächsten Tag stattfinden, maximal jedoch 23 Stunden und 59 Minuten in der Zukunft. Da sich die Programme für eine einheitliche Abmeldung an einer einheitlichen Zeit orientieren müssen, wird die Servermeldung zur entsprechenden Serverzeit vollzogen. Diese wird Ihnen unter dem Eingabebereich für die Zielzeit angezeigt.

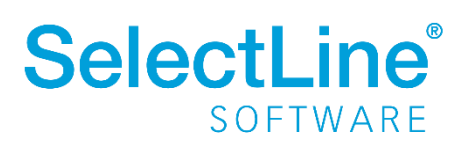

| <ul> <li>mustermann</li> </ul>                             | SelectLine.Warenwirtschaft |                 |
|------------------------------------------------------------|----------------------------|-----------------|
| ∨ 🗹 mü                                                     |                            |                 |
| 🗹 müller                                                   | SelectLine.Produktion      |                 |
| ✓ müller                                                   | SelectLine.Warenwirtschaft |                 |
| Abmelden um 18:00 O Uhr<br>Aktuelle Serverzeit 13:02 O Uhr | Abmelo                     | Jung ankündigen |
|                                                            |                            | Schließen       |

Haben Sie die gewünschten Benutzer ausgewählt und einen gültigen Zeitpunkt hinterlegt, können Sie die Abmeldung über den Schalter "Abmeldung ankündigen" für alle ausgewählten Benutzer ankündigen. Im Anschluss wird grün angezeigt, zu wann der nächste Abmeldevorgang stattfindet. Es kann immer nur ein Abmeldevorgang gleichzeitig stattfinden. Nachdem Sie den Abmeldevorgang angekündigt haben, kann die Benutzerauswahl und die Zeit nicht angepasst werden. Um den aktuellen Vorgang für alle Benutzer zu stornieren, nutzen Sie den Schalter "Abmeldung verwerfen".

| V 🗹 mü                                                                                  |                            |                     |  |  |  |
|-----------------------------------------------------------------------------------------|----------------------------|---------------------|--|--|--|
| ✓ müller                                                                                | SelectLine.Produktion      | Abmeldung bestätigt |  |  |  |
| ✓ müller                                                                                | SelectLine.Warenwirtschaft | Abmeldung bestätigt |  |  |  |
| Abmelden um 18:00 O Uhr                                                                 | Abmeldung verwerfen        |                     |  |  |  |
| Aktuelle serverzeit 13:12 0 Uhr<br>Die Benutzer werden zur angegebenen Zeit abgemeldet. |                            |                     |  |  |  |
|                                                                                         |                            |                     |  |  |  |
| Schließen                                                                               |                            |                     |  |  |  |

Nachdem Sie eine Abmeldung angekündigt haben, erhalten alle ausgewählten Benutzer in jedem betroffenen Programm spätestens nach 30 Sekunden eine Benachrichtigungsmeldung, die sie bestätigen müssen. Das Schließen der Meldung ist nicht möglich. Ignoriert ein Benutzer die Meldung bis zum Zeitpunkt der geplanten Abmeldung, gilt dies als Bestätigung und der Benutzer wird abgemeldet. Verfügt er über das Recht "Abmeldung ablehnen", hat er über eine Kommandoauswahl zusätzlich die Möglichkeit, den Abmeldevorgang für sich selbst abzubrechen.

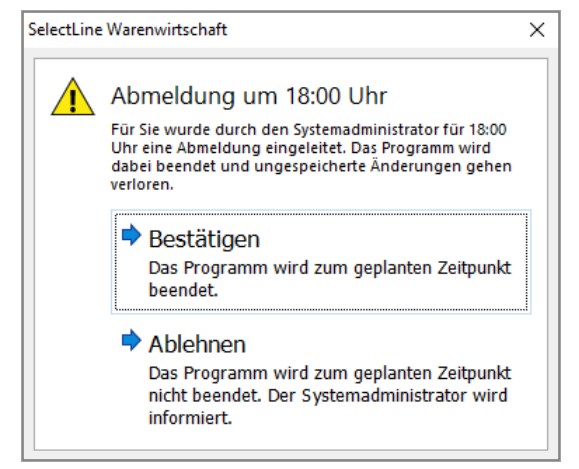

Benachrichtigungsmeldung Wawi/Rewe

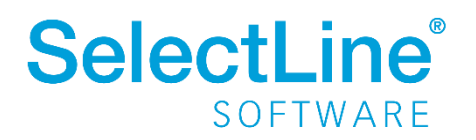

Nachdem er die Abmeldung bestätigt hat, kann der betroffene Benutzer den Abmeldezeitpunkt einsehen. In der Warenwirtschaft (auch in der Touchkasse 2), dem Rechnungswesen und der Produktion wird der Abmeldezeitpunkt in der Statusleiste (unten) angezeigt. 5 Minuten vor der Abmeldung wird er durch eine weitere Meldung über die bevorstehende Abmeldung informiert.

| _          |                                                    |                                                  |                                   |
|------------|----------------------------------------------------|--------------------------------------------------|-----------------------------------|
|            | Abmeldung um 18:00 Uhr                             | Mandant: WAWI                                    | Benutzer: mü                      |
| Abı        | meldehinweis Waren                                 | wirtschaft/Rechnu                                | ungswesen                         |
|            |                                                    |                                                  |                                   |
|            | Abmeldung um 18:00 U                               | hr Mandant: WAWI                                 | Benutzer: mü                      |
|            | Abmeldehin                                         | weis Produktion                                  |                                   |
|            |                                                    |                                                  |                                   |
| lectLine \ | Varenwirtschaft                                    |                                                  |                                   |
|            | Abmeldung in we                                    | niger als 5 Minu                                 | ten                               |
|            | Die geplante Abmeldung<br>Nicht gespeicherte Daten | findet in weniger als 5<br>gehen zu diesem Zeitp | Minuten statt.<br>ounkt verloren. |
|            |                                                    |                                                  | ОК                                |

Wird die Abmeldung durch einen Benutzer abgelehnt, erhalten Sie als administrativer Benutzer, der die Abmeldung angekündigt hat, eine Benachrichtigung darüber. Eine Ablehnung ist nicht in allen Programmen möglich. Über die dabei auftretende Bestätigungsmeldung haben Sie außerdem die Möglichkeit, den Abmeldevorgang nun für alle anderen Benutzer zu stornieren oder den Abmeldevorgang trotzdem beizubehalten.

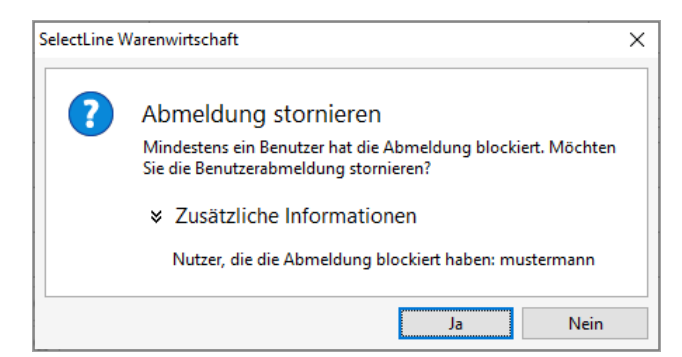

Ob ein Benutzer die Abmeldung bestätigt oder abgelehnt hat, können Sie in der Spalte "Status" in der Benutzertabelle einsehen.

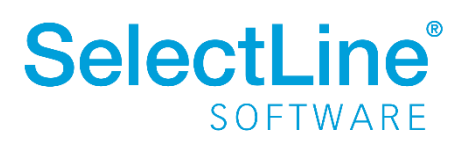

| ✓ Kürzel                           | Name                       | Status                |
|------------------------------------|----------------------------|-----------------------|
| 🗸 🗹 sm                             |                            |                       |
| ✓ schmidt                          | SelectLine.Rechnungswesen  | Abmeldung bestätigt   |
| 🗸 🗹 mm                             |                            |                       |
| mustermann                         | SelectLine.Warenwirtschaft | Abmeldung bestätigt   |
| 🗸 🗹 mü                             |                            |                       |
| ✓ müller                           | SelectLine.Produktion      | Abmeldung angefordert |
| ✓ müller                           | SelectLine.Warenwirtschaft | Abmeldung abgelehnt   |
| Abmelden um 18:00 🕓 Uhr            |                            | Abmeldung verwerfen   |
| Aktuelle Serverzeit 14:27 🕓 Uhr    |                            |                       |
| ie Benutzer werden zur angegebener | n Zeit abgemeldet.         |                       |

Im Dialog "Benutzer abmelden" finden Sie über der Tabelle außerdem die Option "Alle Benutzer zum eingestellten Zeitpunkt abmelden". Durch diese werden alle Benutzer abgemeldet, die zum Zeitpunkt der Abmeldung ein Programm geöffnet haben – einschließlich dem administrierenden Benutzer. Dieser kann bei Bedarf jedoch über "Ablehnen" die Abmeldung für sein Programm abbrechen, um nach Abschluss des Abmeldevorgangs beispielsweise eine Reorganisation zu starten.

Bitte beachten Sie, dass mit der Funktion ein konsequentes Schließen von Programmen ausgelöst wird und jegliche ungespeicherten Änderungen rückstandslos verlorengehen. Das schließt sowohl ungespeicherte Makros als auch begonnene Kassenbelege in der Kasse ein. Hier kann es beispielsweise dann zu nicht über die TSE abgesicherten Daten kommen. Der Kassenanwender wird darauf vor der Abmeldung über einen Hinweis aufmerksam gemacht.

### **1.5** Beleg und Folgeformulare in ein PDF drucken

Um den Versand von Belegen mit Folgeformularen (z. B. Rechnung und Überweisungsträger) zu erleichtern, können Sie durch den Platzhalter "PDF-MitFolgeformularen" eine Datei erzeugen, die den Beleg und alle Folgeformulare beinhaltet. Diese per PDF-Creator oder Gnostice erzeugte Datei kann dann als Anhang versendet werden.

### 1.6 Optimierte Suche bei der Platzhalterauswahl

Falls Sie in der Vergangenheit auch schon einmal einen Platzhalter für die Gestaltung eines Formulars gesucht haben, dessen Bezeichnung Sie nicht genau kannten, werden Sie die neuen Suchmöglichkeiten bei der Platzhalterauswahl sicher zu schätzen wissen. Ihnen stehen sowohl eine Suchzeile als auch der Quickfilter für das schnelle und komfortable Auffinden des gewünschten Platzhalters zur Verfügung.

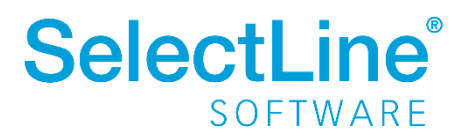

| 0                             | - | D                          | -     |   |
|-------------------------------|---|----------------------------|-------|---|
| System                        | Ŀ | Datenfeld                  | Тур   | 1 |
| Mandant                       |   | steuerbetr                 |       |   |
|                               |   | Steuerbetrag ohne Versand1 | Float |   |
| Bankverbindung Beleg          |   | Steuerbetrag ohne Versand2 | Float | - |
| Belegrabattstaffeln           | F | Steuerbetrag ohne Versand3 | Float | 1 |
| Belegsummen                   | F | Steuerbetrag ohne Versand4 | Float |   |
| Bezeichnung der freien Felder | F | Steuerbetrag ohne Versand5 | Float | 1 |
| Kopftext                      |   | Steuerbetrag1              | Float | 1 |
| Lieferadresse                 |   | Steuerbetrag2              | Float | ľ |
| Versand                       | Þ | Steuerbetrag3              | Float | 1 |
| Vorgänger Beleg               | ŀ | Stevenhetran4              | Float | 1 |
| Werbe-bzw Fusstext            | F | Stevenhetrag5              | Float |   |
| Zahlungsplan                  | H | Stedenberrags              | Hoat  | - |
| Parameter                     |   |                            |       |   |
| Ausgangsrechnung              |   |                            |       |   |
| Formelfelder                  |   |                            |       |   |
| Kundenspezifik                | < |                            | >     |   |
| Vorgänger Position            |   | <alle felder=""></alle>    |       | Ī |

### 2 Warenwirtschaft

### 2.1 Fernverkaufsregelung (One-Stop-Shop Verfahren)

Die Warenwirtschaft wird um Einstellungen erweitert, die die Vorerfassung der Belege erleichtert und die Möglichkeit schafft, etwaige Umsätze für die Berücksichtigung am One-Stop-Shop Verfahren zu kennzeichnen. Über den FIBU-Export werden diese Informationen an das SelectLine Rechnungswesen oder an die DATEV-Programme übergeben.

Weitere Informationen finden Sie in unserer <u>Handlungsempfehlung-Fernverkaufsregelungen.pdf</u> auf unserer Webseite.

#### 2.1.1 Stammdaten

Mit der Version 21.2.0 wird in der Erlöskontengruppe, unter *Stammdaten/Gruppen/Kontengruppen,* eine Einstellung geschaffen, mit deren Hilfe die Vorbelegung der Teilnahme am One-Stop-Shop Verfahren pro Belegposition definiert werden kann. Es besteht die Wahlmöglichkeit zwischen den drei neuen Verfahren.

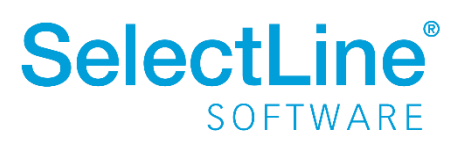

| ~  | Erlöskontengruppe  |       |                         |                                                                                     |                                        | 83  |
|----|--------------------|-------|-------------------------|-------------------------------------------------------------------------------------|----------------------------------------|-----|
|    |                    |       | 1 🗋 🖥 🕫 🗙 🕅 🗞           | <b>→                                    </b>                                        | 🔉   🖳 🖌 🔚                              |     |
|    | Nummer             | VE    |                         |                                                                                     |                                        |     |
|    | Bezeichnung        | Verk  | Verkaufserlöse          |                                                                                     |                                        | ×   |
|    | Neu Bearbeiten     | 🔆 Er  | Kundenkontengruppe      | EGPK                                                                                | EG-Privatkunde                         |     |
|    | Gruppe             | Beze  | Erlöskonto              | 8320 💌                                                                              |                                        |     |
|    | AK                 | Ausla | Abw. Steuerschlüssel    | 10                                                                                  | Nicht steuerb Umsatz (stpfl.and.EU-La. |     |
|    | EG                 | EG -  |                         |                                                                                     |                                        |     |
|    | EGPK               | EG-F  | wareneinsatzkonto       | 4000 🔻                                                                              |                                        |     |
|    | IK                 | Inlan | Kostenstelle/-träger WE | •••                                                                                 |                                        |     |
|    |                    |       | Bestandskonto           | 3980 💌                                                                              |                                        |     |
| <  |                    |       | One-Stop-Shop Verfahren | UStID-Pflicht<br>EU-Regelung g<br>Keine Teilnahm<br>EU-Regelung g<br>Nicht-EU-Regel | emäß §18j UStG                         |     |
| 61 | Einträge sortiert: |       |                         | Import gemäß§                                                                       | 18k ÚStG                               | hen |

Für eine optimale Differenzierung der Geschäftsvorfälle empfehlen wir die Einrichtung einer zusätzlichen Kundenkontengruppe für EU-Privatkunden. Nach der Neuanlage der Kontengruppe sind diese in den Kunden zu übernehmen.

#### 2.1.2 Beleg

Unter Berücksichtigung der Kontenmatrix werden die Einstellung zur Teilnahme am One-Stop-Shop Verfahren, sowie das Erlöskonto und der abweichende Steuerschlüssel in die Belegposition übernommen.

| 📦 Rechnung       |                                                                                              |
|------------------|----------------------------------------------------------------------------------------------|
| 00000            | C             ×   ×   ×   Y -                                                                |
| Nummer AR090     | Datum 03.05.2021 🔛 Kunde 11001 Fritz Meier 🔹 In Bearbeitu                                    |
|                  | Tel: Fax:                                                                                    |
| Adresse<br>Preis | Ebene Position Menge 21,0000 MEinheit 💰 PEinheit AP Einzelpreis 륋 Rabatt Gesamtpreis         |
| Optionen         | 1 🗘 1 1 100001 Stück 1 100,00 0,00 % 100,00                                                  |
| Text             | Sessel Fibukonto 8320 🗸                                                                      |
| Buchung          | Fremdsprache (E) MwSt. 10 20,0% Nicht steuerb Umsatz (                                       |
| Positionen       | fünffach verstellbar A OSS-Verfahren EU-Regelung gemäß §18) UStG 🔻                           |
| Journal          | V Kostenstelle Keine Teilnahme                                                               |
| Archiv           | Bearbeiten - Artikel ▼ Neu Löschen ▼ Kopieren ▲ Verschieben Nicht-EU-Regelung gemäß §18 UStG |
|                  | Position Zeilentyp Offen Bestand Menge ME Artikel Import gemäß §18k UStG                     |
|                  | ▶ 🗋 1 A 1.00 21.0000 1.00 Stück 100001 Sessel 100.                                           |

Sollten Sie die Kundenkontengruppe innerhalb des Beleges anpassen, so besteht die Möglichkeit, die Einstellung gemäß One-Stop-Shop Verfahren aus der gewählten Kundenkontengruppe zu übernehmen. Nutzen Sie dazu die Option "FIBU-Konto".

### 2.2 Übernahme von Belegen mit Journalen

Bisher stand Ihnen für die Belegübernahme und Sammelbelegerstellung nur das Kopieren von Journalen zur Verfügung. Hierdurch können, gerade bei der Verwendung von Anhängen in Journalen, schnell große Datenmengen mit

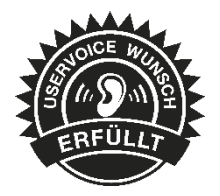

entsprechendem Speicherverbrauch entstehen. Alternativ zum Kopieren steht Ihnen nun auch das

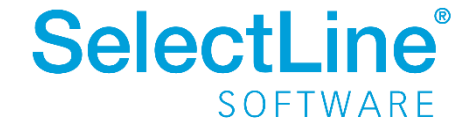

Zuordnen von Journaleinträgen zur Verfügung. Wird die Übernahmeoption "Journaleinträge zuordnen" verwendet, enthält der Zielbeleg eine Zuordnung zum originalen Journaleintrag und keine Kopie.

| Beleg                                               |             |
|-----------------------------------------------------|-------------|
| Kopf <u>d</u> aten übernehmen                       |             |
| Unser Zeichen übernehmen                            |             |
| 🗹 Kopfzeilen <u>ü</u> bernehmen                     |             |
| ✓ <u>F</u> ußzeilen übernehmen                      |             |
| Belegkurs anpassen bei der Verwendung von Tageskurs |             |
| Journaleinträge kopieren                            |             |
| Journaleinträge zuordnen                            |             |
| Kontengruppe vom abw. Rechnungsempfänger            |             |
| Belege zusammenfassen                               |             |
| Teilüberna <u>h</u> men füllen                      |             |
| Aktionen                                            |             |
| Zielbeleg(e) automatisch <u>ö</u> ffnen             |             |
|                                                     | Ok Abbreche |

Die Zuordnung hat den Vorteil, dass der Journaleintrag wie gewohnt bearbeiten und eingesehen werden kann, aber kein doppelter Anhang und somit Speicherverbrauch entsteht. Ein Nachteil kann entstehen, wenn innerhalb einer Belegkette der Beleg mit dem originalen Journaleintrag gelöscht wird, auf den Zuordnungen bestehen. Die Zuordnungen können dann nicht mehr verwendet werden.

Wird ein Beleg mit einer Zuordnung als Journaleintrag in einen Folgebeleg übergeben, wird bei gesetzter Option "Journaleinträge kopieren", eine Kopie des originalen Journaleintrags erstellt und nicht nur die Zuordnung aus dem Quellbeleg kopiert.

### 2.3 Die Verwendung zusätzlicher Preisgruppen ist möglich

Falls Sie bei Ihrer Preisgestaltung der Artikel mit den bisher verfügbaren 9 Preisgruppenpreisen bereits an die Grenzen gestoßen sind, bietet Ihnen das Update auf die aktuelle Version deutlich mehr Möglichkeiten für Ihre Preisgestaltung. Der Dialog zur Verwaltung der Preisgruppen bietet Ihnen nun

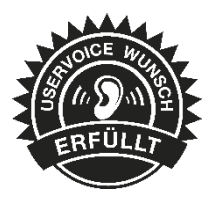

Schalter zum Anlegen und Entfernen von zusätzlichen Preisgruppen. Die bisher enthaltenen 9 Preisgruppenpreise können nicht gelöscht werden. Alle neuen Preisgruppenpreise werden unterhalb dieser 9 Preisgruppen automatisch angeordnet. Die Spalte "Nummer", welche zur Sortierung der Preisgruppen dient, wird automatisch vergeben. Lücken in der Nummerierung, die durch das Löschen von Preisgruppen entstehen können, füllt das Programm automatisch mit dem Neuanlegen der nächsten Preisgruppe auf. Das Löschen einer selbst angelegten Preisgruppe wird verhindert, wenn sie in einem Beleg für einen Kunden oder Interessenten verwendet wurde.

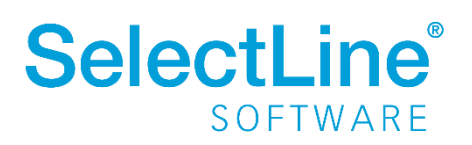

| 📑 Neu 🙀 Entfernen 🔳 | Extras 🔹 |        |   |
|---------------------|----------|--------|---|
| Bezeichnung         | Nummer   | Zusatz | ^ |
| Aktionspreis        | A        | Netto  |   |
| Endkunden           | 1        | Brutto |   |
| Handel (20)         | 2        | Netto  |   |
| Handel (30)         | 3        | Netto  |   |
| Gruppe 4            | 4        | Netto  |   |
| Gruppe 5            | 5        | Netto  |   |
| Gruppe 6            | 6        | Netto  |   |
| Gruppe 7            | 7        | Netto  |   |
| Gruppe 8            | 8        | Netto  |   |
| Gruppe 9            | 9        | Netto  |   |
| Neuer Preis 10      | 10       | Netto  |   |
| Neuer Preis 11      | 11       | Netto  |   |
| Preis 12            | 12       | Netto  |   |

| Image: Constraint of the second second s |    |
|----------------------------------------------------------------------------------------------------|----|
| Artikelnummer         100001         Sessel         25,36         EUR           Artikel<br>Verkauf<br>Preiskalkulation               Preis ant               Gültigkeit               Typ               Preis               Roherlös (E               Roherlös (E               So            37.50               So            37.50               So            37.50               So            37.50               So            37.50               So            37.50               So            37.50               So            37.50               So            37.50               So         37.50                                                                                                    |    |
| Artikel            Verkauf         Preisart         Gültigkeit         Typ         Preis         Roherlös (E         Roher           Preiskalkulation         Freise in EUR         Endkunden         60,000% Aufschlag auf         Bru         29,42         9,51         37,50           Image: Handel (20)         40,000% Aufschlag auf         Netto         22,19         6,34         28,57                                                                                                    |    |
| ✓ Verkauf     Preisart     Gultigkeit     Typ     Preis     Rohertos (E     Rohertos (E     Rohertos (E     Rohertos (E       Preiskalkulation     Image: Endkunden     60,000% Aufschlag auf     Bru     29,42     9,51     37,50       Preise in EUR     Image: Handel (20)     40,000% Aufschlag auf     Netto     22,19     6,34     28,57                                                                                                    | _  |
| Preiskalkulation         Image: Endkunden         60,000% Aufschlag auf         Bru         29,42         9,51         37,50           > Preise in EUR         Image: Handel (20)         40,000% Aufschlag auf         Netto         22,19         6,34         28,57                                                                                                    | Ra |
| Preise in EUR Handel (20) 40,000% Aufschlag auf Netto 22,19 6,34 28,57                                                                                                    |    |
| k Kandanantan                                                                                                    |    |
| Kundenpreise         Image: Comparison of the state of the state |    |
| Nunderbesteinum Gruppe 4 60,000% Aufschlag auf Netto 25,36 9,51 37,50                                                                                                    |    |
| Metrican III Gruppe 5 61,000% Aufschlag auf Netto 25,52 9,67 37,89                                                                                                    |    |
| Weinage         Image         Image <thimage< th="">         Image         Image         <t< td=""><td></td></t<></thimage<>                                                                                                    |    |
| Lander III Gruppe 7 63,000% Aufschlag auf Netto 25,84 9,99 38,66                                                                                                    |    |
| Disposition Gruppe 8 64,000% Aufschlag auf Netto 25,99 10,14 39,02                                                                                                    |    |
| Mengenumechnung III Gruppe 9 65,000% Aufschlag auf Netto 26,15 10,30 39,39                                                                                                    |    |
| Referenzen III Neuer Preis 10 66,000% Aufschlag auf Netto 26,31 10,46 39,76                                                                                                    |    |
| Fremdsprachen III 67,000% Aufschlag auf Netto 26,47 10,62 40,12                                                                                                    |    |
| Historie Preis 12 68,000% Aufschlag auf Netto 26,63 10,78 40,48                                                                                                    |    |
| Statistik Preis 13 69,000% Aufschlag auf Netto 26,79 10,94 40,84                                                                                                    |    |
| keine Stückliste Preis 14 70.000% Aufschlag auf Netto 26,95 11,10 41,19                                                                                                    |    |
| Verwendung Preis 15 80,000% Aufschlag auf Netto 28,53 12,68 44,44                                                                                                    |    |
| kein Variantenartikel Preis 16 90.000% Aufschlag auf Netto 30.12 14.27 47.38                                                                                                    |    |
| Zubehör III Preis 17 100.000% Aufschlag au Netto 31.70 15.85 50.00                                                                                                    |    |
| Zuschlagsartikel Preis 18 110,000% Aufschlag au Netto 33.29 17.44 52.39                                                                                                    |    |
| Sachmerkmale Preis 19 120.000% Aufschlag au., Netto 34.87 19.02 54.55                                                                                                    |    |

### 2.4 Systemlegendefilter für Tabellenansicht im Lieferanten-RMA

Für eine verbesserte Übersicht über lieferantenseitige RMA-Vorgänge wurde in der Tabellenansicht ein systemseitig eingerichteter Legendefilter angelegt. Analog zum Kunden-RMA ist es auch lieferantenseitig ab der 21.2 möglich, offene und erledigte RMA-Vorgänge zu separieren. Die Separation erfolgt über die farbliche Kennzeichnung hinaus nun auch durch die Möglichkeit des Einund Ausblendens offener bzw. erledigter Vorgänge.

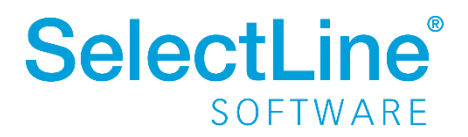

| K      | 0 0                 | 00                                   | 🗉 📿 🗋 | 🔓 🖩 🍤 🗙                   | 🔍 🚽 🍸 🚽 🖺 📇           | - 🗧 🔚              |               |                     |
|--------|---------------------|--------------------------------------|-------|---------------------------|-----------------------|--------------------|---------------|---------------------|
|        | Nummer              | Datum                                | Kunde | Anrede                    | Anzeigename           | Straf              | le            |                     |
| >      |                     |                                      |       |                           |                       |                    |               |                     |
|        | 1                   | 07.04.2021                           | 70001 | Firma                     | Baustoffcenter Hinz   | Zwis               | chenwerkstraß | e 4                 |
| Þ      | 2                   | 09.04.2021                           | 70005 | Firma                     | Blumenhandel Maartens |                    |               |                     |
|        | 3                   | 12.04.2021                           | 70032 | Firma                     | Die Holzfabrik        | Wers               | eblick 114    |                     |
|        |                     |                                      |       |                           |                       |                    |               |                     |
| <      | ∕ Offen             | ✓ Erledigt                           |       |                           | -                     |                    |               |                     |
| <<br>\ | ✓ Offen<br>Position | ✓ Erledigt                           | mer A | vtikelbezeichnung         |                       | erdatum            | Menge         | Mengeneinh          |
| •      | ✓ Offen             | ✓ Erledigt<br>Artikelnum<br>1 100003 | mer A | vtikelbezeichnung<br>ìsch |                       | erdatum<br>14.2020 | Menge<br>1,00 | Mengeneinh<br>Stück |

### 2.5 PC-Kasse

#### 2.5.1 Entfall der Touchkasse 1

Wie bereits in der letzten Version beschrieben, steht Ihnen die Touchkasse 1 nun nicht mehr bei Auswahl des Layouts in den Kasseneinstellungen zur Verfügung. Bestehende Einstellungen bleiben aber erhalten. Künftige Neuerungen und Fehlerbehebungen erfolgen nur noch für die unterstützten Oberflächen. Einstellungen der alten Touchoberfläche 1 können Sie per Knopfdruck in eine beliebige neue Konfiguration der Touchoberfläche 2 übernehmen. Nutzen Sie hierzu die Funktion *"Touchscreen-Konfiguration übernehmen"* unter den *"Einstellungen und Zusatzfunktionen"* in der *"Konfiguration Touchkasse 2"*.

#### 2.5.2 Taschenrechner für Touchkasse 2

Innerhalb der Touchkasse 2 steht Ihnen über die "Taschenrechner"-Funktion eine komfortable Möglichkeit zur Verfügung, Berechnungen durchzuführen. Dafür können Sie den Taschenrechner zum einen als Schalterfunktion oder Schnellwahltaste einbinden oder ihn direkt durch Anklicken eines beliebigen änderbaren Zahleneingabefelds aufrufen.

Der Aufruf über ein Zahleneingabefeld bringt für Sie zusätzlich den Vorteil, dass der Wert aus dem Feld automatisch für die gewünschte Berechnung in den Taschenrechner übernommen wird. Nachdem Sie die Berechnung abgeschlossen haben, können Sie das berechnete Ergebnis ganz einfach über den "OK"-Schalter zurück in das Zahleneingabefeld schreiben lassen.

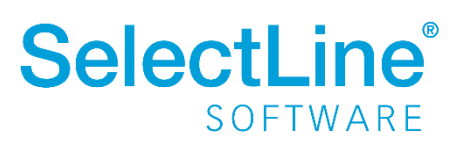

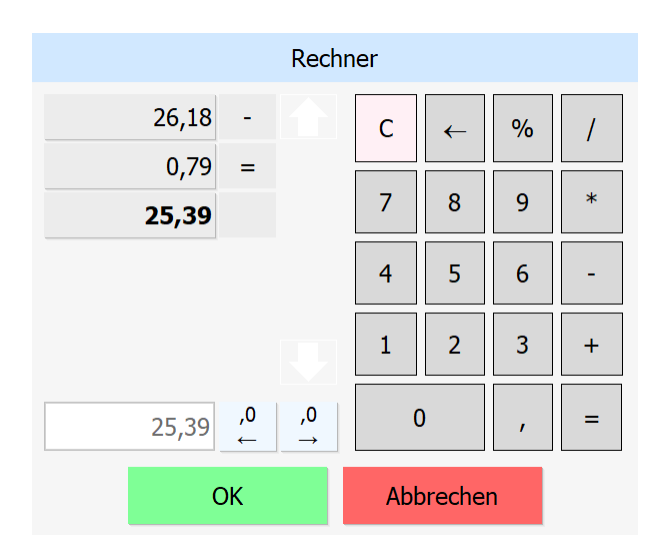

Auf der rechten Seite des Taschenrechners finden Sie die gewohnten Eingabemöglichkeiten. Links oben wird Ihnen eine Berechnungshistorie angezeigt. Darunter sehen Sie den aktuell verwendeten Berechnungswert bzw. die aktuelle Berechnungseingabe. Alle Werte aus der Berechnungshistorie können angeklickt werden, wodurch sie die Basis für die nächste Berechnung bilden. Somit sparen Sie sich die Eingabe von bspw. Zwischenergebnissen, mit denen Sie weiterrechnen möchten. Über die beiden Schalter rechts von der aktuellen Berechnungseingabe steuern Sie schnell und einfach die gewünschte Anzahl an Nachkommastellen. Der "Abbruch"-Schalter verwirft jegliche Berechnung und stellt sicher, dass der Originalwert des Zahleneingabefeldes unverändert bleibt.

#### 2.5.3 Farben für Oberfläche der Touchkasse 2 anpassen

Sie möchten auch die Farben der Gruppen und Artikel der Touchkasse 2 an Ihre individuellen Bedürfnisse anpassen? Dann sind die neuen Einstellungen in der Touchkassen-Konfiguration 2 vielleicht für Sie interessant. Sie können hier jeder

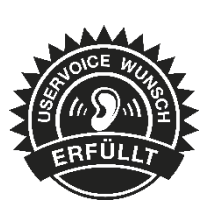

Ihrer definierten Gruppen eine eigene Farbe für den Hintergrund und eine passende Schriftfarbe zuweisen. Auch die Artikelzuordnung bietet diese Anpassbarkeit. Bitte beachten Sie, dass derselbe Artikel in unterschiedlichen Gruppen dieselben Einstellungen besitzt.

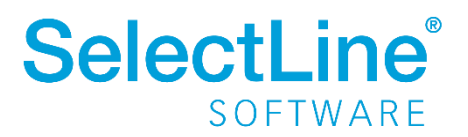

|                       |                         | اھ           |         |                             | 1          |                       |             |           |  |
|-----------------------|-------------------------|--------------|---------|-----------------------------|------------|-----------------------|-------------|-----------|--|
|                       | <u> </u>                | ( <u>)</u> X | •   ¥ • | '  🖳   📇 🕇 🔛                |            |                       |             |           |  |
| Bezeichnung Touchkass | e 2                     |              |         |                             |            |                       |             |           |  |
|                       |                         |              |         |                             |            |                       |             |           |  |
| Gruppen               |                         |              |         |                             |            |                       |             |           |  |
| Funktionstasten       | Gruppenzu               | ordnung      |         |                             |            |                       |             |           |  |
| Optionen              |                         |              |         |                             |            |                       |             |           |  |
| Kunden                | 📑 Neu                   | 📝 Bearb      | eiten 🙀 | Entfernen 🗮 E <u>x</u> tras | •          |                       |             |           |  |
| Artikel               | Parent                  | ID 🔺 I P     | Pos ≜2  | Beschriftung                | E          | leschriftung anzeigen | Hintergrund | Textfarbe |  |
| Belegübernahme        |                         |              |         |                             |            |                       |             |           |  |
|                       |                         | -1           | 0       | Home                        |            |                       |             |           |  |
|                       |                         | 0            | 1       | Garten                      |            |                       |             |           |  |
|                       | ▶                       | 0            | 2       | Werkzeug                    |            |                       |             |           |  |
|                       |                         | 0            | 3       | Baustoffe                   |            | $\checkmark$          |             |           |  |
|                       |                         | 0            | 4       | Schutz-bekleidung           |            |                       |             |           |  |
|                       |                         | 0            | 5       | Bücher & Zeitschrifter      | n          | $\checkmark$          |             |           |  |
|                       |                         | 0            | 6       | Bad                         |            | $\checkmark$          |             |           |  |
|                       | <alle felder=""></alle> |              |         |                             |            |                       |             |           |  |
|                       |                         |              |         |                             |            |                       |             |           |  |
|                       | Artikelzuordnung        |              |         |                             |            |                       |             |           |  |
|                       | Reu Neu                 | 🗟 Bearb      | eiten 🙀 | Entfernen 🔳 Extras          | •          |                       |             |           |  |
|                       | Pos A                   | Artikelnu    | mmer    | Beschriftung                | Hintergrur | nd Textfarbe          |             |           |  |
|                       |                         |              |         |                             |            |                       |             |           |  |
|                       | ▶ 1                     | 200001       |         | Transportkarre              |            |                       |             |           |  |
|                       | 2                       | 200002       |         | Werkstattwagen              |            |                       |             |           |  |
|                       | 3                       | 200003       |         | Werkstattwagen kor          | ·          |                       |             |           |  |
|                       | 4                       | 200004       |         | Mehrzweckleiter             |            |                       |             |           |  |
|                       |                         | 200005       |         | Kabeltrommel                |            |                       |             |           |  |

Die Artikelgruppenzuordnung bietet Ihnen zusätzlich eine Funktion, um die Farbeinstellungen aller Artikel der jeweiligen Gruppe zu ändern. Sie finden diese Funktion unter *"Extras/Farbeinstellungen"* oder im Kontextmenü der Artikelzuordnung. Bestehende Farbeinstellungen werden dabei überschrieben.

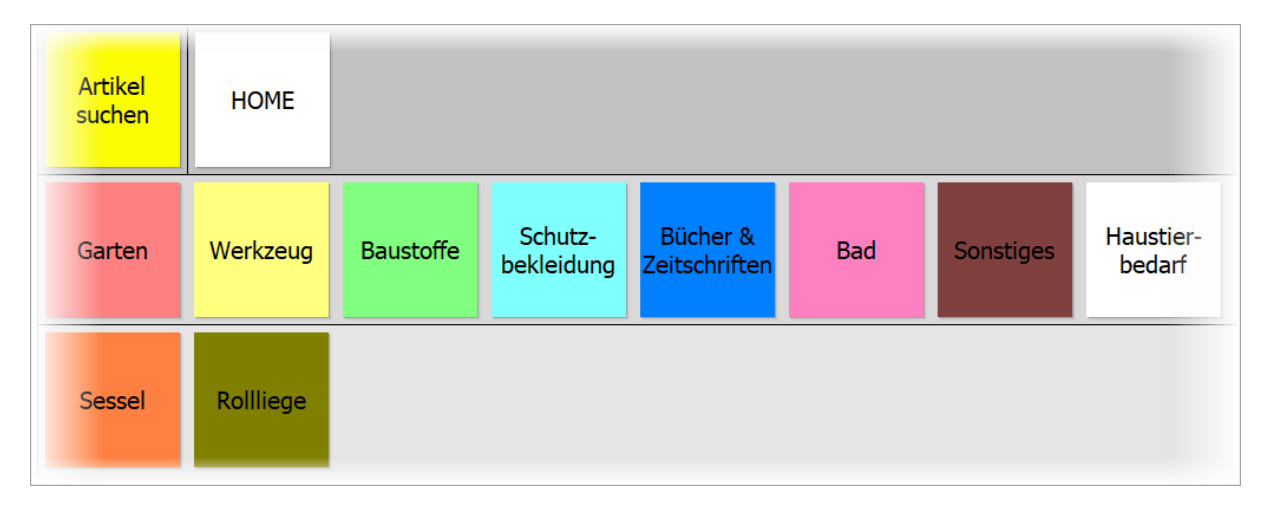

#### 2.5.4 Kundenbildschirm für Touchkasse 2

Übersehen Ihre Kunden das zweizeilige Kundendisplay, was Sie an der Kasse angebunden haben, auch oft? Dann biete die Anbindung eines Kundenbildschirms für Sie und Ihren Kunden vielleicht eine interessante Alternative oder sogar eine Ergänzung. Sie können sich frei zwischen dem Einsatz eines zweizeiligen Kundendisplays oder eines großen Kundenbildschirms entscheiden. Auch der Einsatz

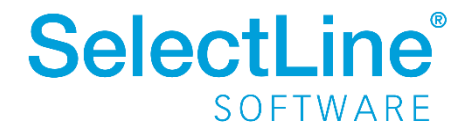

beider Anzeigemöglichkeiten gleichzeitig ist möglich. Alles, was Sie zum Einsatz des Kundenbildschirms benötigen, ist die Touchkasse 2 und ein Anzeigegerät, was vom Betriebssystem als zweiter Monitor erkannt wird.

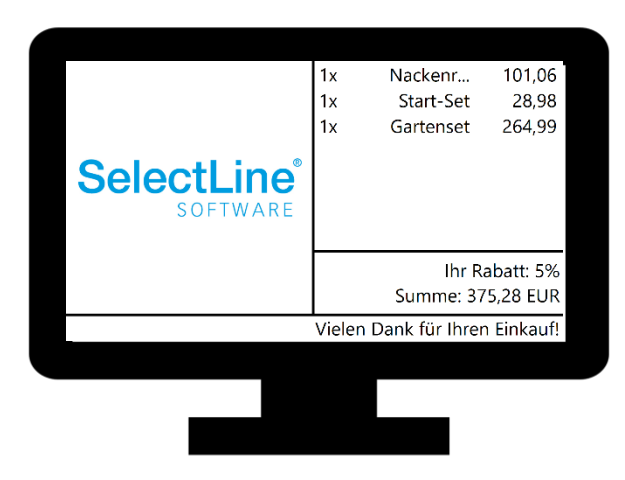

Über die Konfiguration des Kundenbildschirms können Sie die Ausgabe auf dem Kundenbildschirm an Ihre Bedürfnisse anpassen und als Konfiguration hinterlegen. Es können beliebig viele Konfigurationen angelegt werden. Sie finden die Anpassungsmöglichkeiten im Untermenü der Kassenstammdaten unter *"Konfiguration Kundenbildschirm"*.

|             | dschirm                     |
|-------------|-----------------------------|
|             | 😂 🗋 🛱 🖌 🈕 🗙 🚽 🍸 📲 🔛 🔜 🔛     |
| Nummer 1    | Bezeichnung Kundenbildschim |
| Darstellung |                             |
| Inhalt      | Ansicht                     |
|             | Zielbildschirm 2            |
|             | Darstellung                 |
|             | Hintergrundfarbe            |
|             | Rahmenfarbe                 |
|             | Schriftfarbe                |
|             | Stornofarbe 😜               |
|             | Schriftart Segoe UI 💌       |
|             | Rahmengröße 5               |
|             | Schriftgröße 36 🖨           |

Auf der Seite Darstellung finden Sie die Auswahl des Zielbildschirms, worüber Sie steuern, welcher Bildschirm als Kundenbildschirm dient. Sie können zu Testzwecken auch denselben Bildschirm nutzen, auf dem die Touchoberfläche angezeigt wird (bspw. falls keine zweite Anzeige verfügbar ist). In diesem Fall müssen Sie zwischen der Touchkasse und der Kundenbildschirmanzeige wechseln (bspw. über [*ALT+TAB*].

Im Bereich *"Darstellung"* können Sie die verwendete Schriftart anpassen und festlegen, wie der Rahmen dargestellt wird.

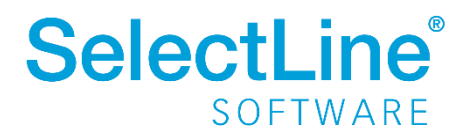

| arstellung |                                                                                        |
|------------|----------------------------------------------------------------------------------------|
| halt       | Medien                                                                                 |
|            | ☑ Bild anzeigen                                                                        |
|            | Bilddatei C:\temp\SelectLIne_Logo_2018_b.jpg                                           |
|            | Ausrichtung Links 🗨                                                                    |
|            |                                                                                        |
|            | Informationen                                                                          |
|            | Abschlussanzeigedauer 30 🚔 Sekunden                                                    |
|            | Positionen anzeigen                                                                    |
|            | Breite Ausrichtung Formel                                                              |
|            | Spalte 1 25 🗬 Rechts 🔽 if({Position.Zeilentyp}="G";" L " + asstring({Posi              |
|            | Spalte 2 40 🚖 Links 🔽 (Position.Bezeichnung) 🗾                                         |
|            | Spalte 3 35 🚔 Rechts 🔽 if({Position.Zeilentyp)="G";";asstring({Position 🖍              |
|            | Summe anzeigen                                                                         |
|            | Formel if(isnull((Belegkopf.Belegrabatt);0) > 0; "Ihr Rabatt: " + {Belegkopf.Belegra 🎜 |
|            | ✓ Texte anzeigen                                                                       |
|            | Begrüßung Herzlich willkommen!                                                         |
|            | Abschluss Vielen Dank für Ihren Einkauf!                                               |
|            | Datum und Uhrzeit anzeigen                                                             |
|            |                                                                                        |

Auf der Seite *"Inhalt"* legen Sie fest, was auf dem Kundenbildschirm angezeigt wird. Im Bereich *"Medien"* können Sie über das Aktivieren der Option *"Bild anzeigen"* die Auswahl einer Bilddatei (\*.bmp, \*.jpg, \*.jpg, \*.png) ermöglichen, die dann entsprechend der Einstellung *"Ausrichtung"* auf der linken oder rechten Seite vom Kundenbildschirm angezeigt wird. Immer auf der entsprechend gegenüberliegenden Seite werden die Positionen dargestellt, welche aktuell erfasst wurden.

Die "Abschlussanzeigedauer" steuert für Sie, wie lange die Positionen und die Summe nach Abschluss eines Kassiervorgangs noch für den Kunden zu sehen sind. Das Erfassen einer neuen Position übersteuert die Wartezeit, sodass direkt nach der Eingabe die neuen Informationen am Kundenbildschirm zu sehen sind. Zudem besteht die Möglichkeit, über einen Funktionsschalter "Kundenbildschirm leeren", der in der Touchoberfläche eingebunden werden kann, dass Zurücksetzen bzw. Leeren manuell auszuführen.

Ist die Option *"Positionen anzeigen"* aktiv, werden auf der gegenüberliegenden Seite des Bildes die Informationen über die erfassten Positionen wiedergegeben. Ist die Bildanzeige inaktiv, erfolgt die Anzeige über die gesamte Breite des Kundenbildschirms. Für die Darstellung der Positionen stehen bis zu drei Spalten zur Verfügung, dessen Inhalt Sie flexibel über eine Formel definieren können. Je Position kann nur eine Zeile genutzt werden. Zeilenumbrüche werden nicht unterstützt. In der Spalte *"Breite"* bestimmen Sie die Größenaufteilung im Verhältnis zur verfügbaren Anzeigebreite. Über die Ausrichtung steuern Sie, ob der angezeigte Wert am rechten oder linken Spaltenrand ausgerichtet wird.

Auch die Summe der aktuell erfassten Positionen, die immer unterhalb der Positionsanzeige dargestellt wird, können Sie mithilfe einer Formel frei definieren. Für die Anzeige der Summe und weiterer Informationen stehen Ihnen hier maximal zwei Zeilen zur Verfügung. Die Anzeige der Summe lässt sich über das Deaktivieren der Option "Summe anzeigen" optional ausblenden.

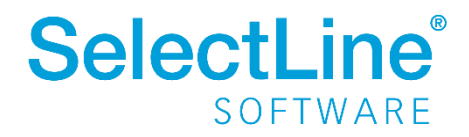

Am unteren Bildschirmrand des Kundenbildschirms kann eine zusätzliche Zeile für Informationen und / oder das Datum und die Uhrzeit eingeblendet werden. Wenn Sie mindestens eine der beiden Optionen aktivieren (*"Texten anzeigen"* oder *"Datum und Uhrzeit anzeigen"*), ist die Zeile sichtbar. Ist die Option *"Texte anzeigen"* aktiv, haben Sie die Möglichkeit, über die Eingabefelder *"Begrüßung"* und *"Abschluss"* Ihre Eingaben auf dem Kundenbildschirm in der Informationszeile anzeigen zu lassen. Dabei ist die *"Begrüßung"* sichtbar, solange Sie noch keinen (neuen) Kassiervorgang gestartet bzw. nachdem Sie einen Kassiervorgang abgeschlossen haben. Der *"Abschluss"* ist sichtbar, während der Zahlvorgang gestartet wurde, für die Dauer, die Sie unter *"Abschlussanzeigedauer"* festgelegt haben.

#### 2.5.5 Preisauskunft über die Touchkasse 2 aufrufbar

Um schnell eine Auskunft über den Preis eines Artikels geben zu können, bietet Ihnen die Funktion "Preisauskunft" eine ideale Voraussetzung. Die Funktion können Sie in der Schalterleiste oder als Schnellwahltaste über die Konfiguration der

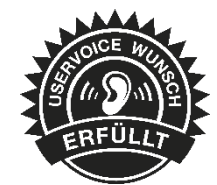

Touchkasse 2 hinterlegen. Nach dem Betätigen der Funktion können Sie einen beliebigen Artikel aus den Stammdaten wählen und erhalten die gewünschte Preisauskunft für den aktuell gewählten Kassenkunden.

Zudem können Sie entscheiden, ob der Artikel auch gleich in die Positionsliste übernommen werden soll oder die Preisinformation genügt.

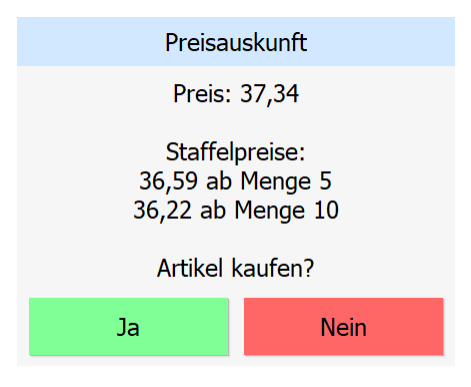

### 2.6 SelectLine Versand

#### 2.6.1 Änderungen am Schalter "Übergabe an Versandmodul"

Der Schalter "Übergabe an Versandmodul" hat bewirkt, dass über SelectLine Versand ein Versand ausgelöst wird. Der Schalter wurde entsprechend in "Versand auslösen" umbenannt. Zusätzlich wurde der Schalter in die Toolbar der Tabellen mit den Paketinformationen verschoben, die Sie im Beleg auf der Seite "Optionen" im Bereich "Pakete" finden.

#### 2.6.2 Prüfung auf Vorhandensein des Moduls "Fernsteuerung"

Da für das erfolgreiche Auslösen des Versands über den Schalter "Versand auslösen" das Zusatzmodul "Fernsteuerung" benötigt wird, ist der Schalter nun nur vorhanden, wenn Sie in den Mandanteneinstellungen den Pfad zur Fernsteuerung.exe korrekt angegeben haben.

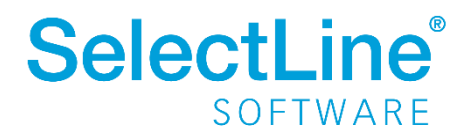

#### 2.6.3 Kein Löschen von Belegen, für die ein Versand erfolgt ist

Um zu verhindern, dass verwaiste Sendungen in SelectLine Versand entstehen, können Belege bzw. Paketeinträge, bei denen eine Sendung durch SelectLine Versand erfolgt ist, nicht mehr gelöscht werden. Um die Belege oder Paketeinträge zu löschen, stornieren Sie die zugehörigen Sendungen in SelectLine Versand.

### 3 Mobile Anwendungen

Die Beschreibung zur <u>Installation der Webanwendungen</u> wurde um Sicherheitsempfehlungen zur Einrichtung des Webservers (IIS) erweitert, um Angriffen aus dem Internet weiter vorzubeugen. Diese müssen manuell vorgenommen werden, da sie nicht pauschal über den Mobile Manager eingerichtet werden können und immer im Zusammenhang mit einer etwaigen weiteren Nutzung des IIS betrachtet werden müssen.

### 3.1 Login Sperre nach 5 fehlgeschlagenen Versuchen

Um die Sicherheit der mobilen Anwendungen zu erhöhen, wurde eingebaut, dass Benutzer nach fünfmaliger Falscheingabe des Passworts gesperrt werden. Dies betrifft SelectLine Mobile, SelectLine MDE, SelectLine BDE und API-Benutzer. Benutzer, die gesperrt sind, können sich nach 24 Stunden erneut anmelden. Administratoren können in der Benutzerverwaltung von SelectLine Mobile die Benutzer auch vor Ablauf der 24-stündigen Sperrfrist entsperren.

Gesperrte Benutzer sind mit einem Icon in der Benutzerverwaltung gekennzeichnet:

|   | Benutzername * | Name          | Тур           | Kürzel |
|---|----------------|---------------|---------------|--------|
| ٨ | Admin          | Administrator | Mobile        |        |
| ٨ |                |               |               |        |
| ٨ |                |               |               |        |
| ٨ | -              |               |               |        |
| ۵ | Musterbenutzer |               | Mobile        |        |
| ٨ |                | Test Testings |               | -      |
|   |                |               | 🔻 Filter löse | then   |

Der gesperrte Benutzer kann durch die neue Funktion "Benutzer entsperren" wieder freigegeben werden:

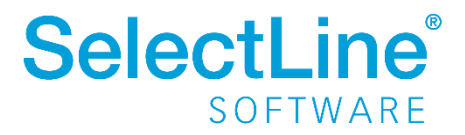

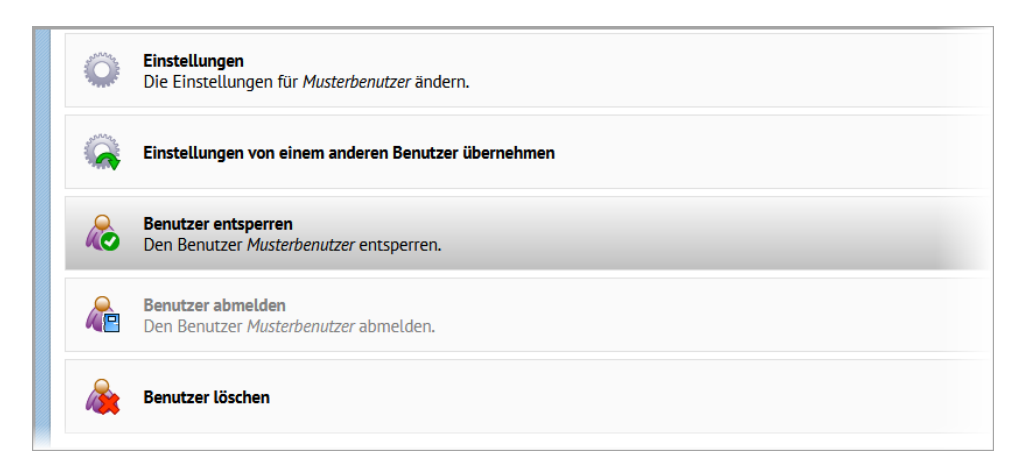

### 3.2 Umzug von einzelnen Berechtigungen in Warenwirtschaft

Viele Mobile Berechtigungen, die zuvor in Mobile konfiguriert wurden, werden nun vom zugewiesenen Benutzer aus der Warenwirtschaft gelesen und ausgewertet. Dies gilt für alle mobilen Anwendungen.

Bitte beachten Sie, dass in Mobile eventuell abweichend zur Warenwirtschaft hinterlegte Rechte nicht automatisch in der Warenwirtschaft angepasst werden. Ändern Sie die Rechte in der Warenwirtschaft für die jeweiligen Benutzer.

Folgende Rechte sind umgezogen:

| Entferntes Recht in SelectLine Mobile    | Ersatz-Recht in Warenwirtschaft         |
|------------------------------------------|-----------------------------------------|
| Stammdaten / Kunden anzeigen             | Daten / Kunde / Lesen                   |
| Stammdaten / Neuen Kunden anlegen        | Daten / Kunde / Anlegen                 |
| Stammdaten / Interessenten anzeigen      | Daten / Interessent / Lesen             |
| Stammdaten / Neuen Interessenten anlegen | Daten / Interessent / Anlegen           |
| Stammdaten / Lieferanten anzeigen        | Daten / Lieferant / Lesen               |
| Stammdaten / Neuen Lieferant anlegen     | Daten / Lieferant / Anlegen             |
| Stammdaten / Adressen bearbeiten         | Daten / Adresse / Bearbeiten            |
| Stammdaten / Mitarbeiter anzeigen        | Daten / Mitarbeiter / Lesen             |
| Stammdaten / Artikel anzeigen            | Daten / Artikel / Lesen                 |
| Belege / RMA Vorgänge anzeigen           | Daten / RMA-Vorgang Kundenseite / Lesen |
| Belege / Neue Leistungen anlegen         | Daten / Leistung / Anlegen              |
| Belege / Leistungen anzeigen             | Daten / Leistung / Lesen                |
| Belege / Projekte anzeigen               | Daten / Projekt / Lesen                 |
| Journal / Journal anzeigen               | Daten / Journal / Lesen                 |
| Journal / Journal bearbeiten             | Daten / Journal / Bearbeiten            |
| Sonstige / Offene Posten anzeigen        | Daten / Offene Posten / Lesen           |

Ansicht der neuen, reduzierten Rechteverwaltung in SelectLine Mobile:

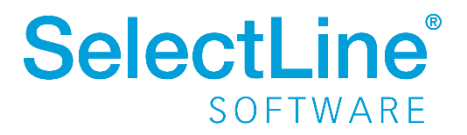

| Administration für (Musterber<br>Rechte | nutzer)                               |                                        |                             |
|-----------------------------------------|---------------------------------------|----------------------------------------|-----------------------------|
| Stammdaten                              |                                       |                                        |                             |
| ✓ Alle Kunden anzeigen                  | ✓ Alle Interessenten anzeigen         | ✓ Alle Lieferanten anzeigen            | ¥ Freie Adressen anzeigen   |
| X Neue Freie Adressen anlegen           | 🗱 Neue Kontaktadressen anlegen        | 🖌 Alle Mitarbeiter anzeigen            |                             |
| Belege                                  |                                       |                                        |                             |
| ✓ Belege anzeigen                       | ✓ Mobil erzeugte Belege anzeigen      | X Alle mobil erzeugten Belege anzeigen | X Neue Belege erstellen     |
| Journal                                 |                                       |                                        |                             |
| ✓ Nach Zuständigkeit filtern            | ✓ Anhänge anzeigen                    | < Anhänge hinzufügen                   | •                           |
| Feldrechte                              |                                       |                                        |                             |
| ✓ Kalkulationspreise anzeigen           | ✓ Roherlöse anzeigen                  |                                        |                             |
| Auswertung                              |                                       |                                        |                             |
| # Dashboard anzeigen                    | # Chefübersicht anzeigen              |                                        |                             |
| Administration                          |                                       |                                        |                             |
| # Administrator                         | ✓ Persönliche Einstellungen vornehmen | ✓ Passwort ändern                      | ✓ Mandantenwechsel erlauben |
|                                         | 📑 Änderungen speic                    | hern 🗱 Abbrechen                       |                             |

### 3.3 BDE

#### 3.3.1 Seriennummernverfolgung

Die Nachverfolgung von verbauten Seriennummern wird in der Produktion immer wichtiger, um dieser Entwicklung Rechnung zu tragen steht Ihnen mit der SelectLine BDE ab der Version 21.2 die Seriennummernverfolgung zur Verfügung. Serien- und chargennummerngeführte Verbrauchsartikel können in

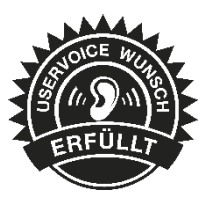

der Auslagerungsmaske der BDE nun einem bestimmten seriennummerngeführten Ergebnisartikel zugeordnet werden.

| SelectLine®<br>SOFTWARE         | <b>14:59</b><br>Montag, 17. Mai | Willi Hans |
|---------------------------------|---------------------------------|------------|
| Verbrauchsartik                 | el auslagern                    |            |
| Filter                          | X Alle Artikel auslagern        |            |
| Rennradrahmen inkl. Gabel       | 8                               |            |
| 100 - Hauptlager                | vnisartikal                     |            |
| Seriennummer eingeben oder scan | nen Q                           |            |
| Auslagern                       |                                 |            |
|                                 |                                 |            |
|                                 |                                 |            |

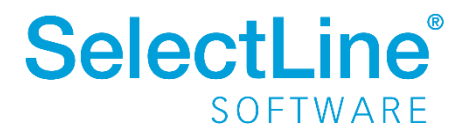

Die zugeordneten Serien-/Chargennummern werden in der Warenwirtschaft in der Tabelle für Seriennummer/Chargen gespeichert. Die Serien-bzw. Chargennummer des Ergebnisartikels wird in das Feld [Bemerkungen] des Verbrauchsartikels geschrieben. Im Dialog "Serien-/Chargennummern" kann somit nach bestimmten Seriennummern gesucht werden.

| 8 | ) Serien/ | Charger  | nnummern                                |                        |               |                              | ×        |
|---|-----------|----------|-----------------------------------------|------------------------|---------------|------------------------------|----------|
| C | 00        | 00       | 🕽   🔜   🎜 🗋 🛍 🕼 🥠 🗙   🗞                 | . +   🍸 +   🃭          | 🖳 👻 🔚         |                              |          |
|   | ld        | Seri     | ien-/Chargennummer                      | Serie-/Chargetyp       | Artikelnummer | Bemerkung                    | ^        |
|   |           |          |                                         |                        |               |                              |          |
|   |           | 78 700   | 0035-20210407                           | С                      | 700035        | 4711                         |          |
|   |           | 81 471   | 11                                      | 0                      | 700032        |                              |          |
| ► |           | 90 500   | 0009-20070724                           | С                      | 700035        | 4711                         |          |
|   |           |          |                                         |                        |               |                              |          |
|   |           | _        |                                         |                        |               |                              | <u> </u> |
| 3 | Einträge  | sortiert | : angelegt 08.04.2021 14:44:20, ga bear | beitet 09.04.2021 11:2 | 23:01, ga     | <alle felder=""> 4711</alle> |          |

### 3.4 MDE

Alle neuen MDE Funktionen können Sie über die Konfigurationsdatei einstellen.

Hinweise für die Konfiguration der JSON-Datei und verfügbare Parameter finden Sie im Dokument "SelectLine MDE Anforderungen und Einrichtung" im internen Bereich auf der Produktwebseite <u>https://www.selectline.de/erp-software/selectline-mde/#dokumente</u>

#### Bitte beachten Sie:

Die Validierung der Konfigurationsdatei wurde korrigiert. Es wird sich nun wieder strikt an das JSON-Datenformat gehalten und es werden keine Fehler mehr toleriert, die in den vorherigen Versionen unter Umständen nicht erkannt wurden. Deshalb kann es jetzt vorkommen, dass die Konfigurationsdatei nicht mehr geladen werden kann. Sie können die Korrektheit der JSON-Datei in diesen Fällen auf der folgenden Seite prüfen: <u>www.jsonlint.com</u>

#### 3.4.1 Ausführen eines API Makros vor oder nach dem Speichern einer Position

In MDE Belegaktionen kann vor oder nach dem Speichern einer Position ein API Makro ausgeführt werden. In der Rückgabe des Makros kann eine beliebige Meldung definiert werden, die in MDE angezeigt wird. Vor dem Speichern besteht zusätzlich die Möglichkeit, die Aktion abzubrechen.

### 3.5 API

Details sowie eine vollständige Dokumentation zu den einzelnen Funktionen und Routen entnehmen Sie bitte der API-Hilfe, die mit der jeweiligen Installation zugehörig zur Version installiert wird oder unserer <u>Demo</u>. Der Link/Aufruf der Hilfe ist nach erfolgter Einrichtung im SelectLine Mobile Manager auf der Seite "Webseite" zu finden.

Beachten Sie auch die API Update-Hilfe auf der API-Seite unserer Homepage.

#### 3.5.1 Belegpositionstypen

Mit Ausnahme der Gliederungssumme können Sie alle Belegpositionstypen der Warenwirtschaft nun auch per API anlegen und bearbeiten.

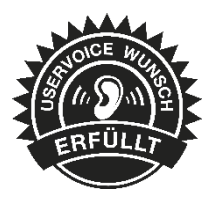

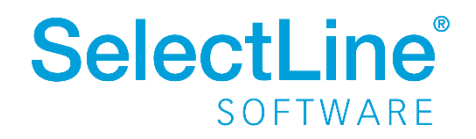

### 3.5.2 Anpassung bei der Belegübergabefunktion

#### Bei der Belegübergabe mit Lagerinformationen

(/Documents/{documentKey}/Successors) werden nun nur noch die Positionen übergeben, die auch in den Lagerinformationen angegeben wurden. Ebenfalls werden Belegaufschläge, entsprechend der Funktionalität der Warenwirtschaft, bei der ersten Belegübergabe mit voller Menge übernommen.

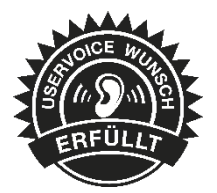

### 4 Rechnungswesen

### 4.1 Fernverkaufsregelung (One-Stop-Shop Verfahren)

Im SelectLine Rechnungswesen kann nun individuell für jeden Buchungssatz entschieden werden, ob dieser für die Auswertung zum One-Stop-Shop Verfahren berücksichtigt werden soll. Zudem können Sie sich für jedes One-Stop-Shop Verfahren eine Auswertung der Umsätze erzeugen lassen, um diese über das Elster-Portal erklären zu können.

Weitere Informationen finden Sie auf unserer Webseite in unserer <u>Handlungsempfehlung-</u> <u>Fernverkaufsregelungen.pdf</u>.

#### 4.1.1 Stammdaten

Unter *Stammdaten/Konten/Einstellungen/Umsatzsteuer* findet sich der neue Bereich "One-Stop-Shop Verfahren". Über diese Option wird das Konto für eines der drei Verfahren gekennzeichnet und bei Verwendung innerhalb der Buchung eine Abfrage zur Berücksichtigung aufgerufen.

| Vonten                                                                 | 1 Z □ ┗ Ħ り×   ☜ ◄ ▼ ▼ ▶   ┣ =   Ħ                                                    |
|------------------------------------------------------------------------|---------------------------------------------------------------------------------------|
| Konto 8320 Ir<br>Konto<br>Salden/Budget                                | n anderen EG-Land stpfl. Lieferungen                                                  |
| Kontenblatt<br>Einstellungen<br>Umsatzsteuer<br>Freie Felder<br>Archiv | Sachkonto berücksichtigen Dreiecksgeschäfte Sonstige Leistungen                       |
|                                                                        | One-Stop-Shop Verfahren       EU-Regelung gemäß §18j UStG       Nachfrage bei Buchung |

#### 4.1.2 Buchen

Sind die Einstellungen zur Berücksichtigung für das One-Stop-Shop Verfahren im Konto aktiviert, so erscheint bei der Buchungseingabe ein Abfragedialog zur Erfassung aller notwendigen Angaben der Auswertung. Neben der Voreinstellung zum Verfahren aus dem Konto, die wahlweise änderbar ist, wird zudem das Länderkürzel aus dem Debitor vorgeschlagen. Besteht keine Möglichkeit der Ermittlung des Länderkürzels, so ist dieses manuell anzugeben.

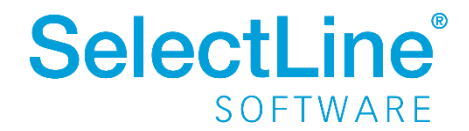

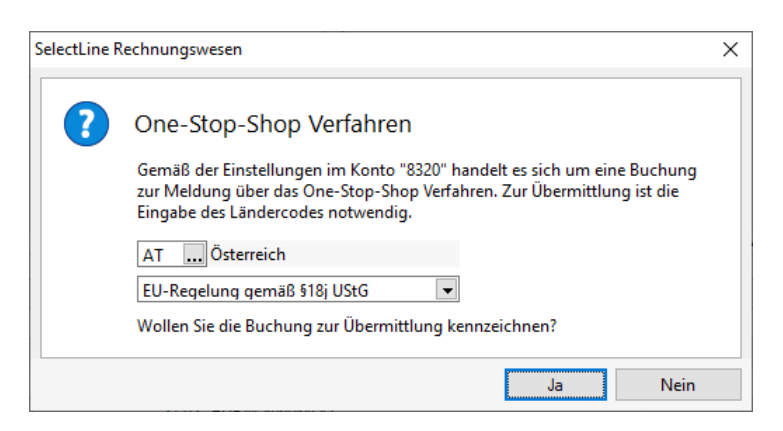

Mit Bestätigung der Abfrage wird die Buchung für das One-Stop-Shop Verfahren berücksichtigt. Wurde im Konto die Option "Nachfrage bei Buchung" deaktiviert, so wird die Buchung ohne Abfrage für das One-Stop-Shop Verfahren markiert, insofern alle notwendigen Daten ermittelt werden konnten. Fehlt im Debitorenstamm beispielsweise das Länderkürzel, erhalten Sie trotz der Deaktivierung im Konto die Abfrage zur Eingabe aller notwendigen Daten.

#### 4.1.3 Auswertung

Im Bereich Auswertungen/Umsatzsteuer/One-Stop-Shop Verfahren wird je gewähltem Verfahren eine separate Auswertung erstellt. Dabei werden pro EU-Land und Steuerprozentsatz die Bemessungsgrundlage und der Steuerbetrag aller Buchungen je Zeitraum summiert und ausgegeben.

Über den Wechsel der Druckvorlage kann zu dem eine Auswertung generiert werden, die alle Buchungen detailliert aufschlüsselt. Analog dem Listendruck bei der zusammenfassenden Meldung oder der Umsatzsteuervoranmeldung werden die Buchungen detailliert, inklusive aller relevanten Buchungsinformationen, angezeigt und je EU-Land und Steuerprozentsatz summiert.

| Mandant: WUNDF   | / Mus | ter Waw  | i/Rewe Deutso | hland |                |                      | Datum: 05.05.2021   | Seite: |
|------------------|-------|----------|---------------|-------|----------------|----------------------|---------------------|--------|
|                  |       | On       | e-Stop-Sho    | op V  | erfahren EU-Re | egelung in Euro3. Qu | artal 2021          |        |
| Länderkürzel: AT | Steu  | erprozer | nsatz: 10     |       |                |                      |                     |        |
| Datum            | U     | Konto    | Gegenkonto    | Satz  | z Text         |                      | Bemessungsgrundlage | Steuer |
| 05.08.21         | 10    | 11001    | 8320          | 60    | AR095          |                      | 200,00              | 20,00  |
| 05.08.21         | 10    | 11001    | 8320          | 61    | AR096          |                      | 300,00              | 30,00  |
|                  |       |          |               |       |                | Summen:              | 500,00              | 50,00  |
| Länderkürzel: AT | Steu  | erprozer | nsatz: 20     |       |                |                      |                     |        |
| Datum            | U     | Konto    | Gegenkonto    | Satz  | z Text         |                      | Bemessungsgrundlage | Steuer |
| 01.07.21         | 10    | 11001    | 8320          | 55    | AR094          |                      | 400,00              | 80,00  |
| 01.07.21         | 10    | 11001    | 8320          | 63    | AR097          |                      | 300,00              | 60,00  |
|                  |       |          |               |       |                | Summen:              | 700,00              | 140,00 |

Die Verfahren nach §§ 18i und 18j UStG werden quartalsweise erstellt, das Verfahren nach §18k UStG hingegen monatlich.

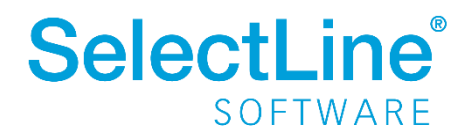

#### 4.1.4 FIBU-Exporte

Die internen FIBU-Exporte "Direkt-, Stapel- und COM-Export" werden um die Einstellung zur Teilnahme am One-Stop-Shop Verfahren erweitert. Sobald das verwendete Erlöskonto zur Teilnahme am One-Stop-Shop Verfahren voreingestellt ist, werden die Informationen aus der Belegposition übernommen. Unterscheidet sich aus buchhalterischer Sicht in mehreren Belegpositionen ausschließlich das One-Stop-Shop Verfahren, wird bei der Übergabe an das SelectLine Rechnungswesen ein Sammelbeleg erstellt.

Bei der Übergabe wird der länderspezifische Code anhand der Lieferadresse ermittelt und an die Buchung übergeben.

### 4.2 Zahlungsverkehr

Im Bereich Zahlungsverkehr gibt es ab der Version 21.2 eine neue Option in der Verbuchung. Bei Aktivierung erscheint für die Positionen mit Nachlass der Eingabedialog zur Bearbeitung der Nachlassbuchungen. Diesen Dialog kennen Sie bereits aus der OP-Verwaltung und aus dem Dialogbuchen.

| Zahlungslauf verl | buchen             | × |
|-------------------|--------------------|---|
| Datum             | 06.05.2021         | _ |
| Nummernkreis      |                    |   |
| Beleg             | ZL18               |   |
| [                 | Nachlässe anpassen |   |
|                   | Ok Abbrechen       |   |

So können Sie bspw. bereits bei der Verbuchung den Nachlass als AHK-Minderung erfassen, indem Sie das Nachlasskonto in der Eingabemaske anpassen.

#### 4.3 Digitale Belege – XRechnung

Digitale Belege können ab der Version 21.2 im Format XRechnung eingelesen werden. Informationen aus den übermittelten Daten können so direkt für die Kontierung und Verbuchung der Belege verwendet werden. Wird in der XRechnung beispielsweise die Umsatzsteueridentifikationsnummer und die Steuerkategorie übermittelt, erfolgt eine Vorkontierung vollumfänglich automatisch.

In der Liste der digitalen Belege erkennen Sie die XRechnung sofort am verwendeten Format.

| 🔚 Digitale Belege                  |                    |             |                |               |
|------------------------------------|--------------------|-------------|----------------|---------------|
| 📮 Hinzufügen 🛛 🔐 Öffnen 🙀 Entfe    | men <del>SIH</del> | Verbuchen 👻 |                |               |
| Kennung                            | Kreditor           | Format 🔻    | Status         | BuchungsDatum |
|                                    |                    |             |                |               |
| C:\SelectLine\FBDigitaleBelege\SYS | T 70002            | X-Rechnung  | Buchen möglich | 03.03.2021    |
| C:\SelectLine\FBDigitaleBelege\SYS | T 70001            | ZUGFeRD 2   | Buchen möglich | 04.05.2021    |
|                                    | T 70001            | ZUGFeRD 2   | Buchen möglich | 26.04.2021    |

Die unter *Mandant/Einstellungen/Digitale Belege/Kontierung* hinterlegten Standardkonten beziehen sich je Geschäftsvorfall zusätzlich zu ZUGFeRD-Belegen nun auf Belege im Format XRechnung.

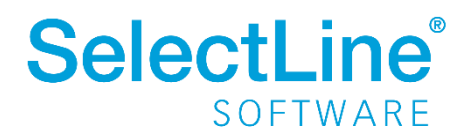

| Adresse<br>Finanzamt<br>Optionen    | Beim Buchen von digitalen Belegen werden je nach Sachverhalt folgende Konten im automatischen Buchungsvorschlag<br>vorgetragen. |
|-------------------------------------|----------------------------------------------------------------------------------------------------|
| > Zahlungsverkehr                   | E-Rechnung                                                                                                    |
| > Mahnungen                         |                                                                                                    |
| Buchungsmaske                       | Aufwand voller Satz 3400 Wareneingang 19 % Vorsteuer                                                                            |
| Organschaft                         | Aufwand reduzierter Satz 3300 Wareneingang 7 % Vorsteuer                                                                        |
| Adressverwaltung                    | Innergemeinschaftlicher Enwerh 2425                                                                                             |
| Freie Felder                        | innergemeinschaltlicher Erweib 19425 innergem. Erweib 1946/St d. 1946/St                                                        |
| Anlagenbuchhaltung                  | Reverse Charge 3125 Leist.Ausl.ansäss.UN§13b UStG 19%VSt+USt                                                                    |
| Kostenrechnung                      | Steverfrei 3200 Wareneingang                                                                                                    |
| Datenaustausch                      |                                                                                                    |
| Bankassistent                       | Sonstige Formate                                                                                                    |
| <ul> <li>Digitale Belege</li> </ul> | sonsage i omidie                                                                                                    |
| Kontierung                          |                                                                                                    |
| Listeneinstellungen                 | Aufwand 3400 Wareneingang 19 % Vorsteuer                                                                                        |
| Verwaltung Toolbox                  |                                                                                                    |
| Regionaleinstellungen               |                                                                                                    |

#### 4.3.1 Darstellung XRechnung

Alle XML-Daten aus der XRechnung werden ab Version 21.2 visualisiert und erleichtern Ihnen somit die Prüfung des Beleges. Daten wie Adresse des Rechnungsempfängers und des Rechnungsausstellers, Rechnungsdaten wie Belegnummer oder Informationen zum Artikel, Zahlungsinformationen zur Fälligkeit oder der Bankverbindung werden in der Dateivorschau angezeigt. Zudem kann bei Bedarf die XRechnung über die XML-Vorschau in der reinen Datenstruktur angezeigt werden.

| Dateivorschau                           |                             |                              |
|-----------------------------------------|-----------------------------|------------------------------|
| Adressen<br>Rechnungsdaten              | Adresse Rechnungsaussteller | ^                            |
| Beträge<br>Zahlungsdaten<br>Bemerkungen | Name                        | Test Warenwirtschaft         |
| XML Vorschau                            | Straße/Hausnummer<br>PLZ    | Test-Straße 2<br>39104       |
|                                         | Ort<br>Land                 | 9876543210<br>DE             |
|                                         | Ansprechpartner<br>Telefon  | Max Mustermann<br>9876543210 |
|                                         | E-Mail-Adresse              | max.mustermann@beispiel.de   |

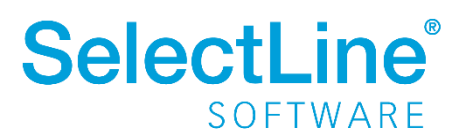

### Version 21.1

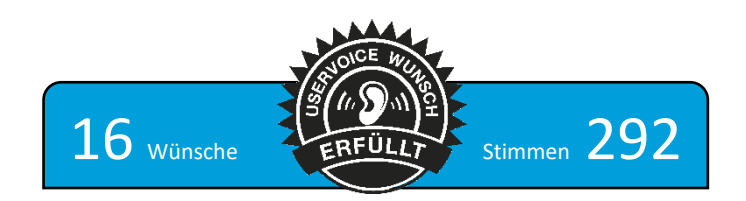

### 1 Vorankündigung

### 1.1 Abkündigung SQL-Server 2014 zum Sommer 2021

Ab Sommer 2021 bzw. mit Verfügbarkeit von Version 21.2 wird der Microsoft SQL Server 2014 durch alle SelectLine Programme nicht mehr unterstützt. Das Ende des Mainstream-Supports von Microsoft war bereits am 9. Juli 2019 erreicht. Darüber hinaus macht die Nutzung moderner und neuer Funktionen der SQL Servers ein Update auf den SQL Server 2016 als Mindestversion notwendig.

Bitte achten Sie darauf, dass die <u>Systemvoraussetzungen</u> im Zusammenhang mit Ihrer jeweiligen SelectLine Version immer erfüllt sein müssen, da ansonsten kein Programmstart möglich ist. Informationen zur aktuell eingesetzten SQL Server-Version finden Sie im Programm unter *Hilfe/Systeminformation* im Abschnitt *Versionsinfos*.

| Versionsinfos |                                               |
|---------------|-----------------------------------------------|
| Info #1       | Microsoft SQL Server 2014 - 12.0.4100.1 (X64) |

Sollten Sie einen neueren Datenbankserver benötigen, empfehlen wir, eine neue SQL Server-Instanz

zu installieren, danach <u>die Daten umzuziehen</u> und die alte Instanz über den Punkt *Dienste* <sup>(G)</sup> im Betriebssystem zu beenden.

Im Falle eines gleichzeitigen Versionsupdates von einer SelectLine Version älter als 14.3.x beachten Sie bitte außerdem die hier zwingend einzuhaltende <u>Updatereihenfolge</u>.

Downloadlinks für den kostenlosen Express SQL Server finden Sie auf unserer <u>Webseite unter den</u> <u>Installationshinweisen</u>. Mit Hilfe des aktuellen <u>SelectLine-Gesamtsetups</u> kann ebenfalls ein SQL-Server Express 2019 mit fest vorgegebenem Namen und Passwort installiert werden.

Sollten Sie eine neue SQL Server-Lizenz benötigen, wenden Sie sich dazu bitte an das SelectLine Partnermanagement (<u>info@selectline.de</u> / +49 391 555 50 80). Die aktuellen Preise dazu können Sie unserer <u>Preisliste</u> entnehmen.

Generell empfehlen, wir das Update direkt auf die neueste SQL Server-Version 2019 durchzuführen.

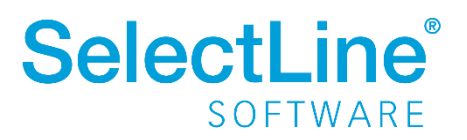

## 2 Produktübergreifend

### 2.1 Änderung Systemvoraussetzungen

Mit der Version 21.1 werden die Betriebssysteme Windows 8 und Windows 10 vor Version 1607 nicht mehr unterstützt. Als neue Mindestversion gelten für Client Betriebssysteme **Windows 8.1 und Windows 10 1607.** 

Im vollständigen Setup mit SQL Server kann ab sofort der Microsoft SQL Server 2019 Express ausgewählt werden. Die Installation dieses SQL Servers ist auf 32 Bit Systemen nicht möglich. Das Microsoft **.NET Framework** wird automatisch vom Setup auf die neue Mindestversion **4.8** aktualisiert.

Nähere Informationen finden Sie im Dokument auf der Webseite.

### 2.2 SelectLine DMS

Mit der Version 21.1 steht Ihnen mit dem SelectLine DMS ein neues Modul zur Verfügung, das Sie bei der Verwaltung und Archivierung von Dokumenten aus der Warenwirtschaft oder dem Rechnungswesen unterstützt. SelectLine DMS ist auf docuvita aufgebaut und kann ab der Standardausprägung lizenziert werden. Informationen zum Funktionsumfang finden Sie im <u>Blickpunkt</u>. Um sich einen Überblick über die notwendigen Schritte zur Installation und Einrichtung des DMS zu verschaffen, schauen Sie sich die <u>Kurzbeschreibung zur Installation des DMS</u> an.

In unserem UserVoice finden Sie nun außerdem eine neue Kategorie "SelectLine DMS". Hier ist Platz für all Ihre Wünsche zum neuen DMS.

#### Achtung

Das DMS wird zunächst ausschließlich mit einem PostgreSQL Server ausgeliefert, der beim Setup mitinstalliert wird. In Quartal 2 2021 wird eine Möglichkeit geboten, einen bestehenden MSSQL Server auszuwählen.

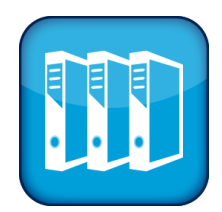

### 2.3 docuvita Schnittstelle

#### 2.3.1 Überarbeitung der Konfiguration des Ablagepfades

Ab dieser Version stehen für die Archivierung nach docuvita neue Funktionen bereit, die das Erstellen des Ablagepfades erleichtern. Die neuen Funktionen erreichen Sie im Kontextmenü, das per Rechtsklick im Bereich des Ablagepfades aufgerufen werden kann. Die bestehende Vorgehensweise zum Hinzufügen und Entfernen von Einträgen kann selbstverständlich weiterhin genutzt werden.

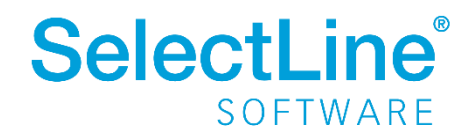

| Archivierung |                  |                                         |
|--------------|------------------|-----------------------------------------|
| Archivsyste  | m SelectLine DMS |                                         |
| Ablagepta    | Objekttyp        | Bezeichnung/Name                        |
|              |                  | Neuer Eintrag                           |
|              |                  | Neuer Untereintrag<br>Eintrag entfernen |
|              |                  |                                         |
|              |                  |                                         |
|              |                  |                                         |
|              |                  |                                         |

Für das Anlegen eines neuen Eintrages steht Ihnen nun die Funktion "Neuer Eintrag" zur Verfügung. Wird ein Eintrag hinzugefügt, muss im Anschluss wie gewohnt der Objekttyp des Eintrages über die bekannte Combobox-Auswahl definiert und eine Formel zur Identifizierung des Objektes bzw. zur Benamung hinterlegt werden. Abhängig davon, an welcher Stelle bzw. auf welcher Ebene Sie die Funktion über den Rechtsklick ausführen, wird der neue Eintrag angelegt. Bei einem Rechtsklick auf einen Ordner und "Neuer Eintrag" kann beispielsweise ein weiterer Ordner definiert werden, der dem anderen Ordner <u>nicht</u> untergeordnet ist. Bei Rechtsklick auf eine freie Fläche kann ein zusätzlicher Pfad definiert werden, der im Root-Verzeichnis oder einer Akte der Arbeitsmappe beginnt.

| Dai          | ei manueli 💌       |                  |  |
|--------------|--------------------|------------------|--|
| Archivierung |                    |                  |  |
| Archivsyste  | m SelectLine DMS 💌 |                  |  |
| Ablagepfa    | d Objekttyp        | Bezeichnung/Name |  |
|              | WAWI               |                  |  |
|              | 🗸 📕 Ordner         |                  |  |
|              | (Bitte auswählen)  |                  |  |
|              | 🙈 Kunden           |                  |  |
|              | (Bitte auswählen)  |                  |  |
|              |                    |                  |  |
|              |                    |                  |  |
|              |                    |                  |  |
|              |                    |                  |  |
|              |                    |                  |  |
|              |                    |                  |  |
|              |                    |                  |  |
|              |                    |                  |  |
|              |                    |                  |  |
|              |                    |                  |  |
|              | L                  |                  |  |

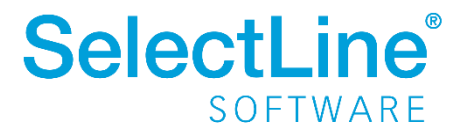

Um Untereinträge zu erzeugen, können Sie die neue Funktion "Neuer Untereintrag" verwenden. Diese ist auf dem Eintrag auszuführen, unter dem der Untereintrag erzeugt werden soll (unter Dokumenten nicht möglich).

| Archiv | vierung      |                   |                  |                                           |
|--------|--------------|-------------------|------------------|-------------------------------------------|
|        | Archivsystem | SelectLine DMS    |                  |                                           |
|        | Ablagepfad   | Objekttyp<br>WAWI |                  | Bezeichnung/Name                          |
|        |              | V Drdner          | Neuer Eintrag    |                                           |
|        |              | Dokument          | Neuer Untereint  | ge Name}+* "+user+" "+asdatestrin<br>irag |
|        |              |                   | Eintrag entferne | en                                        |
|        |              |                   |                  |                                           |
|        |              |                   |                  |                                           |
|        |              |                   |                  |                                           |
|        |              |                   |                  |                                           |
|        |              |                   |                  |                                           |
|        |              |                   |                  |                                           |
|        |              |                   |                  |                                           |
|        |              |                   |                  |                                           |
|        |              |                   |                  |                                           |

Über die Funktion "Eintrag entfernen" können Sie einen Eintrag löschen. Wird ein Eintrag mit untergeordneten Einträgen entfernt, werden auch diese nach einer Bestätigungsmeldung entfernt.

Außerdem wird bei der Auswahl eines Objekttyps der Art "Document" nun immer die Standardformel in das Feld "Bezeichnung/Name" vorgetragen. Wird die Formel an einer Stelle entfernt, kann sie über einen Rechtsklick in das Formel-Feld und die Funktion "Standardformel" wiederhergestellt werden.

Bitte beachten Sie, dass der Ablagepfad auch trotz der neuen Funktionen immer mit genau einem Dokument abgeschlossen werden muss. Das Erzeugen mehrerer Dokumente über einen einzelnen Ablagepfad ist nicht möglich.

#### 2.3.2 Verknüpfungen in docuvita bei der Archivierung erzeugen

Durch die Überarbeitung der Ablagepfadkonfiguration haben Sie mit der Version 21.1 die Möglichkeit, zusätzlich zum archivierten Dokument eine oder mehrere Verknüpfungen in docuvita zu erzeugen. Das Anlegen einer Verknüpfung im Ablagepfad erfolgt über die Combobox-Auswahl eines Eintrages. Ohne das Vorhandensein eines Dokumentes im Ablagepfad ist es nicht möglich, eine Verknüpfung anzulegen.

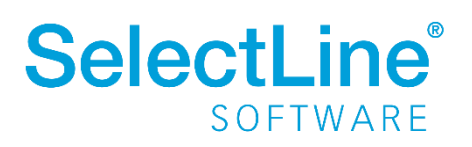

| Archivsystem | SelectLine DMS                                                |                                              |
|--------------|---------------------------------------------------------------|----------------------------------------------|
| Ablagepfad   | Objekttyp<br>WAWI                                             | Bezeichnung/Name                             |
|              | 🗸 🖿 Ordner                                                    | "Ordner 1"                                   |
|              | Dokument                                                      | {Druckvorlage Name}+* "+user+" "+asdatestrin |
|              | Verknüpfung<br>Ordner<br>Dokument<br>Verknüpfung<br>Berechnet |                                              |

Nach der Auswahl wird als Eintrag nun "Verknüpfung" angezeigt. Da es sich bei einer Verknüpfung nicht um ein weiteres physisches Dokument in docuvita handelt, ist es nicht erforderlich, eine Formel in der Spalte "Bezeichnung/Name" zu hinterlegen, um den Namen der Verknüpfung zu bestimmen. Dieser ist derselbe wie der des physischen Dokumentes, auf das die Verknüpfung verweist.

| Archivierung |                   |                                            |
|--------------|-------------------|--------------------------------------------|
| Archivsyst   | em SelectLine DMS |                                            |
| Ablagepf     | ad Objekttyp      | Bezeichnung/Name                           |
|              | WAWI              |                                            |
|              | Y Mordner         | "Ordner 1"                                 |
|              | └── C Dokument    | {Druckvorlage Name}+**+user+**+asdatestrin |
|              | V 📕 Ordner        | "Ordner 2"                                 |
|              | Verknüpfung       | (Objektname wird vom Dokument übernommen)  |
|              |                   |                                            |
|              |                   |                                            |
|              |                   |                                            |
|              |                   |                                            |
|              |                   |                                            |
|              |                   |                                            |
|              |                   |                                            |
|              |                   |                                            |
|              |                   |                                            |

#### 2.3.3 Berechnete Objekttypen

Bestimmte Formulare teilen sich in SelectLine dieselbe Druckvorlagenart, sollen allerdings getrennt voneinander archiviert werden. Dadurch, dass sich die Formulare die Druckvorlagenart teilen, kann nur ein Ablagepfad hinterlegt werden und es kommt vor, dass Sie Dokumente in einem ungewünschten Pfad wiederfinden.

Beispiel:

Beim Druck von Kunden- und Interessentenangeboten wird die DVL-Art "ANG" verwendet. Der Ablagepfad kann durch die eindeutige Objekttypauswahl nur entweder auf Kunden oder auf

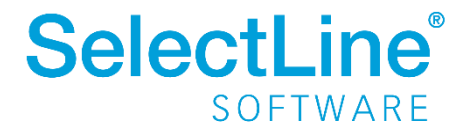

Interessenten abzielen. Hinterlegen Sie einen Pfad für Kundenangebote, nutzen auch Interessentenangebote diesen Pfad.

Um eine dynamische Definition von Objekttypen zu ermöglichen, steht nun die Funktion "Berechnet" in der Objekttypauswahl des Ablagepfades bereit. Bitte beachten Sie, dass zur effektiven Nutzung der Funktion umfassende Kenntnisse in der Objekttypkonfiguration von docuvita vorausgesetzt werden.

| Archivsyster |                          |                                                   |
|--------------|--------------------------|---------------------------------------------------|
| Ablagepfa    | 1 Objekttyp              | Bezeichnung/Name                                  |
|              | f <sub>*</sub> Berechnet | <ul> <li>{Archivfeld Adressnummer}</li> </ul>     |
|              | V WAWI                   | "Belege"                                          |
|              | Projekte                 | {Druckvorlage ArtBezeichnungDeutsch}              |
|              | Mitarbeiter              | asdatestring(asdatetime({Archivfeld OBJ_VOUCHERDA |
|              | Kunden                   | asdatestring(asdatetime({Archivfeld OBJ_VOUCHERDA |
|              | Artikel                  | {Druckvorlage ArtBezeichnungDeutsch}+**+user+**   |
|              | Berechnet                | {Archivfeld Projektld}                            |
|              | ✓ 💼 Belegordner          | "Belege"                                          |
|              | ✓ <u>[</u> Belegordner   | "Ausgangsbelege"                                  |
|              | 🗸 <u>[</u> Belegordner   | asdatestring(asdatetime({Archivfeld OBJ_VOUCHERDA |
|              | 🗸 💼 Belegordner          | asdatestring(asdatetime((Archivfeld OBJ_VOUCHERDA |
|              | 🔶 Verknüpfung            | (Objektname wird vom Dokument übernommen)         |
|              |                          |                                                   |
|              |                          |                                                   |

Nach der Auswahl öffnet sich ein neuer Dialog zur Eingabe eines Kalkulatorausdrucks zur Bestimmung des Objekttyps.

| 🔋 Berechneter Objekttyp                                                                                                |                                                                                                    |                                                                                                    |                                                                              |                                           | ×      |
|----------------------------------------------------------------------------------------------------|----------------------------------------------------------------------------------------------------|----------------------------------------------------------------------------------------------------|------------------------------------------------------------------------------|-------------------------------------------|--------|
| Legen Sie hier über eine Fo<br>des Objekttypen benötigt.<br>werden, dass er in allen übe<br>Achtung: Wird im Ablagepf. | mel fest, welcher Objekttyp an diesem<br>ine einfache Auswahl der Objekttypen<br>er die Formel definierten Fällen die gleic<br>ad ein berechnter Objekttyp verwendet | n Knoten im Ablagepfad verwendet w<br>i ist über die Variablenauswahl möglic<br>she Anzahl an Knoten besitzt.<br>t, kann keine vollständige Prüfung au | erden soll. Zur Eingabe<br>h. Der Pfad kann nur s<br>f Korrektheit des Pfade | e wird die I<br>so bestimm<br>es erfolgen | D<br>t |
| if(belegadresskuerzel<br>{Arbeitsmappe_Kunden};                                                                        | ({Archivfeld OBJ_VOUCHE)                                                                                                    | RTYPE})= <b>"IN";</b> {Arbeitsm                                                                                                    | appe_Interess                                                                | enten}                                    | ;      |
| gültige Formel Syntaxelemente auflisten [F2] Vorschlag                                                                 | Variablen auswählen [F4]<br>Beschreibung                                                                                                    | Test [F6]                                                                                                    |                                                                              |                                           |        |
| <                                                                                                    |                                                                                                    |                                                                                                    |                                                                              | Abbr                                      | >      |

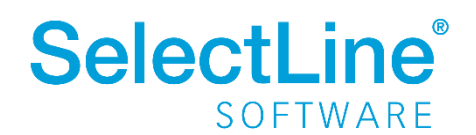

Zur Bestimmung eines Objekttyps muss seine ID im Formel-Feld eingegeben werden. In der Variablenauswahl im neuen Baumeintrag "Objekttypen" werden Ihnen jedoch auch alle verfügbaren Objekttypen zur Auswahl angeboten.

| Objekttypen  | Name | Beschreibung            | Тур        |
|--------------|------|-------------------------|------------|
| Archivierung | 33   | Warenwirtschaft         | WideString |
| Archivfelder | 46   | Unternehmen             | WideString |
| Druckvorlage | 15   | Rechnungswesen          | WideString |
| Mandant      | 4    | Ordner                  | WideString |
| System       | 29   | Offene Posten           | WideString |
|              | 23   | Mitarbeiterordner       | WideString |
|              | 41   | Leitungsordner          | WideString |
|              | 14   | Lagerordner             | WideString |
|              | 31   | Kostenrechnung          | WideString |
|              | 12   | Kassenordner            | WideString |
|              | 39   | Geschäftsführungsordner | WideString |
|              | 47   | Eingänge                | WideString |
|              | 16   | E-Mail-Ordner           | WideString |
|              | 17   | Datenschutzordner       | WideString |
|              | 40   | Buchhaltung             | WideString |
|              | 11   | Belegordner             | WideString |
|              | 30   | Anlagenbuchhaltung      | WideString |
|              | 42   | Administration          | WideString |
|              |      |                         |            |

Wird ein Objekttyp ausgewählt, wird dieser mit seiner ID in der folgenden Form in die Formel eingefügt: {Objekttyp 22}. Es können nur Objekttypen ausgewählt werden, die <u>Container</u> oder <u>Externals</u> sind.

Nachfolgend eine Beispielformel für die getrennte Archivierung von Kunden- und Interessentenangeboten:

#### if(belegadresskuerzel({Archivfeld OBJ\_VOUCHERTYPE})="IN";{Arbeitsmappe\_Interessenten};{Arbeitsmappe\_Kunden})

Soll ein bestehender Ausdruck bearbeitet werden, muss "Berechnet..." erneut über das Dropdown ausgewählt werden, wodurch sich der Dialog zur Bearbeitung des bestehenden Kalkulatorausdrucks erneut öffnet.

Bitte beachten Sie, dass die Formel des berechneten Objekttyps (z. B. für getrenntes Archivieren nach Kunde/Interessent) aus technischen Gründen in allen Fällen auf dieselbe Anzahl an Einträgen im Ablagepfad zielen muss. Das bedeutet im Beispiel der Angebotsarchivierung, dass die über den Ablagepfad erzeugten Ordnerstrukturen im Kunden und Interessenten am Ende dieselbe Länge haben müssen. Wenn also ein Kundenangebot unter Ordner/Unterordner/Dokument abgelegt wird, muss auch das Interessentenangebot auf eine Struktur mit einem Ordner und einem Unterordner abzielen.

Außerdem ist zu beachten, dass der Ablagepfad bei der Verwendung berechneter Objekttypen nicht mehr vom Programm auf seine Korrektheit geprüft werden kann. Wird unter einem Objekttyp ein weiterer Objekttyp definiert, der unter dem ersten nicht erlaubt ist, führt dies also erst bei der Archivierung zu einer Fehlermeldung.

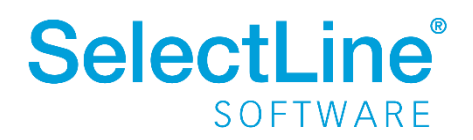

### 2.3.4 Änderung am Lizenzverbrauch in docuvita über SelectLine

Die Schnittstelle wurde im Hinblick auf die Benutzerlogins überarbeitet, um konform mit der Lizenzierung von docuvita zu sein. Starten Sie über ein SelectLine Programm durch eine Archivfunktion eine Sitzung in docuvita, beispielsweise bei der Dateivorschau eines Archiveintrages in einem Beleg, bleibt diese aktiv, bis das SelectLine Programm geschlossen wird und verbraucht in dieser Zeit eine Lizenz in docuvita. Sind bei der Ausführung einer Archivfunktion in SelectLine alle docuvita Lizenzen verbraucht, werden Sie durch eine entsprechende Meldung darauf hingewiesen.

Wird ein docuvita Benutzer im selben Programm mehrfach verwendet (z. B. durch geerbte Archivsystemzugriffseinstellungen oder mehrfacher Programmstart mit demselben Benutzer), kann nur eines der Programme diese Sitzung verwenden. Bei der nächsten Ausführung einer Archivfunktion im jeweils anderen Programm erscheint eine Hinweismeldung, die abfragt, ob die andere Sitzung (im anderen Programm) geschlossen werden soll. Bestätigen Sie diese Meldung mit "Ja", können Sie wie gewohnt im Programm arbeiten und Archivfunktionen ausführen. Bei "Nein" schlägt das Ausführen der Archivfunktion fehl.

Außerdem kann nun parallel mit demselben docuvita Benutzer im Webclient und den SelectLine Programmen gearbeitet werden, ohne dass sich nach jeder Aktion in docuvita neu angemeldet werden muss.

#### 2.3.5 Versionierung

Archivieren Sie dasselbe Dokument erneut nach docuvita, wird die Versionsnummer von SelectLine in docuvita fest vorgegeben, sollten noch keine anderen Versionen des Datensatzes (mit anderen Versionsnummern) in docuvita existieren. So werden nun bei einer Änderung am Datensatz die Unterversion und bei Anpassung des Formulars die Hauptversion angehoben. Voraussetzung ist weiterhin, dass in den Objekttypen entsprechende Schlüsselfelder definiert sind.

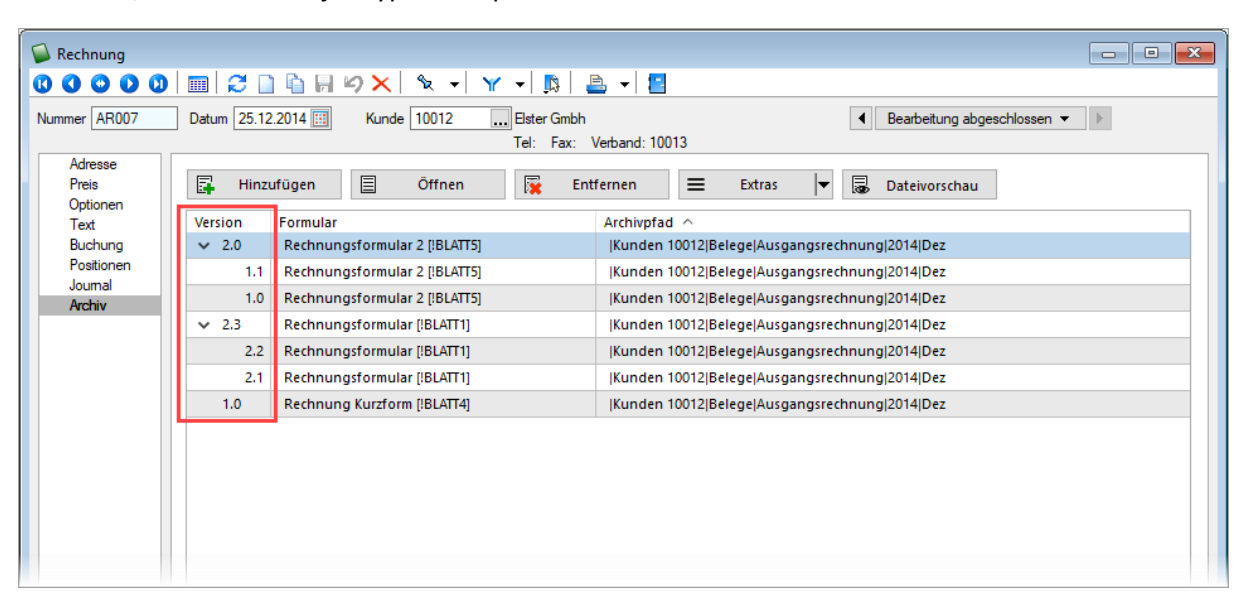

Laden Sie in docuvita händisch eine neue Version mit einer anderen Versionsnummer hoch und archivieren das Dokument anschließend erneut über SelectLine, wird die Versionsnummer aus docuvita in SelectLine übernommen und von dieser bei einer erneuten Archivierung aus SelectLine weitergezählt.

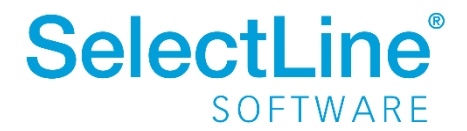

Beachten Sie hierbei, dass bei der Archivierung aus SelectLine nur entweder die Hauptversion (bei Änderungen am Formular) oder Unterversion (bei Änderungen am Datensatz) hochgezählt wird. Importieren Sie also in docuvita eine neue Dokumentversion mit einer Revision als Versionsnummer, wird bei der nächsten Archivierung aus SelectLine trotzdem entweder die Hauptversion oder die Unterversion angehoben und in docuvita auch so hinterlegt.

### 2.4 Archivierung allgemein

#### 2.4.1 Archivbenutzereinstellungen anderer Benutzer anpassen und ableiten

Um den Aufwand für die Einrichtung einer Archivschnittstelle in SelectLine zu minimieren, können Sie auf der Seite "Archiv" in den Mandanteneinstellungen im oberen Bereich einen Benutzer auswählen. Die Auswahl bestimmt, welche Archiveinstellungen welches Benutzers angezeigt und konfiguriert werden sollen. Somit ist es nicht mehr notwendig, sich erst mit dem jeweiligen Benutzer anzumelden, um Anpassungen an seinen Archiveinstellungen vorzunehmen. Haben Sie Anpassungen an den Einstellungen eines Benutzers vorgenommen, wird dies über einen Stern in der Benutzerauswahl angezeigt.

| 🔒 Mandant                                                                                                    |                                                                                                    |  |  |
|----------------------------------------------------------------------------------------------------|----------------------------------------------------------------------------------------------------|--|--|
| Mandant WAWI2 Deutschland                                                                                                    |                                                                                                    |  |  |
| Adresse<br>> Belege<br>Werkaufträge<br>Fertigungsaufträge<br>PC-Kasse<br>Artikel                                                                                                    | Einstellungen für Benutzer mmustermann                                                                                                    |  |  |
| Lager<br>> RMA                                                                                                    | Archivsysteme                                                                                                    |  |  |
| Fibuexport<br>OP-Einstellungen<br>Bankassistent<br>Zahlungsverkehr<br>Mahnungen<br>Waagenanbindung<br>Adressverwaltung<br>Freie Felder<br>Listeneinstellungen<br>Regionaleinstellungen<br>Verwaltung Toolbox-Editor<br>E-Mail<br>CRM<br>Archiv<br>DMS | Hinweis:<br>Durch Aktivieren der Option kann das gewählte Archivsystem für den Benutzer mmustermann verwendet und<br>konfiguriert werden. Um die Konfiguration von einem anderen Benutzer abzuleiten, wählen Sie diesen unter<br>"Ableiten von" aus.<br>Ableiten von Keine Ableitung<br>Ablage<br>EASY<br>ELO Windows Client<br>ELO Java Client<br>docuvita |  |  |
| Ding                                                                                                    | Ok Abbrechen Übernehmen                                                                                                    |  |  |
|                                                                                                    |                                                                                                    |  |  |
|                                                                                                    | Einstellungen für Benutzer mmustermann *                                                                                                    |  |  |

Über ein neues Optionsrecht "Archiveinstellungen für andere Benutzer vornehmen" für das Archiv haben Sie die Möglichkeit, die Funktion für unbefugte Benutzer zu sperren.

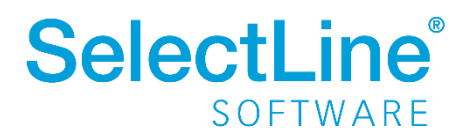

| Rechte bearbeiten für "Archiv"                    |    |
|---------------------------------------------------|----|
| Alle erlauben 🗌 Alle verbieten                    |    |
| Archiveinstellungen für andere Benutzer vornehmen |    |
| Dokumente archivieren                             |    |
| V 🔽 Lesen                                         |    |
| 🖂 Anlegen                                         |    |
| 🖂 Archivierte Dokumente öffnen                    |    |
| 🖂 Löschen                                         |    |
|                                                   |    |
|                                                   |    |
| Ok Abbrech                                        | en |

Im unteren Bereich der Seite "Archiv" finden Sie neben "Ableiten von" eine weitere Benutzerauswahl. Über diese lassen sich die Einstellungen eines anderen Benutzers ableiten. Ist eine Ableitung aktiv, können die Archiveinstellungen des aktuell ausgewählten Benutzers nicht mehr angepasst werden. Um diese Funktion nutzen zu können, wird das Optionsrecht "Lesen" für das Archiv vorausgesetzt. Es ist nicht möglich, die Archiveinstellungen von einem Benutzer abzuleiten, der seine Einstellungen ebenfalls ableitet.

| 🔒 Mandant                                                                                                    |                                                                                                    |  |  |
|----------------------------------------------------------------------------------------------------|----------------------------------------------------------------------------------------------------|--|--|
| Mandant WAWI2 Deutschland                                                                                                    |                                                                                                    |  |  |
| Adresse<br>> Belege<br>Werkaufträge<br>Fertigungsaufträge<br>PC-Kasse<br>Artikel<br>Lager<br>> BMA                                                                                                    | Einstellungen für Benutzer mmustermann *                                                                                                    |  |  |
| Fibuexport<br>OP-Einstellungen<br>Bankassistent<br>Zahlungsverkehr<br>Mahnungen<br>Waagenanbindung<br>Adressverwaltung<br>Freie Felder<br>Listeneinstellungen<br>Regionaleinstellungen<br>Verwaltung Toolbox-Editor<br>E-Mail<br>CRM | Hinweis:<br>Durch Aktivieren der Option kann das gewählte Archivsystem für den Benutzer mmustermann verwendet und<br>konfiguriert werden. Um die Konfiguration von einem anderen Benutzer abzuleiten, wählen Sie diesen unter<br>"Ableiten von" aus.<br>Ableiten von Keine Ableitung<br>Keine Ableitung<br>Systemadministrator<br>tknoblauch<br>Testrolle<br>ELO Java Client<br>docuvita |  |  |
| > Archiv<br>DMS                                                                                                    |                                                                                                    |  |  |
|                                                                                                    | Ok Abbrechen Übernehmen                                                                                                    |  |  |

Auch der Systemadministrator (sa) kann in der Benutzerauswahl gewählt und seine Einstellungen angepasst oder abgeleitet werden. Technisch werden seine Archiveinstellungen als Leerstring gespeichert (zuvor zufällige Nummern). Dadurch hat der Systemadministrator immer dieselben Archiveinstellungen. Diese Änderung macht es notwendig, dass die Archiveinstellungen des sa-Benutzers bei einem Update auf die 21.1 geleert werden.

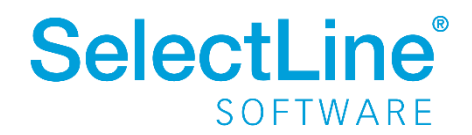

#### 2.4.2 Archivierung von XRechnung und ebInterface

Mit der neuen Version 21.1 haben Sie die Möglichkeit, E-Rechnungen vom Typ XRechnung und ebInterface über das Programm zu archivieren. Wenn XRechnung- oder ebInterface-Dateien erstellt bzw. als E-Mail-Anhang versendet werden, werden die Archiveinstellungen der Ausgangsrechnung (Druckvorlagenart REC) verwendet, um die Dateien zu archivieren. Der Ablagepfad wird bis auf den Dateinamen übernommen. Die Einstellungen für die Druckziele E-Mail und Datei greifen auch für XRechnung und ebInterface. Sie können dadurch steuern, ob die Dateien automatisch (immer), manuell oder auf Nachfrage archiviert werden.

| 👜 Druckvorlagen                |                                                                                  |                                                      |
|--------------------------------|----------------------------------------------------------------------------------|------------------------------------------------------|
| 0000                           | Fi 19   🖪 💁   🔁                                                                  |                                                      |
| Vorlagenart REC Au             | usgangsrechnung                                                                  |                                                      |
| Druckvorlage<br>✓ Archivierung | Finstellungen                                                                    |                                                      |
| 2021                           | Zwischenablage manuell v<br>Drucker manuell v<br>E-Mail immer v<br>Datei immer v |                                                      |
|                                | Archivsystem docuvita  Ablagepfad Objekttyp WAWI U Dokument                      | Bezeichnung/Name<br>{Druckvorlage Name}+* "+user+" " |

Die Funktion steht auch beim Sammeldruck zur Verfügung. Scheitert die Erstellung einer E-Rechnung (z. B. ebInterface ohne Kennzeichen), taucht dies regulär im Fehlerprotokoll auf und es wird entsprechend nicht archiviert - der Sammeldruck wird trotzdem fortgesetzt und andere erfolgreiche E-Rechnungen werden archiviert.

#### 2.4.3 Keine Archivierung im Listendruck

Aufgrund der hohen Fehleranfälligkeit einer Archivierung im Listendruck haben wir uns dazu entschlossen, das Druckziel "Archiv" bei einem Listendruck nicht mehr anzubieten. Auf diesem Wege verhindern wir, dass Dokumente beispielsweise an nur einer Stelle im Archiv abgelegt werden, obwohl die Dokumente laut Ablagepfad an verschiedenen Stellen abgelegt werden sollen.

### 2.5 Sammeldruck von Mahnungen im Mahnvorschlag

Im Mahnvorschlag bietet der Druckschalter auf der letzten Seite zusätzlich zum bisherigen Listendruck, der alle über den Mahnvorschlag generierten Mahnungen in ein einzelnes Dokument druckt, nun auch den Sammeldruck, der die einzelnen Mahnungen auch als einzelne Dokumente druckt. So können Mahnungen nun auch über den Mahnvorschlag getrennt archiviert werden.

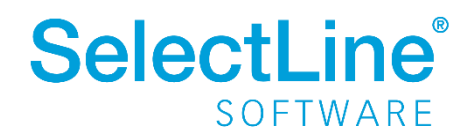

| 🔞 erstellte N | 1ahnungen |                       |                     |                                       |
|---------------|-----------|-----------------------|---------------------|---------------------------------------|
| Mahnbeleg     | Kunde     | Name                  | Währung             |                                       |
| 07000075      | 10033     | VerPflanzen           | EUR                 |                                       |
| 07000076      | 10019     | Tulpenmacher          | EUR                 |                                       |
| 07000077      | 10051     | Superbau              | EUR                 |                                       |
| 07000078      | 10005     | Sunner & Frei AG      | EUR                 |                                       |
| 07000079      | 10068     | Ready Garten          | EUR                 |                                       |
| 07000080      | 10034     | Pflanzenschmiede      | EUR                 |                                       |
| 07000081      | 10076     | Pflanzenhaus          | EUR                 |                                       |
| 07000082      | 10047     | Internationale Fichte | EUR                 |                                       |
| 07000083      | 10014     | Hase AG               | EUR                 |                                       |
| 07000084      | 10061     | Gold Lackestore       | EUR                 |                                       |
| 07000085      | 10009     | Gartencenter Elbeland | EUR                 |                                       |
| 07000086      | 10006     | Brandt Austria GmbH   | EUR                 |                                       |
|               |           |                       |                     |                                       |
|               |           |                       |                     |                                       |
|               |           |                       |                     |                                       |
|               |           |                       |                     |                                       |
|               |           |                       |                     |                                       |
|               |           |                       |                     |                                       |
|               |           |                       |                     |                                       |
|               |           |                       |                     |                                       |
|               |           |                       |                     |                                       |
|               |           |                       |                     |                                       |
|               |           |                       |                     |                                       |
|               |           |                       | Listen <u>d</u> ruc | k <b>■</b> earbeiten Be <u>e</u> nden |
|               |           |                       | Sam                 | nmeldruck                             |

### 2.6 Dashboard – neues Parameterwidget

Parameter in Dashboards dienen dazu, Datenquellen dynamisch anhand eines Parameters zu filtern. Vor allem in komplexen Abfragen sind Parameter hilfreich. Parameter können durch Formeln dynamisch ermittelt oder direkt eingegeben oder ausgewählt werden.

Bisher war es nur über den Einstellungsschalter in der oberen rechten Ecke möglich, Parameter zu verändern.

Neu ist das Parameterwidget, welches Sie im erweiterten Bearbeitungsmodus auswählen und verwenden können. Somit ist der Parameter sichtbar und kann direkt im Dashboard geändert werden.

| BENUTZERDEFINIE | 01.07.2018 01.01.2019 0                    |                    |
|-----------------|--------------------------------------------|--------------------|
|                 | Parameters 1                               | ·                  |
|                 | Parametername                              | Wert               |
|                 | Kampagne                                   | Firmenjubiläum 🔹 🖉 |
| SL              | Enthält das Kürzel des aktuell angemeldete | SE 🛁               |
| <b>n</b> (1     |                                            | Ċ                  |
|                 |                                            | 曲                  |
| VIEWER          |                                            |                    |

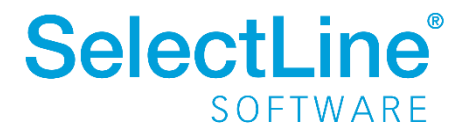
## 3 Warenwirtschaft

## 3.1 Individualisierbarkeit von E-Rechnungstypen

Die in der SelectLine Warenwirtschaft implementierten E-Rechnungsformate wie bspw. XRechnung und ZUGFeRD orientieren sich an den Definitionen der jeweiligen Herausgeber. Verschiedene Unternehmen weichen von den Definitionen ab und fordern ein angepasstes Format einer E-Rechnung. Um dies mit der SelectLine Warenwirtschaft abbilden zu können, besteht nun die Möglichkeit, ein E-Rechnungsformat von SelectLine anpassen zu lassen und als individuelles Format einem oder mehreren Kunden in der Warenwirtschaft zuzuweisen.

Bitte wenden Sie sich bei Bedarf an den Support.

## 3.2 Preisinformationen von Positionen

Der Dialog zur Anzeige von Preisinformationen für die aktuelle Belegposition wurde überarbeitet. Neben einer übersichtlicheren Optik haben Sie nun auch die Möglichkeit, nächstbessere oder nächstschlechtere Preiskonditionen über die Combobox im oberen Bereich des Preisinformationsdialoges anzuzeigen. Die aktuelle Preiskondition ist mit einem \* markiert.

| Informationen zur Preisbildung             |                         | ×  |
|--------------------------------------------|-------------------------|----|
|                                            | Artikel [100001] Sessel |    |
| Preis ab Menge                             | 10 Stück *              |    |
| Preistyp                                   | Endkunden               |    |
| Gültigkeit                                 | kalkuliert              |    |
| Rabattgruppe                               | R3                      |    |
| Rabattstaffel                              | 3                       |    |
| Rabattstaffelbezeichnung                   | Mengenrabatt (Artikel)  |    |
| Einzelpreis je Stück                       | 22,00 EUR               |    |
| <ul> <li>Rabatt</li> <li>Rabatt</li> </ul> |                         |    |
| Rabattstaffel ab Menge 10 Stuck            | 5,0000 % -0,00 EUR      |    |
| Enupreis je Stuck                          | 21,34 EUN               |    |
|                                            |                         |    |
|                                            |                         |    |
|                                            |                         |    |
|                                            |                         |    |
|                                            |                         |    |
|                                            |                         |    |
|                                            |                         |    |
|                                            | Beende                  | :n |

## 3.3 RMA-Verwaltung

### 3.3.1 Erweiterung bestehender Parameter für Belegzuordnungen

Mit der neuen Version 21.1 steht es Ihnen bei der Konfiguration einer Belegzuordnung frei, verschiedene Parameter zu definieren. Eines dieser frei konfigurierbaren Parameter beschreibt den Belegtypen. Die Liste auswählbarer Belegtypen wurde für alle Arten von Belegzuordnungen – für Eingang, Ausgang und Extern – erweitert.

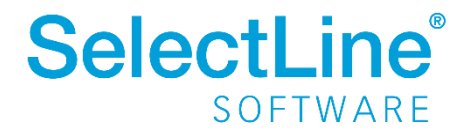

Während Sie für Belegzuordnungen des Eingangs und Ausgangs alle Ausgangsbelege auswählen können, ist es Ihnen für externe Belegzuordnungen möglich, zwischen allen Eingangsbelegen zu unterschieden. Berücksichtigt werden auch selbst definierte Aus- bzw. Eingangsbelege. Weiterhin können Sie für alle Arten von Belegzuordnungen auch manuelle Lagerungen hinterlegen.

### 3.3.2 Neue Parameter für Belegzuordnungen

Sie können darüber hinaus die Konfiguration einer Belegzuordnung durch die Kombination weiterer Parameter individuell nach Ihren Vorstellungen präzisieren. Dazu stehen Ihnen folgende neue Parameter zur Verfügung:

- Belegposition
- Preisherkunft
- Lageraktion
- Auswahldialoge
- Historieneintrag

Mittels der Belegposition sind Sie in der Lage, die Übernahme der RMA-Position in den Zielbeleg zu spezifizieren. Unterschieden wird zwischen der Nicht-Übernahme einer Position sowie der Übernahme einer Position mit positivem bzw. negativem Preis.

Entscheiden Sie sich für die Übernahme einer Belegposition, ist über die Preisherkunft der Bezug des Preises steuerbar. In Abhängigkeit der Art der Belegzuordnung reichen die Möglichkeiten von der Übernahme des Preises Null über den Preis aus dem Quellbeleg bis hin zum Preis aus dem Kundenbzw. Lieferantenstamm.

Die gewünschte Lageraktion können Sie in Abhängigkeit des gewählten Belegtypen bestimmen. Grundsätzlich können alle Lageraktionen – d. h. keine Lagerung, Bestellung, Einlagerung, Auslagerung und Umlagerung – ausgewählt werden.

Über den Parameter der Auswahldialoge nehmen Sie Einfluss auf den Workflow im RMA-Prozess. Sie entscheiden darüber, ob eine Artikelauswahl, eine Lieferantenauswahl, die Auswahl eines Artikels und eines Lieferanten oder gar keine Auswahl getroffen werden soll. Die Konfiguration ist abhängig von der Art der Belegzuordnung.

Mehr Transparenz in der Übersicht "Aktionen und Historie" ermöglicht Ihnen der Parameter Historieneintrag. Der über ein Freitextfeld definierte Eintrag wird nach Ausführung der Belegzuordnung im Bereich "Aktionen und Historie" erscheinen.

#### 3.3.3 Konfiguration neuer Belegzuordnungen

Um den neuen Konfigurationsmöglichkeiten den notwendigen Freiraum zu geben, können Sie über die ausgelieferten System-Belegzuordnungen hinaus weitere eigene Belegzuordnungen definieren. Zu diesem Zweck wurden die Tabellen mit eigenen Menüs versehen. Über diese sowie über das Kontextmenü ist u. a. die Neuanlage von Belegzuordnungen möglich.

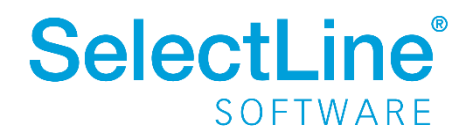

## 3.3.4 Eingabedialog für Konfiguration von Belegzuordnungen

Aufgrund der weitreichenden Möglichkeiten hinsichtlich der Konfiguration einer Belegzuordnung gibt es einen eigenen Konfigurationsdialog. Er ist für Sie sowohl über die Menüs als auch über einen Doppelklick erreichbar und stellt die Konfigurationsmöglichkeiten in übersichtlicher Weise dar.

| Belegzuordnung bearbeit | en                                              | ×      |  |  |  |  |  |  |  |
|-------------------------|-------------------------------------------------|--------|--|--|--|--|--|--|--|
| Belegzuordnung          |                                                 |        |  |  |  |  |  |  |  |
| Beschreibung            | Beschreibung Auftrag für Ersatzartikel          |        |  |  |  |  |  |  |  |
| Eigenschaften           |                                                 |        |  |  |  |  |  |  |  |
| Belegtyp                | Auftrag                                         | •      |  |  |  |  |  |  |  |
| Belegposition           | Positiver Preis                                 | •      |  |  |  |  |  |  |  |
| Preisherkunft           | Kundenstamm 🗸                                   |        |  |  |  |  |  |  |  |
| Lageraktion             | Reservierung                                    | -      |  |  |  |  |  |  |  |
| Auswahldialoge          | Artikel                                         | •      |  |  |  |  |  |  |  |
| Kommentarzeile          |                                                 |        |  |  |  |  |  |  |  |
| "Aus RMA-Vorgang        | " + {RMA-Nummer} + " Auftrag für Ersatzartikel" | f.     |  |  |  |  |  |  |  |
| Historieneintrag        |                                                 |        |  |  |  |  |  |  |  |
|                         |                                                 |        |  |  |  |  |  |  |  |
|                         | Ok Abb                                          | rechen |  |  |  |  |  |  |  |

## 3.3.5 Wiederherstellung von Belegzuordnungen

Die steigende Komplexität verlangt nach neuen Möglichkeiten zur Wiederherstellung von Belegzuordnungen. Dabei steht es Ihnen frei, zwischen zwei Optionen zu unterscheiden. Sowohl das Zurücksetzen der aktuell markierten Belegzuordnung als auch das Zurücksetzen aller Belegzuordnungen wird ermöglicht. Eigene Belegzuordnungen bleiben erhalten. Sie werden als "inaktiv" gekennzeichnet. Sie können diese später erneut aktivieren.

## 3.3.6 Aufteilung von Positionen

Zur weiteren Verbesserung des Workflows innerhalb des RMA-Prozesses können Sie mit der neuen Version 21.1 im Vorgang geführte Positionen aufteilen. Die Aufteilung wird über das Kontextmenü in der "Positionsübersicht" initiiert und in einem eigenen Dialog spezifiziert.

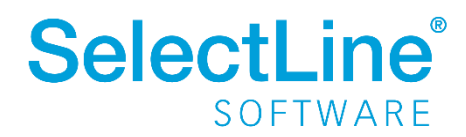

|   | Position | Artikelnumme | Artikelbezeio | chnung  | Menge 🕇      | Mengeneinheit     | Netto  | Lage |
|---|----------|--------------|---------------|---------|--------------|-------------------|--------|------|
| ► | 1        | 100011       | Strandkorb    |         | 1 00         | Stück             | 537 46 |      |
|   |          |              |               | Positio | on aufteilen |                   |        |      |
|   |          |              |               | Zuord   | nung zur Lie | ferantenseite auf | heben  |      |

| Position aufteilen | ×            |
|--------------------|--------------|
| Artikel            | 100011       |
| Bezeichnung        | Strandkorb   |
| Mengeneinheit      | Stück        |
| Ausgangsmenge      | 2,00         |
| Teilmenge 1        | 1,00         |
| Teilmenge 2        | 1            |
|                    | Ok Abbrechen |

### 3.3.7 Lieferantenseitige Abwicklung

Die Funktionalität der RMA-Verwaltung wurde erweitert. Neben der Abbildung kundenseitiger RMA-Prozesse ist nun außerdem die Abwicklung

lieferantenseitiger RMA-Vorgänge möglich. Beide Seiten werden getrennt geführt und sind über die Ribbon-Bar aufrufbar.

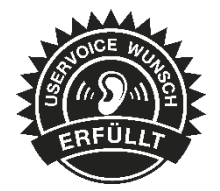

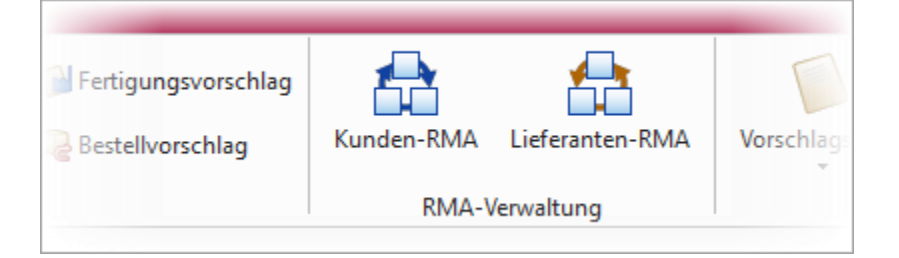

Im Aufbau unterscheidet sich das Lieferanten-RMA vom bekannten Kunden-RMA. Die Baumnavigation ist statisch und bildet sich – unabhängig der hinzugefügten Positionen – aus *Verwaltung, Positionen, Text, Journal* und *Archiv*. Unter dem Menüpunkt *Positionen* steuern Sie die wesentlichen Funktionen des Lieferanten-RMA.

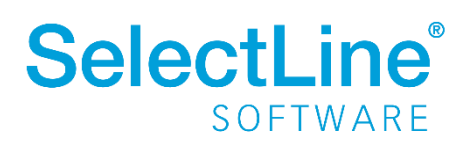

|         |                                                                                                    | Datum 16.02.2021                                                                                      |                                                    | Lieferant                                                   | 70011          | Hase .<br>Tel: | AG          | E-Mail:                | Sta<br>RMA-Kundense | <pre>cus &lt; Verschiedene &gt;</pre> | Offen        |   |
|---------|----------------------------------------------------------------------------------------------------|----------------------------------------------------------------------------------------------------|----------------------------------------------------|-------------------------------------------------------------|----------------|----------------|-------------|------------------------|---------------------|---------------------------------------|--------------|---|
| waltung |                                                                                                    |                                                                                                    |                                                    |                                                             |                |                |             |                        |                     |                                       |              |   |
| ationen | Positionsdetails                                                                                                    |                                                                                                    |                                                    |                                                             |                |                |             |                        |                     |                                       |              |   |
| mal     | 📑 Neu 🔹 📝 Bearbe                                                                                                    | eiten 🙀 Entfernen                                                                                     | 💩 Kontakta                                         | ktion 🔹 📇 Arti                                              | kelaktion 🔹    | 2 Folgeakti    | on • ≡ E    | Extras •               |                     |                                       |              |   |
| hiv     | Pos Artikelnummer                                                                                                    | Artikelbezeichnung Li                                                                                 | Jeferdatum                                         | Menge Me                                                    | engeneinheit E | Einzelpreis L  | ager Status | -                      | Mangel              | Artikelaktion                         | RMAKundeBele | g |
|         | 1 120004                                                                                                    | Schlauchmobil 1                                                                                       | 15.02.2021                                         | 5,00 Sti                                                    | īck            | 73,41 3        | 10 In Bea   | arbeitung              | Defekt innerhalb Ga | antie Tausch                          |              |   |
|         | 2 120006                                                                                                    | Benzinrasenmäher 0                                                                                    | 01.02.2021                                         | 1,00 Sti                                                    | ick            | 95,00 3        | 10 Warter   | n auf Lieferant        | Defekt außerhalb Ga | rantie                                |              |   |
|         |                                                                                                    |                                                                                                    |                                                    |                                                             |                |                |             |                        |                     |                                       |              |   |
|         | Beschreibung<br>Aufhängung gebrochen<br>Historie                                                                                                    |                                                                                                    |                                                    |                                                             |                |                |             |                        |                     |                                       |              |   |
|         | Beschreibung<br>Aufhängung gebrochen<br>Historie                                                                                                    | Parchesium                                                                                            |                                                    |                                                             |                |                |             |                        |                     |                                       |              |   |
|         | Beschreibung<br>Aufhängung gebrochen<br>Historie<br>AngelegtAm マ<br>10.02.2021 13:30:46                                                                      | Beschreibung<br>Beleg Manuelle Lage                                                                   | erung 150000                                       | 31 Position 1 and                                           | pelegt         |                |             | Ar                     | ngelegtVon          |                                       |              |   |
|         | Beschreibung<br>Aufhängung gebrochen<br>Historie<br>AngelegtAm ▼<br>16.02.2021 13:30:46<br>16.02.2021 13:30:23                                               | Beschreibung<br>Beleg Manuelle Lage<br>Beleg Engangsrecht                                             | erung 150000<br>nung ER268                         | 31 Position 1 angele                                        | jelegt<br>at   |                |             | Ar<br>1<br>1           | ngelegtVon          |                                       |              |   |
|         | Beschreibung<br>Aufhängung gebrochen<br>Historie<br>AngelegtAm ▼<br>16.02.2021 13.30.46<br>16.02.2021 13.30.23<br>16.02.2021 13.30.23                        | Beschreibung<br>Beleg Manuelle Lage<br>Beleg Engangsrecht<br>Beleg Warneniengang                      | erung 150000<br>nung ER268<br>g WE286 Pos          | 31 Position 1 ang<br>Position 1 angelegt<br>tion 1 angelegt | pelegt         |                |             | Ar<br>1<br>1           | ngelegtVon          |                                       |              |   |
|         | Beschreibung<br>Aufhängung gebrochen<br>Historie<br>AngelegtAm ▼<br>16.02.2021 13:30:46<br>16.02.2021 13:30:03<br>16.02.2021 13:30:09<br>16.02.2021 13:30:09 | Beschreibung<br>Beleg Manuelle Lage<br>Beleg Engangsrech<br>Beleg Warreningan<br>Gleichtauch eingele  | erung 150000<br>nung ER268<br>g WE286 Pos<br>eitet | 31 Position 1 ang<br>Position 1 angele<br>tion 1 angelegt   | pelegt<br>gt   |                |             | A<br>1<br>1<br>1       | ngelegtVon          |                                       |              |   |
|         | Beschreibung<br>Aufhängung gebrochen<br>Historie<br>AngelegtAm ▼<br>16.02.2021 13:30:46<br>16.02.2021 13:30:23<br>16.02.2021 13:30:01                        | Beschrebung<br>Beleg Manuelle Lage<br>Beleg Engangsrecht<br>Beleg Warneningan<br>Gleichtausch eingele | erung 150000<br>nung ER268<br>g WE286 Pos<br>eitet | 31 Position 1 ang<br>Position 1 angelegt                    | gelegt<br>gt   |                |             | Ar<br>1<br>1<br>1<br>1 | ngelegtVon          |                                       |              |   |

Sie nehmen die Steuerung zentral und übersichtlich über das Tabellen- bzw. Kontextmenü im Bereich der "Positionsdetails" vor. Analog zum Kunden-RMA können Sie neue Positionen durch Belegimport oder manuelles Hinzufügen aufnehmen, bestehende Positionen entfernen oder bearbeiten. Letzteres erfolgt in einem separaten Dialog und kann über die Menüs oder via Doppelklick aufgerufen werden.

| Artikel bearbeiten |                      |                      |            | ×      |  |  |  |  |
|--------------------|----------------------|----------------------|------------|--------|--|--|--|--|
| Artikel            | 120006               | Benzinrasenmäher     |            |        |  |  |  |  |
| Seriennummer       | ERM001               |                      |            | •••    |  |  |  |  |
| Verfallsdatum      |                      | Datum Zugang         | 01.02.2021 |        |  |  |  |  |
| Preismenge         |                      | Preismengeneinheit   |            |        |  |  |  |  |
| Menge              | 1,00                 | Mengeneinheit        | Stück      |        |  |  |  |  |
| Nettoeinzelpreis   | 95.00                | Währung              | EUR        |        |  |  |  |  |
| Status             | Warten auf Lieferar  | Warten auf Lieferant |            |        |  |  |  |  |
| Mangel             | Defekt außerhalb G   | iarantie             |            | •      |  |  |  |  |
| Beschreibung       | Anlasser funktionier | t nicht mehr         |            | ^      |  |  |  |  |
|                    |                      |                      |            |        |  |  |  |  |
|                    |                      |                      |            | $\sim$ |  |  |  |  |
| Ziellager          | 310 💌                | RMA-Lager            |            |        |  |  |  |  |
|                    |                      |                      |            |        |  |  |  |  |
|                    |                      | Speichem             | Abbre      | chen   |  |  |  |  |

Auch Aktionen können Sie über die Menüs ausführen. Zu den Aktionen zählen die aus dem Kunden-RMA bekannten Kontaktaktionen sowie die Artikel- und Folgeaktionen (Belegzuordnungen).

Sie können Kontakt-, Artikel- und Folgeaktionen gleichzeitig für eine, für mehrere oder für alle Positionen des Vorgangs ausführen. Die Auswahl nehmen Sie über einen eigenen Dialog vor.

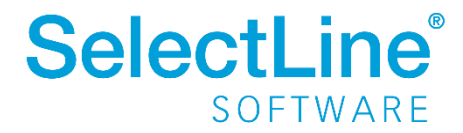

|   | <b>1</b> | Ausw | ahl von Positio | nen         |       |               |             |                      |                           |               | _ | × |   |
|---|----------|------|-----------------|-------------|-------|---------------|-------------|----------------------|---------------------------|---------------|---|---|---|
| • | /        | 9    | 2               |             |       |               |             |                      |                           |               |   |   |   |
|   |          | Pos  | Artikelnummer   | Lieferdatum | Menge | Mengeneinheit | Einzelpreis | Status               | Mangel                    | Artikelaktion |   |   | ^ |
|   |          | 1    | 120004          | 15.02.2021  | 5,00  | Stück         | 73,41       | In Bearbeitung       | Defekt innerhalb Garantie | Tausch        |   |   |   |
| D |          | 2    | 120006          | 01.02.2021  | 1,00  | Stück         | 95,00       | Warten auf Lieferant | Defekt außerhalb Garantie |               |   |   |   |
|   |          |      |                 |             |       |               |             |                      |                           |               |   |   |   |
|   |          |      |                 |             |       |               |             |                      |                           |               |   |   |   |
|   |          |      |                 |             |       |               |             |                      |                           |               |   |   |   |
|   |          |      |                 |             |       |               |             |                      |                           |               |   |   | ~ |

Kontaktaktionen können Sie in beliebiger Weise mit Druckvorlagen verknüpfen oder als reines Instrument zur Anlage von Journaleinträgen verstehen.

Artikel- und Folgeaktionen hingegen führen Belegzuordnungen aus und sind in ihrer Abfolge sequentiell zu verstehen. Im ersten Schritt führen Sie die Artikelaktion aus. Sie erfüllt zwei Funktionen. Zum einen handelt es sich um eine Belegzuordnung. Zum anderen bildet sie die Grundlage für den weiteren Prozessablauf, indem ihr mögliche Folgeaktionen zugeordnet sind. Dazu werden sogenannte Prüfkriterien abgefragt, anhand derer das zutreffende Szenario identifiziert wird. Die systemseitig ausgelieferten Artikelaktionen sind:

- Reparatur
- Tausch
- Rückabwicklung
- Vernichten
- Behalten
- Prüfen

Im zweiten Schritt führen Sie Folgeaktionen aus. Dabei ist die Auswahl möglicher Folgeaktionen entsprechend der im ersten Schritt gewählten Artikelaktion eingeschränkt. Auf diese Weise kann ein strukturierter Workflow gewährleistet werden.

Workflows unterliegen kontinuierlichen Änderungsprozessen. Aus diesem Grund haben Sie die Möglichkeit, sowohl Artikel- als auch Folgeaktionen sowie deren Beziehung untereinander frei zu konfigurieren. Eine Unterscheidung zwischen System-Belegzuordnungen und eigenen Belegzuordnungen wird in den Einstellungen über Legendefilter gewährleistet. System-Belegzuordnungen lassen sich weder löschen noch bearbeiten. Es steht Ihnen jedoch frei, diese zu deaktivieren und zu kopieren. Somit können Sie diese auch als Vorlage für die Konfiguration eigener Belegzuordnungen nutzen.

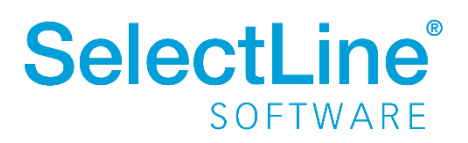

|   | Pos | Beschreibung         | Inaktiv | pag Entrement | <u>L</u> uda |
|---|-----|----------------------|---------|---------------|--------------|
| ► | 1   | Reparatur            |         |               |              |
|   | 2   | Tausch               |         |               |              |
|   | 3   | Rückabwicklung       |         |               |              |
|   | 4   | Vemichtung           |         |               |              |
|   | 5   | Behalten             |         |               |              |
|   | 6   | Eigene Artikelaktion |         |               |              |
|   |     |                      |         |               |              |

Analog zum Kunden-RMA erfolgt die Bearbeitung der Artikel- bzw. Folgeaktionen über einen Bearbeitungsdialog. Wie im Kunden-RMA sind auch hier die neu eingeführten Parameter konfigurierbar. Während der Bearbeitungsdialog der Folgeaktionen dem des Kunden-RMA gleicht, erscheint der Bearbeitungsdialog von Artikelaktionen – aufgrund ihrer erweiterten Funktionalität – in abweichender Optik.

|   | Bezeichnung Eigene Artikelaktion                   | lnaktiv   |      |       |      |
|---|----------------------------------------------------|-----------|------|-------|------|
|   | Prüfkriterium definieren Belegzuordnung definieren | Entfernen |      |       |      |
| * | Eigene Artikelaktion                               |           |      |       |      |
|   | E Garantie<br>E Keine Garantie<br>➤ Obne Freatz    |           |      |       |      |
|   | Garantie     Keine Garantie                        |           |      |       |      |
|   | _                                                  |           |      |       |      |
|   |                                                    |           |      |       |      |
|   |                                                    | Ok Abbre  | chen | Überr | nehm |

Im Bearbeitungsdialog der Artikelaktionen wird der konfigurierte Workflow in Form einer Baumstruktur visualisiert. Als Anwender können Sie die Gestalt des Baumes d. h. die Anzahl sowie die Tiefe der Verzweigungen nach Ihren Vorstellungen verändern. An den Endpunkten der Verzweigungen lassen sich Belegzuordnungen konfigurieren. Diese enthalten neben den bekannten Parametern zusätzlich die Auswahl möglicher Folgeaktionen. Auswählbar sind keine, eine, mehrere oder alle Folgeaktionen.

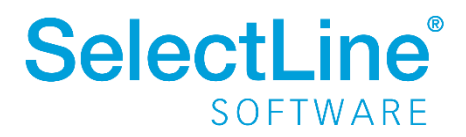

| Belegzuordnung bearbeiten                                                                                                    | _                                                                      |       |
|----------------------------------------------------------------------------------------------------|------------------------------------------------------------------------|-------|
| Eigenschaften                                                                                                    |                                                                        |       |
| Belegtyp                                                                                                    | Manuelle Lagerung                                                      | •     |
| Belegposition                                                                                                    | Positiver Preis                                                        | •     |
| Preisherkunft                                                                                                    | Ohne                                                                   | •     |
| Lageraktion                                                                                                    | Umlagerung                                                             | -     |
| Auswahldialoge                                                                                                    | Keine                                                                  | -     |
| Kommentarzeile                                                                                                    |                                                                        |       |
| "Aus RMA-Vorgang " + {RMA-Nun                                                                                                    | nmer} + " Behalten ohne Ersatz"                                        | ţ,    |
| Behalten ohne Ersatz (keine Garar                                                                                                    | tie) eingeleitet                                                       |       |
| Behalten ohne Ersatz (keine Garan<br>Auswahl möglicher Folgeaktione                                                                                                    | itie) eingeleitet<br>en                                                |       |
| Behalten ohne Ersatz (keine Garan<br>Auswahl möglicher Folgeaktione<br>Beschreibung                                                                                                    | tie) eingeleitet                                                       | <br>^ |
| Behalten ohne Ersatz (keine Garan<br>Auswahl möglicher Folgeaktione<br>Beschreibung<br>Rücksendung von Lieferand                                                                                                    | tie) eingeleitet<br>en<br>: (Artikel bekannt)                          |       |
| Behalten ohne Ersatz (keine Garan<br>Auswahl möglicher Folgeaktione<br>Beschreibung<br>Xücksendung von Lieferant<br>Rücksendung von Lieferant                                                                                                    | tie) eingeleitet<br>en<br>t (Artikel bekannt)<br>t (Artikel unbekannt) |       |
| Behalten ohne Ersatz (keine Garan<br>Auswahl möglicher Folgeaktione<br>Beschreibung<br>CRücksendung von Lieferant<br>Rücksendung von Lieferant<br>Bücksendung von Lieferant                                                                                                    | tte) eingeleitet<br>en<br>t (Artikel bekannt)<br>t (Artikel unbekannt) |       |
| Behalten ohne Ersatz (keine Garar<br>Auswahl möglicher Folgeaktione<br>Beschreibung<br>Rücksendung von Lieferant<br>Sendung von Lieferant<br>Rücksendung von Lieferant<br>Bestellung Ersatzartikel                                                                                                    | tte) eingeleitet<br>en<br>t (Artikel bekannt)<br>t (Artikel unbekannt) |       |
| Behalten ohne Ersatz (keine Garan<br>Auswahl möglicher Folgeaktione<br>Beschreibung<br>CRücksendung von Lieferant<br>Rücksendung von Lieferant<br>Rücksendung von Lieferant<br>Bestellung Ersatzartikel<br>Rechnung von Lieferant                                                                                       | tie) eingeleitet<br>en<br>t (Artikel bekannt)<br>t (Artikel unbekannt) |       |
| Behalten ohne Ersatz (keine Garar<br>Auswahl möglicher Folgeaktione<br>■ Beschreibung<br>■ Rücksendung von Lieferant<br>□ Rücksendung von Lieferant<br>□ Rücksendung von Extem<br>□ Bestellung Ersatzartikel<br>□ Rechnung von Lieferant<br>□ Gutschrift von Lieferant                                                  | tie) eingeleitet<br>en<br>t (Artikel bekannt)<br>t (Artikel unbekannt) |       |
| Behalten ohne Ersatz (keine Garar<br>Auswahl möglicher Folgeaktione<br>Beschreibung<br>Xicksendung von Lieferant<br>Rücksendung von Lieferant<br>Rücksendung von Extem<br>Bestellung Ersatzartikel<br>Rechnung von Lieferant<br>Gutschrift von Lieferant<br>Rechnung von Extem                                          | tie) eingeleitet<br>en<br>t (Artikel bekannt)<br>t (Artikel unbekannt) |       |
| Behalten ohne Ersatz (keine Garar<br>Auswahl möglicher Folgeaktione<br>Beschreibung<br>Xicksendung von Lieferant<br>Rücksendung von Lieferant<br>Rücksendung von Lieferant<br>Bestellung Ersatzartikel<br>Rechnung von Lieferant<br>Gutschrift von Lieferant<br>Rechnung von Extern<br>Umlagerung                       | tie) eingeleitet<br>en<br>t (Artikel bekannt)<br>t (Artikel unbekannt) |       |
| Behalten ohne Ersatz (keine Garar<br>Auswahl möglicher Folgeaktione<br>Beschreibung<br>Xicksendung von Lieferant<br>Rücksendung von Lieferant<br>Sendung von Lieferant<br>Rücksendung von Extem<br>Bestellung Ersatzartikel<br>Gutschrift von Lieferant<br>Rechnung von Extem<br>Umlagerung<br>Bestellung Ersatzartikel | tte) eingeleitet<br>en<br>t (Artikel bekannt)<br>t (Artikel unbekannt) |       |

Um Ihnen ein hohes Maß an Flexibilität zu bieten, ist es optional möglich, die Auswahl von Folgeaktionen lediglich als Vorschlag zu interpretieren. In diesem Fall haben Sie freien Zugriff auf weitere Folgeaktionen.

Eine Verbindung zwischen Kunden- und Lieferanten-RMA stellen Sie durch die Zuordnung von Positionen her. Die Zuordnung lässt sich aus dem Kunden-RMA heraus realisieren. Sie können diese in der "Positionsübersicht" über das Kontextmenü aufrufen.

|   | Lar                    | nd-PLZ-Ort DE    | 71686 F          | Remse | eck am Necł             | car                              |               | 9       | Status        |
|---|------------------------|------------------|------------------|-------|-------------------------|----------------------------------|---------------|---------|---------------|
|   | Konta                  | aktadresse       |                  |       |                         |                                  |               | Abg     | eschlossen    |
| F | Positionsübersicht     |                  |                  |       |                         |                                  |               |         |               |
|   | Position Artikelnummer |                  | Artikelbezeichnu | ng    | Menge 🔺                 | Mengeneinheit                    | Netto         | Lager   | Status        |
| ▶ | 1                      | 200001           | Transportkarre   |       | 1,00                    | Stück                            | 82,50         | 100     | Abgeschlossen |
|   |                        |                  |                  |       | Position a              | aufteilen                        |               |         |               |
|   |                        |                  |                  |       | Position of             | der Lieferanten:                 | seite zuordne | en      |               |
|   |                        |                  |                  |       | Kontextb                | Kontextbezogene Programmfunktion |               | en      | •             |
|   | Artikel m              | anuell hinzufüge | en Artik         | Ø     | Aktualisie<br>Spaltenee | eren<br>ditor                    | :             | Strg+F5 |               |
| A | ktionen                | fūr alle Positi  | onen             |       | Office-Exp              | port                             |               |         | •             |
|   |                        | Aktionen < E     | itte auswählen > |       | Zwischen                | ablage                           |               |         | Kontakt anle  |

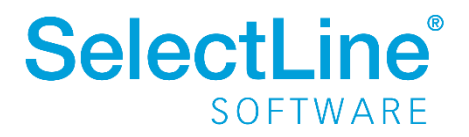

Dabei werden – sofern vorhanden – offene Vorgänge aus dem Lieferanten-RMA angeboten sowie optional die Einkaufskonditionen beachtet. Ganz nach Ihren Bedürfnissen ist es Ihnen darüber hinaus auch möglich, neue Vorgänge anzulegen. Nach erfolgreicher Zuordnung entstehen sowohl im Kunden- als auch im Lieferanten-RMA Links, über die Sie einfach und schnell zwischen den beiden Vorgängen navigieren können.

Die Vorgänge bzw. Positionen des Lieferanten-RMAs werden in der *Historie* der *Artikel-, Kunden-* und *Lieferantenstammdaten* berücksichtigt.

Darüber hinaus findet das Lieferanten-RMA auch in den *Auswertungen* Berücksichtigung. Hier gibt es einen eigenen Eintrag in der Ribbon-Bar. Analog zum Kunden-RMA wird Ihnen der Abruf einer Jahresübersicht sowie einer Artikelübersicht ermöglicht.

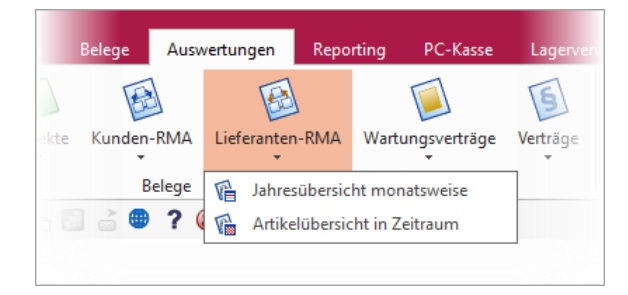

### 3.3.8 Toolboxfähigkeit der lieferantenseitigen RMA-Verwaltung

Das Lieferanten-RMA ist vollständig toolboxfähig, sodass Sie spezifische Individualisierungswünsche in Eigenverantwortung realisieren können.

### 3.3.9 Auslagerung der RMA-Einstellungen

Die *RMA-Einstellungen* umfassen mit der Erhöhung der Anpassbarkeit und der Einführung eines Lieferanten-RMAs eine Vielzahl an Konfigurationsmöglichkeiten. Aus diesem Grund befinden sich die *RMA-Einstellungen* nicht mehr im Dialog der *Mandanteneinstellungen*. Sie können *die RMA-Einstellungen* ab der Version 21.1 über die Dropdown-Auswahlliste unter *Mandanteneinstellungen* aufrufen.

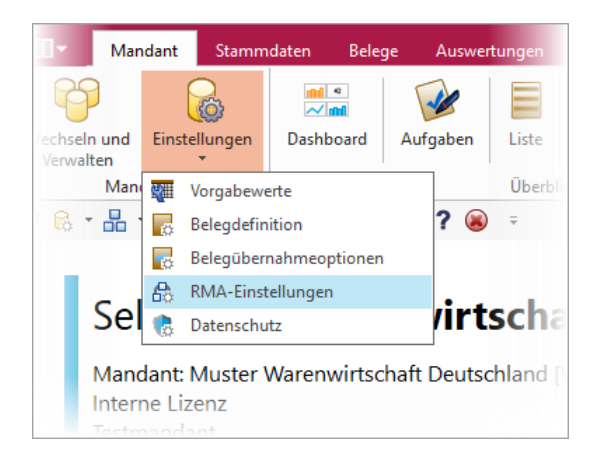

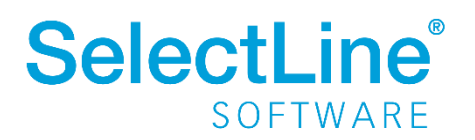

## 3.4 PC-Kasse

### 3.4.1 Entfernen der Touchoberfläche 1 in der nächsten Version

Mit der **kommenden Version 21.2** wird die veraltete Touchoberfläche 1 für die PC-Kasse nicht mehr zur Verfügung stehen. Bitte nutzen Sie ab dieser Version die Touchoberfläche 2. Einstellungen der alten Touchoberfläche können Sie per Knopfdruck in eine beliebige neue Konfiguration der Touchoberfläche 2 übernehmen. Nutzen Sie hierzu die Funktion *"Touchscreen-Konfiguration übernehmen"* unter den *"Einstellungen und Zusatzfunktionen"* in der *"Konfiguration Touchkasse 2"*.

| Touchscreen-Konfiguration     |                 |                   |          |                     |                     |                    |                 |                |
|-------------------------------|-----------------|-------------------|----------|---------------------|---------------------|--------------------|-----------------|----------------|
| Lfd. Nr Beschreibung Gesamt ^ | Pflanzen        | Garten            | Werkzeug | Baustoffe           | Schutz-<br>kleidung |                    |                 |                |
|                               | Gold-<br>ahorn  | Weide             | Zypresse | Blumen-<br>zwiebeln | Immer-<br>grün      | Kirsch-<br>lorbeer | Lebens-<br>baum | Wilder<br>Wein |
|                               | Blumen-<br>erde | Blumen-<br>kasten |          |                     |                     |                    |                 |                |
|                               |                 |                   |          |                     |                     |                    |                 |                |
|                               | E               | ntfäl             | lt ab    | 21.                 | 2!                  |                    |                 |                |
| < >                           |                 | Eingab            | emodus   | Zeichen<br>löschen  | 7                   | 8                  | 9               | *              |
|                               |                 | Storno            |          | Eingabe<br>löschen  | 4                   | 5                  | 6               | -              |
|                               | Bon             | K                 |          | Pause               | 1                   | 2                  | 3               | Eatas          |
| 0,00 EUR                      | parken          | Kass              | ieren    | Verwaltung          | 0                   | 00                 | ,               | Enter          |

### 3.4.2 TSE-Seriennummer als Druckplatzhalter ergänzt

Für die Ausgabe von Kassenbelegen können Sie nun zusätzlich auch die Seriennummer der technischen Sicherheitseinrichtung ausgeben.

### 3.4.3 Zusätzliche Sperrmöglichkeiten für die PC-Kasse (Touchoberfläche 2)

Über die Stammdaten der PC-Kasse stehen Ihnen drei zusätzliche Möglichkeiten zur Verfügung die Funktionen der Touchoberfläche 2 mit einer zusätzlichen Passwortabfrage abzusichern.

- Preis ändern gilt für die Schalter *"Preis ändern"* und *"Position anpassen"*. Die Änderung des Positionspreises ist erst nach Eingabe des definierten Passworts möglich.
- Rabatt ändern gilt für die Schalter *"Rabatt ändern"* und *"Position anpassen"*. Der Positionsrabatt kann über die Kasse nur geändert werden, wenn das entsprechende Passwort zuvor eingegeben wurde.
- Negative Mengen erfassen "Menge ändern" und "Position anpassen". Die Menge einer Position kann nur in eine negative Menge geändert werden, wenn das korrekte Passwort zuvor eingegeben wurde. Die normale Mengenänderung (Mengen > 0) ist weiterhin ohne Passwort möglich.

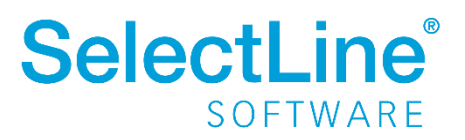

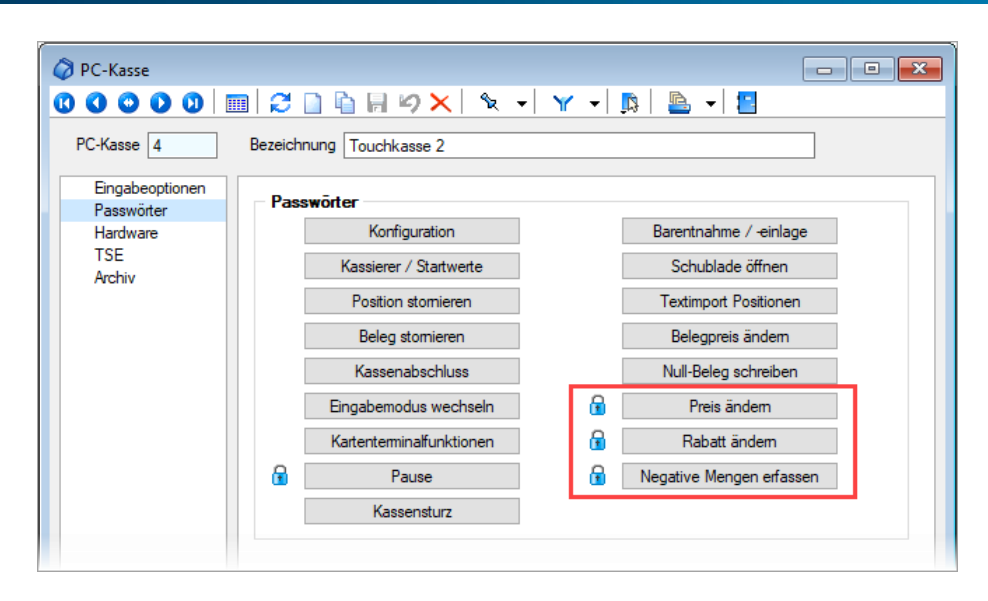

### 3.4.4 Tonausgabe beim Scanvorgang eines Artikels

Erfolgt die Eingabe eines Artikels mithilfe eines Scanners, erhalten Sie ein akustisches Signal (Windows Standard Sound für Hinweismeldungen), wenn der Scanvorgang kein Ergebnis liefert.

### 3.4.5 Druckvorlagen für Kassenbelege / Barbelege mit TSE-Informationen

Die Druckvorlagen wurden aktualisiert. Die Informationen der TSE, welche ohne maschinelle Unterstützung lesbar sein müssen, wurden auf die notwendigen Daten beschränkt. Die Ausgabe der kompletten Daten finden Sie weiterhin im Formular. Sie wurden auskommentiert. Die Ausgabe des QR-Codes wird dadurch nicht beeinflusst (er enthält weiterhin alle TSE Informationen).

## 3.5 DATEV-XML Export als Rechnungsdatendatei

In der SelectLine Warenwirtschaft steht Ihnen ab der Version 21.1.0 der DATEV-XML-Export als Rechnungsdatendatei zur Verfügung. Unter *Warenwirtschaft\Schnittstellen\Fibu-Export\DATEV\XML\Belege* finden Sie die Option "Übertragen als Rechnungsdaten". Diese Option ermöglicht es, dass nun auch das Leistungsdatum und detaillierte Rechnungsinformationen in die Exportdatei übergeben werden.

## 4 Produktion

## 4.1 Produktionsplanung

### 4.1.1 Terminberechnung anhand der Artikelverfügbarkeit

Zusätzlich zur Terminberechnung anhand der Durchlaufzeiten bieten wir nun die Option, neben den Durchlaufzeiten auch die Beschaffungszeiten der Verbrauchsartikel in die Terminberechnung einfließen zu lassen. Hierzu können Sie in den Mandantenoptionen des Fertigungsauftrags die Option "Terminberechnung anhand der Artikelverfügbarkeit und der Wiederbeschaffungszeit nutzen".

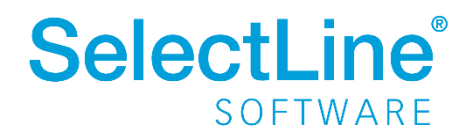

| Terminberechnung und Kalkulation                                                                                                    |  |
|----------------------------------------------------------------------------------------------------|--|
| <ul> <li>Liefertermin anhand der Fertigungsliste berechnen (gilt nur für Artikel mit der Dispositionsart: Auftrag)</li> <li>Tage als zusätzlichen Puffer berücksichtigen</li> <li>Terminberechnung anhand des Artikelbestandes und der Wiederbeschaffungszeit</li> <li>Bestätigungsdialog anzeigen</li> <li>Kalkulationspreis automatisch aus der ausgewählten Fertigungsliste berechnen</li> </ul> |  |
|                                                                                                    |  |

Ist die Option gesetzt, wird Ihnen für auftragsbezogene Fertigungsartikel beim Anlegen der Belegposition automatisch ein Positionstermin vorgeschlagen.

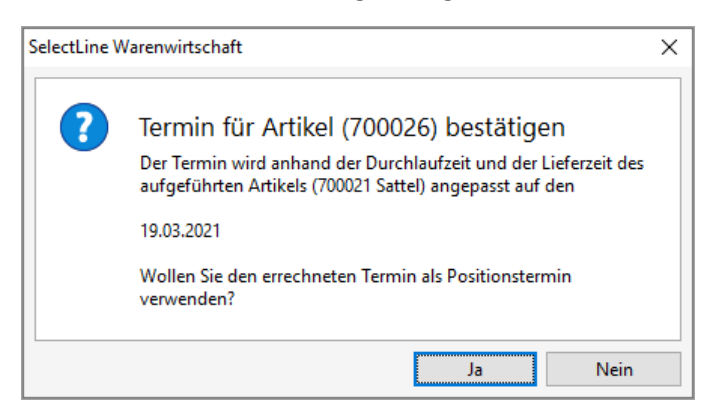

Alternativ können Sie die Terminberechnung auch über das *Positionsmenü* unter dem Punkt *Fertigungslisten/"Termin* neu berechnen" ausführen.

|   | Termin     | Position | Zeilentyp | Offen | Bestand        | Menge         | ME      | Artikel | Bezeichnung |                | EP          | Rabatt    | Gesamt  | Kalkulationspreis | Steuer | Konto | Lager | Vertreter | ł۸ |
|---|------------|----------|-----------|-------|----------------|---------------|---------|---------|-------------|----------------|-------------|-----------|---------|-------------------|--------|-------|-------|-----------|----|
| ▶ | 12.03.2021 | 🕒 1      | A         | 0     | Position man   | uell erledige | 'n      |         |             |                |             |           |         | 999,37            | 19 %   | 8400  |       |           |    |
|   |            |          |           |       |                |               |         |         |             |                |             |           |         |                   |        |       |       |           |    |
|   |            |          |           |       | Mengen zuon    | unen          |         |         |             |                |             |           |         |                   |        |       |       |           |    |
|   |            |          |           |       | Serien-/Charg  | ennummer      | zuordn  | en      | _           |                |             |           |         |                   |        |       |       |           |    |
|   |            |          |           |       | Fertigungslist | e             |         |         | •           | Fertigungslist | e zuordne   | n         |         |                   |        |       |       |           |    |
|   |            |          |           |       | Position such  | en            |         |         | Strg+F      | Zuordnung lö   | schen       |           |         |                   |        |       |       |           |    |
|   |            |          |           |       | Weitersuchen   |               |         |         | F3          | Termin neu be  | rechnen     |           |         |                   |        |       |       |           |    |
|   |            |          |           | 电     | Position in Zw | vischenabla   | ge kopi | eren Ur | nsch+Strg+C | Planungssimu   | lation zur  | Terminber | echnung |                   |        |       |       |           |    |
|   |            |          |           |       | Spalteneditor  |               |         |         |             | Kalkulationsp  | reis neu he | erechnen  |         |                   |        |       |       |           |    |
|   |            |          |           |       |                |               |         |         |             |                | reis neu si |           |         |                   |        |       |       |           |    |
|   |            |          |           |       | Office-Export  |               |         |         | •           |                |             |           |         |                   |        |       |       |           |    |
|   |            |          |           |       | Zwischenabla   | ge            |         |         | •           |                |             |           |         |                   |        |       |       |           |    |
|   |            |          |           | _     |                |               |         |         |             | 1              |             |           |         |                   |        |       |       |           | ~  |
| 1 |            |          |           |       |                |               |         |         |             |                |             |           |         |                   |        |       |       |           | >  |

Hinweis:

Aufgelöste Fertigungslisten bzw. Unteraufträge werden bei der "Terminberechnung anhand Artikelverfügbarkeit" nicht berücksichtigt.

### 4.1.2 Planungssimulation zur Terminberechnung

In allen Belegen haben Sie jetzt die Möglichkeit, über das Positionsmenü eine "Planungssimulation zur Terminberechnung" für auftragsbezogene Fertigungsartikel auszuführen.

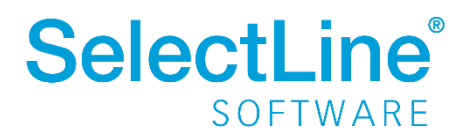

| bene Position Men        | ge    | Artik   | el MEinheit 💈 | P      | Einheit AP   | Einzelpreis 🖠 | Rabatt        | Gesamtprei | s<br>T          |              |                   |        |       |            |       |           |    |
|--------------------------|-------|---------|---------------|--------|--------------|---------------|---------------|------------|-----------------|--------------|-------------------|--------|-------|------------|-------|-----------|----|
| 2                        | 1     |         |               |        | 1            | 0,00          | 0,00 %        | 0,00       |                 |              |                   |        |       |            |       |           |    |
|                          |       |         |               | -      | MwSt.        | 0,0%          |               | ^          |                 |              |                   |        |       |            |       |           |    |
|                          |       |         |               |        | Lager        | 10.02.2021    |               | _          |                 |              |                   |        |       |            |       |           |    |
|                          |       |         | 0             | -      | Vertreter    | 19.02.2021    |               |            |                 |              |                   |        |       |            |       |           |    |
| Neu - Artikel            | ▼ Neu | Lösch   | en 🔻 Kopier   | en 🔺   | Verschieben  | Positionseri  | 5: 0.00 EUR = | 0.00%      |                 |              |                   |        |       |            |       |           |    |
| Position Zeilentyp Offer | n     | Bestand | Menge         | ME     | Artikel      | Bezeichnung   | 3             | EP         | Rabatt          | Gesamt       | Kalkulationspreis | Steuer | Konto | Termin     | Lager | Vertreter | ł۸ |
| 🗎 1 A 💛                  | 5,00  | 1.00    |               | 0.1    | 700000       |               |               |            |                 |              | 1.300,00          | 19 %   | 8400  | 19.02.2021 |       |           |    |
|                          |       |         | Position m    | anuell | eriedigen    |               |               |            |                 |              |                   |        |       |            |       |           |    |
|                          |       |         | Mengen zu     | lordne | n            |               |               |            |                 |              |                   |        |       |            |       |           |    |
|                          |       |         | Serien-/Ch    | argenn | ummer zuoro  | dnen          |               |            |                 |              |                   |        |       |            |       |           |    |
|                          |       |         | Fertigungs    | liste  |              |               |               | Fer        | tigungsliste zu | ordnen       |                   |        |       |            |       |           |    |
|                          |       |         | Position su   | ichen  |              |               | Strg+F        | Zuo        | ordnung lösch   | en           |                   |        |       |            |       |           |    |
|                          |       |         | Weitersuch    | nen    |              |               | F3            | Terr       | nin neu berec   | nnen         |                   |        |       |            |       |           |    |
|                          |       | 电       | Position in   | Zwisch | nenablage ko | opieren Ur    | msch+Strg+C   | Plai       | nungssimulati   | on zur Termi | nberechnung       |        |       |            |       |           |    |
|                          |       |         | Spaltenedi    | tor    |              |               |               | Kall       | kulationspreis  | neu berech   | nen               |        |       |            |       |           |    |
|                          |       |         | Office-Exp    | ort    |              |               |               | •          |                 |              |                   |        |       |            |       |           |    |
|                          |       |         | Zwischena     | blage  |              |               |               | •          |                 |              |                   |        |       |            |       |           | ~  |
| C                        |       |         |               |        |              |               |               |            |                 |              |                   |        |       |            |       |           | >  |
| Offen Erledict Teilweis  | Man   | uell    |               |        |              |               |               |            |                 |              |                   |        |       |            |       |           |    |

Durch das Nutzen der Funktion "Planungssimulation zur Terminberechnung" im Untermenü *Fertigungsliste* wird eine Planungssimulation gestartet, wie sie auch in der Produktionssteuerung durchgeführt werden kann. Der Unterschied hierbei ist, dass ohne einen "realen" Fertigungsauftrag eine Simulation ausgeführt wird und Ihnen der Termin Fertigstellungstermin anhand von Maschinenund Mitarbeiterauslastungen vorgeschlagen wird.

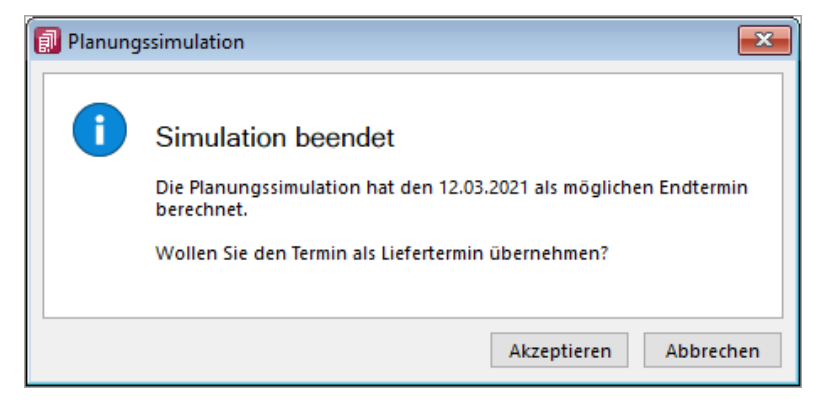

Um die Planungssimulation zur Terminberechnung zu nutzen, benötigen Sie die Produktionssteuerung.

## 4.1.3 Auflösen von Fertigungslisten

Mit dem Auflösen von Fertigungslisten stehen Ihnen alle Arbeitsschritte und Verbrauchsmaterialien von "Unterbaugruppen" in der Fertigungsliste der

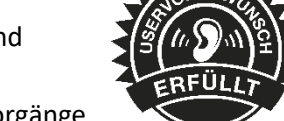

"Hauptbaugruppe" zur Verfügung. So können auch komplexe Fertigungsvorgänge in einem Fertigungsauftrag abgebildet, in der Produktionssteuerung eingeplant und mit der BDE bearbeitet werden.

|   | <b>H</b> 10.1 | 700018 | Schalt-Bremshebel Set            | 2 x 10-fach schwarz             | 1,00  | Stück | 50,00  |               |
|---|---------------|--------|----------------------------------|---------------------------------|-------|-------|--------|---------------|
|   | 🔄 11          |        | Bremsen montieren                |                                 | 15,00 | min   |        | 8,25          |
|   | <b>H</b> 11.1 | 700009 | Felgenbremsen                    | Set Vorderrad + Hinterrad schwa | 1,00  | Paar  | 30,00  |               |
|   | 🔄 12          |        | Vorderrad einbauen               |                                 | 5,00  | min   |        | <b>2</b> ,75  |
| Þ | <b>H</b> 12.1 | 700025 | Vorderrad                        | Fertigung                       | 1,00  | Stück | 173,24 |               |
|   | 🛅 13          |        | Schaltung und Bremsen einsteller | Rahmen                          | 45,00 | min   |        | <b>24</b> ,75 |
|   | l 14          |        | Hinterrad einbauen               |                                 | 10,00 | min   |        | 1,33          |

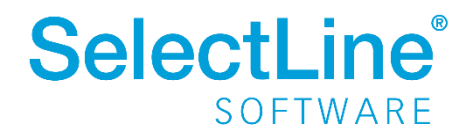

In der Fertigungsliste haben Sie, wenn der Verbrauchsartikel ein Artikel vom Typ "Fertigung" ist, die Möglichkeit, durch das Setzen des Hakens bei "Artikel auflösen", dass alle Arbeitsschritte sowie Verbrauchsartikel aus der Standardliste des Verbrauchsartikels in die Fertigungsliste des Auftrages übernommen werden.

| Atikel  Artikel  Artikel  Artikel  Position 12.1  Artikel  Position 12.1  Artikel  Artikel  A |                           |                                                    |  |  |
|----------------------------------------------------------------------------------------------------|---------------------------|----------------------------------------------------|--|--|
| Freie Felder<br>Extrafelder<br>Position 12.1<br>Artikel 700025 Vorderrad<br>✓ Fertigungsliste auflösen (es wird kein Fertigungsauftrag ausgelöst)<br>Mengeneptionen<br>Mengeneinheit Stück<br>Menge 1.00<br>Lager ▼<br>Preis<br>Freis<br>Kalkulation Automatisch ▼ Preis für 1 Stück 173,24                                                                                                    | Ilgemein<br>ext           | Artikel                                            |  |  |
| Mengenoptionen Mengeneinheit Stück Menge 1,00 Lage  Preis  Kalkulation Automatisch Preis für 1 Stück 173,24                                                                                                    | reie Felder<br>xtrafelder | Position 12.1<br>Artikel 700025 Vorderrad          |  |  |
| Mengeneinheit Stück<br>Menge 1,00<br>Lager •<br>Preis<br>Kalkulation Automatisch • Preis für 1 Stück 173,24                                                                                                    |                           | Mengenoptionen                                     |  |  |
| Preis<br>Kalkulation Automatisch • Preis für 1 Stück 173,24                                                                                                    |                           | Mengeneinheit Stück<br>Menge 1,00<br>Lager 🗨       |  |  |
| Kalkulation Automatisch 💌 Preis für 1 Stück 173,24                                                                                                    |                           | Preis                                              |  |  |
|                                                                                                    |                           | Kalkulation Automatisch 💌 Preis für 1 Stück 173,24 |  |  |

In den Fertigungslisten wird der Verbrauchsartikel als "aufgelöst" gekennzeichnet. Die Arbeitsschritte und Verbrauchsartikel werden dann erst bei der Anlage eines Fertigungsauftrages eingefügt.

|   | <b>H</b> 10.1 | 700018 | Schalt-Bremshebel Set            | 2 x 10-fach schwarz             | 1,00  | Stück | 50,00  |               |
|---|---------------|--------|----------------------------------|---------------------------------|-------|-------|--------|---------------|
|   | 🔄 11          |        | Bremsen montieren                |                                 | 15,00 | min   |        | 8,25          |
|   | # 11.1        | 700009 | Felgenbremsen                    | Set Vorderrad + Hinterrad schwa | 1,00  | Paar  | 30,00  |               |
|   | 🔄 12          |        | Vorderrad einbauen               |                                 | 5,00  | min   |        | <b>2</b> ,75  |
| ► | <b>12.1</b>   | 700025 | Vorderrad                        | Fertigung                       | 1,00  | Stück | 173,24 |               |
|   | <b>1</b> 3    |        | Schaltung und Bremsen einsteller | Rahmen                          | 45,00 | min   |        | <b>24</b> ,75 |
|   | la 14         |        | Hinterrad einbauen               |                                 | 10,00 | min   |        | 1,33          |

Im Fertigungsauftrag werden alle Arbeitsschritte, Verbrauchsartikel und Ergebnisartikel des aufgelösten Verbrauchsartikels vor dem Arbeitsschritt eingefügt, in dem der Artikel benötigt wird.

| <ul> <li>∃ 10</li> </ul> |        | Brems- und Schaltgriffe anbauen  | Lenker                            | 15,00  | 75,00  | min   |
|--------------------------|--------|----------------------------------|-----------------------------------|--------|--------|-------|
| <b>H</b> 10.1            | 700018 | Schalt-Bremshebel Set            | 2 x 10-fach schwarz               | 1,00   | 5,00   | Stück |
| 🕞 11                     |        | Bremsen montieren                |                                   | 15,00  | 75,00  | min   |
| <b>H</b> 11.1            | 700009 | Felgenbremsen                    | Set Vorderrad + Hinterrad schwarz | 1,00   | 5,00   | Paar  |
|                          |        | Aufgelöste Stückliste            | 700025 - Vorderrad                |        |        |       |
| ⊟1                       |        | Einspeichen                      | Laufrad                           | 60.00  | 180,00 | min   |
| <b>⊞</b> 1.1             | 700002 | Felge                            | Open Pro C silber                 | 2.00   | 6,00   | Stück |
| # 1.2                    | 700003 | Speichen                         | Razor                             | 64.00  | 192,00 | Stück |
| 🗄 1.3                    | 700004 | VR-Nabe für Felgenbremse Schwarz |                                   | 2.00   | 6,00   | Stück |
| 2                        |        | Zentrieren                       | Laufrad                           | 180.00 | 540,00 | min   |
| <u>⊖</u> ∎3              |        | Reifen aufziehen                 | Laufrad                           | 10.00  | 10,00  | min   |
| 🖁 3.1                    | 700006 | Reifen                           | Grand 28"                         | 2.00   | 6,00   | Stück |
| 🖁 3.2                    | 700005 | Fahrradschlauch                  | Rennrad 28 SV                     | 2.00   | 6,00   | Stück |
| <b>%</b> 3.3             | 700025 | Vorderrad                        | Fertigung                         | 1.00   | 3,00   | Paar  |
| <b>⊖</b> ∎ 11            |        | Vorderrad einbauen               |                                   | 5.00   | 25,00  | min   |
| 11.1                     | 700025 | Vorderrad                        | Fertigung                         | 1.00   | 5,00   | Stück |
| □ 14                     |        | Schaltung und Bremsen einstellen | Rahmen                            | 45,00  | 225,00 | min   |

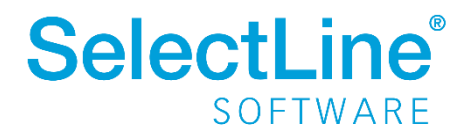

Die "aufgelöste Fertigungsliste" wird dabei eingerückt und mit einer Infoleiste dargestellt. Die Bedarfsmengen für den Ergebnisartikel innerhalb der Auflösung errechnen sich aus dem Bedarf des aufgelösten Verbrauchsartikels. Sollte eine Überproduktion vorliegen, werden die nicht benötigten Ergebnisartikel von den Gesamtkosten des Fertigungsauftrags abgezogen.

Sollten Unterschiede in den Mengeneinheiten bei Artikeln, die sowohl Verbrauchs- als auch Ergebnisartikel sind, vorhanden sein, werden diese berücksichtigt, sofern im Artikelstamm die passenden Mengenumrechnungen hinterlegt sind.

## 4.1.4 Ergebnisartikel = Verbrauchsartikel in Fertigungslisten und Fertigungsaufträgen

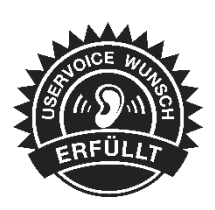

In Fertigungslisten und Fertigungsaufträgen können Fertigungsartikel in einem Auftrag bzw. einer Fertigungsliste sowohl als Ergebnisartikel als auch als Verbrauchsartikel genutzt werden.

| <b>H</b> 12.2 | 700003 | Speichen                         | Razor         |    |
|---------------|--------|----------------------------------|---------------|----|
| # 12.3        | 700004 | VR-Nabe für Felgenbremse Schwarz |               |    |
| 13            |        | Zentrieren                       | Laufrad       |    |
| 🔄 14          |        | Reifen aufziehen                 | Laufrad       |    |
| 🗄 14.1        | 700005 | Fahrradschlauch                  | Rennrad 28 SV |    |
| H 14.2        | 700006 | Reifen                           | Grand 28"     | 1  |
| <b>4</b> 14.3 | 700025 | Vorderrad                        | Fertigung     |    |
| 🔄 15          |        | Vorderrad einbauen               |               | 5  |
| ▶ ╂ 15.1      | 700025 | Vorderrad                        | Fertigung     |    |
| <b>1</b> 6    |        | Schaltung und Bremsen einstellen | Rahmen        | 45 |

Es können mehr Ergebnisartikel produziert als verbraucht werden. Die Überproduktion wirkt sich dann als Abzug auf die Gesamtkosten des Fertigungsauftrages aus.

## 4.1.5 Rückschreiben der Preise aus dem Fertigungsauftrag in den Auftrag

Es kann innerhalb der Fertigung immer mal wieder auftreten, dass ein Kunde Sonderwünsche äußert. Diese Kundenwünsche können sich auch auf den Preis des Artikels auswirken. Um stets den aktuellen Artikelpreis aus dem Fertigungsauftrag auch im auslösenden Beleg zu sehen, steht Ihnen jetzt die Funktion "Kalkulationspreis der Belegposition anpassen" zur Verfügung.

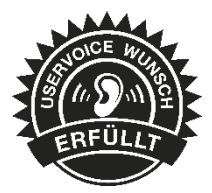

| Fertigungsaufträge      |                        |           |                                     |            |
|-------------------------|------------------------|-----------|-------------------------------------|------------|
| 0000                    | 3 🗋 🔓 📙 🍤 🗙   🗞 🚽      | 🍸 🖌 🚺     | 🚊 👻 🔛                               |            |
| Fertigungsauftrag FA36  | Datum 17               | .02.2021  | Einstellungen                       | F6         |
| Auftrag                 |                        |           | Toolbox-Editor                      |            |
| Fertigungsliste<br>Text | Fertigungsliste        |           | Dokumente                           | •          |
| Struktur                | 📑 Neu 🔹 📝 Bearbeiten 🏹 | Entfernen | Als neue Fertigungsliste speichern  |            |
| Freie Felder            | Position               | Artikel   | Kalkulationspreis der Belegposition | anpassen z |
| Archiv                  | 8.2                    | 700011    | Umlagern                            | iach S     |
| Seriennummer            | e 🔁 🔁                  |           |                                     | enmen      |
|                         | <b>B</b> 9.1           | 700020    | Ahead-Vorbau                        | mit Spacer |

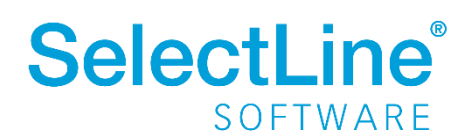

Im Menü *Einstellungen und Zusatzfunktionen* finden Sie die Funktion "Kalkulationspreis der Belegposition anpassen", durch die der tatsächliche Stückpreis der jeweiligen Fertigungsartikel in den Auftrag zurückgeschrieben wird.

#### 4.1.6 Toolboxfähigkeit im Verbrauchs- und Ergebnisartikeldialog

Die Dialoge für Verbrauchsartikel und Ergebnisartikel sind in Fertigungsaufträgen und Fertigungslisten jetzt toolboxfähig.

#### 4.1.7 Anzeige der Gesamtkosten für einen Fertigungsauftrag

In den Fertigungsaufträgen werden jetzt die Gesamtkosten bezogen auf den Fertigungsauftrag angezeigt und nicht mehr nur die Kosten der Fertigungsliste.

| Gesamtkosten für de | n Fertigungsauftrag |                |                 | _            |
|---------------------|---------------------|----------------|-----------------|--------------|
| Fertigungskosten    | Rüstkosten          | Fremdfertigung | Materialkosten  | Gesamtkosten |
| 909,00              | + 0,00              | +              | ),00 + 4.591,35 | = 5.500,35   |

Neben dem Feld Fertigungskosten, in dem die Kosten für Arbeitsfolgen und Einzelschritte aufsummiert werden, stehen jetzt auch die Kosten für Rüstkosten und Fremdfertigung gesondert aufgeschlüsselt zur Verfügung.

| Gesamtkosten für de<br>Fertigungskosten | en Fertigungsauftrag<br>Rüstkosten | Fremdfertigung | Materialkosten | Gesamtkosten |
|-----------------------------------------|------------------------------------|----------------|----------------|--------------|
| 821,92                                  | + 8,7                              | 5 + 2.400,00   | + 4.578,85     | = 7.809,51   |

Hier ist nun klarer ersichtlich, wie sich die Gesamtkosten auch in Bezug auf Rüstkosten zusammensetzen.

### 4.1.8 Angabe des Stückpreises im Fertigungsauftrag

Neben der neu gestalteten Gesamtkostenanzeige im Fertigungsauftrag erhalten Sie im Detailgrid der Ergebnisartikel jetzt auch eine Information zum Stückpreis des Ergebnisartikels.

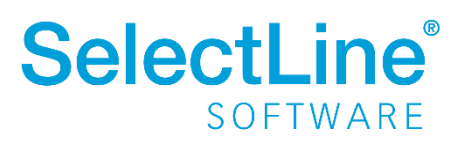

| Ergebni | sartikel          |          | Ergebni | sartikel          |          |
|---------|-------------------|----------|---------|-------------------|----------|
|         | Feldname          | Wert     |         | Feldname          | Wert     |
| 0       | Position          | 18.1     | 0       | Position          | 18.1     |
| 1       | Artikelnummer     | 700026   | 1       | Artikelnummer     | 700026   |
| 2       | Menge             | 1,00     | 2       | Menge             | 1,00     |
| 3       | Mengeneinheit     | Stück    | 3       | Mengeneinheit     | Stück    |
| 4       | Termin            |          | 4       | Termin            |          |
| 5       | Kalkulationsmodus | 2        | 5       | Kalkulationsmodus | 2        |
| 6       | Preis pro Stück   | 1.100,07 | 6       | Preis pro Stück   | 1.561,90 |
| 7       | Abzugsart         | 1        | 7       | Abzugsart         | 1        |
| 8       | Abzugswert        | 1,00     | 8       | Abzugswert        | 1,00     |
| 9       | Lagerfaktor       | 1,00     | 9       | Lagerfaktor       | 1,00     |
| 10      | Lagerplatzld      | 0        | 10      | Lagerplatzld      | 0        |
| 11      | ID                | 1795     | 11      | ID                | 1827     |
| 12      | Lfd. Nr.          | 1        | 12      | Lfd. Nr.          | 1        |

Beispielhaft sind hier die Stückpreise für die Fertigungsaufträge mit den Gesamtkosten aus 4.1.7 dargestellt.

## 4.2 Produktionssteuerung

### 4.2.1 Anpassbarkeit Tooltip Produktionssteuerung

Die Tooltips der Arbeitspakete von Betriebsmitteln und Mitarbeitern sind nun in den Optionen einstellbar. Unter "Darstellung" können die anzuzeigenden Felder und die Reihenfolge definiert werden.

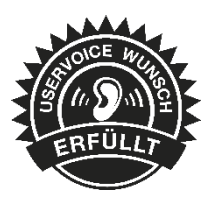

| 1 x 'SCHLAUCHMOBIL': Arbeitsschritt 010                                                                                                    |                                                                                                    |
|----------------------------------------------------------------------------------------------------|----------------------------------------------------------------------------------------------------|
| 1 x 'SCHLAUCHMOBIL': Arbeitsschrift 010<br>1 x 'SCHLAUCHMO<br>Fr 19.02. 13:53 - Mo<br>Auftrag<br>KundenName<br>Schrittyp<br>Menge<br>Losgröße<br>Lose | DBIL': Arbeitsschritt 010 Zuschnitt Sägen (3h 20min)<br>22.02. 08:42<br>: Werkauftrag WA122<br>: Fichte Plus<br>: Arbeitsfolge<br>: 10<br>: 10<br>: 1 ie 3h 20min = 3h 20min |
| Max. Betriebsmittel<br>Liegezeit<br>Pufferzeit<br>Überlappen<br>Unterbrechungsfrei<br>Angrenzend<br>Status<br>Leistungseinheiten                      | : 1<br>: 0h<br>: 0h 10min<br>: nicht erlaubt<br>: nein<br>: nein<br>: GEPLANT<br>: Fr 19.02 : 13:53 - 16:30, 2h 37min<br>Mo 22.02 : 08:00 - 08:42, 0h 43min                  |

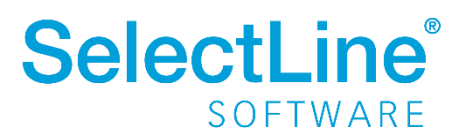

## 5 CRM

## 5.1 Visitenkarte erstellen

In der Liste und der Detailansicht einer Adresse haben Sie jetzt die Möglichkeit, eine Visitenkarte zu erstellen und diese zu speichern oder per E-Mail zu versenden.

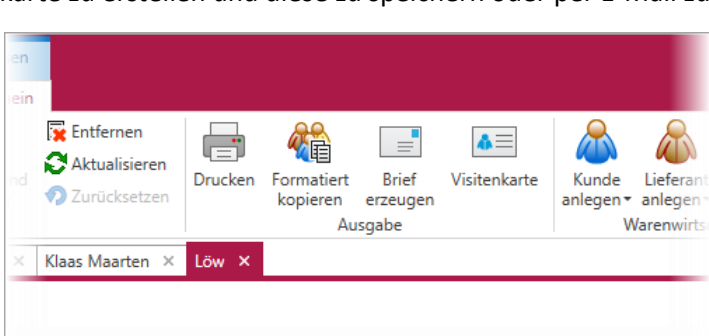

## 5.2 Neuer Filtereditor

Der neue Filtereditor im CRM hat eine deutlichere farbliche Unterscheidung zwischen Feld, Kriterium und erwartetem Wert. Zusätzlich können Sie jetzt auch eigene Ausdrücke mit Formeln in dem neuen Filtereditor verwenden.

## 6 Mobile Anwendungen

## 6.1 SelectLine Mobile

### 6.1.1 Belege als PDF erzeugen und per E-Mail versenden

In SelectLine Mobile können Sie jetzt sowohl Belege, die bereits in der Warenwirtschaft vorhanden sind, als auch Belege, die gerade in Mobile erstellt wurden, als PDF mit einer Druckvorlage aus der Warenwirtschaft ausgeben und per E-Mail versenden.

ERFULLT

Folgende Schritte sind nötig, um den Belegversand zu aktivieren.

Gehen Sie in Mobile auf die Seite "Einstellungen" und klicken dort auf die Seite "Einstellungen zum E-Mailversand".

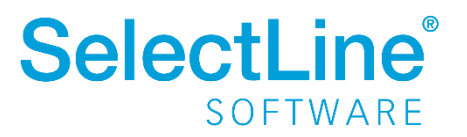

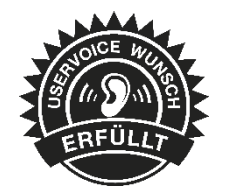

| E-Mail-Versand                              |                                    |     |   |  |  |  |  |  |  |  |
|---------------------------------------------|------------------------------------|-----|---|--|--|--|--|--|--|--|
| Belegversand-Option  Belegversand per E-M   | ail                                |     |   |  |  |  |  |  |  |  |
| Ke-Mail-Konto aus Warenwirtschaft verwenden |                                    |     |   |  |  |  |  |  |  |  |
| Postausgangsserver (SMTP                    | )                                  |     |   |  |  |  |  |  |  |  |
| E-Mail Adresse                              | selectline321@gmail.com            |     |   |  |  |  |  |  |  |  |
| Angezeigter Name                            | Tester                             |     |   |  |  |  |  |  |  |  |
| Server/Port                                 | smtp.gmail.com                     | 587 | * |  |  |  |  |  |  |  |
| SSL                                         | Verschlüsselt, automatische Wahl   |     |   |  |  |  |  |  |  |  |
|                                             | Server erfordert Authentifizierung |     |   |  |  |  |  |  |  |  |
| Anmeldename                                 | selectline321@gmail.com            |     |   |  |  |  |  |  |  |  |
|                                             | 🗱 Passwort ändern                  |     |   |  |  |  |  |  |  |  |
| 🕌 Änderungen speicher                       | n                                  |     |   |  |  |  |  |  |  |  |

Auf der Seite für die E-Maileinstellungen aktivieren Sie den "Belegversand per E-Mail".

Im Anschluss wählen Sie ein Konto aus der Warenwirtschaft aus oder Sie geben die Daten für ein Postfach ein. Benötigt werden die E-Mailadresse, der Anzeigename, die Adresse des SMTP Servers, das Protokoll, Benutzername und Passwort.

Nachdem Sie das Konto manuell konfiguriert haben, wird beim Speichern die Erreichbarkeit des Postfaches geprüft.

In den Belegen können Sie über die Schaltfläche "Beleg teilen" die Druckvorlage auswählen und sich den Beleg als PDF anzeigen lassen oder dieses per E-Mail an Ihren Kunden versenden.

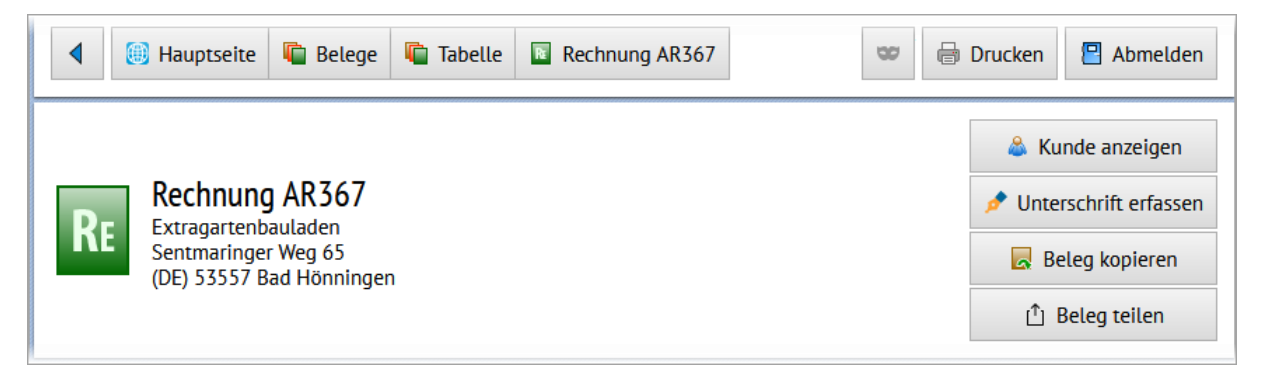

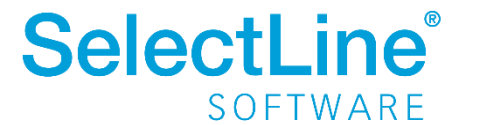

Transferbelege haben jetzt in der Warenwirtschaft eine eigene Druckvorlage. Diese bearbeiten Sie über Schnittstellen / Mobile / Import und dort über die "Drucken" Schaltfläche.

#### 6.1.2 Preise ausblenden

werden.

In Mobile gibt es nun die Möglichkeit, Preise für Benutzer vollständig auszublenden. Es wurden neue Einstellungen geschaffen, um die Preise jetzt auch in der Belegerfassung und in der HTML Vorschau auszublenden. Benutzer, die nur mit Lieferscheinen arbeiten, können so nicht mehr die Preise der Artikel sehen, sollte dies aktiviert

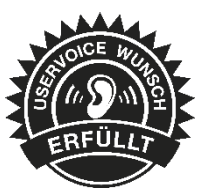

Die Einstellungen können für bereits in der Warenwirtschaft erfasste Belege unter Einstellungen / Belege hinterlegt werden.

| Image: Hauptseite     Image: Einstellungen     Image: Einstellungen  | 😂 🖶 Drucken 💾 Abmelden                                   |  |  |  |  |  |  |  |  |  |  |  |
|----------------------------------------------------------------------|----------------------------------------------------------|--|--|--|--|--|--|--|--|--|--|--|
| Einstellungen für Belege                                             |                                                          |  |  |  |  |  |  |  |  |  |  |  |
| Belegliste                                                           |                                                          |  |  |  |  |  |  |  |  |  |  |  |
| 🗱 Zeige Bruttobeträge                                                | 🗱 Zeige Nettobeträge                                     |  |  |  |  |  |  |  |  |  |  |  |
| Belegpositionen                                                      |                                                          |  |  |  |  |  |  |  |  |  |  |  |
| <ul> <li>Beschreibungen bei Belegpositionen anzeigen</li> </ul>      | <ul> <li>Symbole bei Belegpositionen anzeigen</li> </ul> |  |  |  |  |  |  |  |  |  |  |  |
| <ul> <li>Zusatzinformationen bei Belegpositionen anzeigen</li> </ul> | 🗱 Gesamtpreis bei Belegpositionen anzeigen               |  |  |  |  |  |  |  |  |  |  |  |
| 🗱 Einzelpreis bei Belegpositionen anzeigen                           | 🗱 Rabatt bei Belegpositionen anzeigen                    |  |  |  |  |  |  |  |  |  |  |  |

Zusätzlich können Sie auch die Preisanzeige für die in Mobile integrierte Belegerfassung unter *Einstellungen / Belegerfassung* konfigurieren:

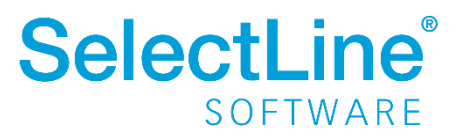

| 🖓 📵 Hauptseite 🔍 Einstellungen 📑 Belegerfassung                                                             | 🗢 🖶 Drucken 📳 Abmelden                                                                              |  |  |  |  |  |  |  |  |  |  |
|----------------------------------------------------------------------------------------------------|----------------------------------------------------------------------------------------------------|--|--|--|--|--|--|--|--|--|--|
| Einstellungen<br>Belegerfassung                                                                             |                                                                                                    |  |  |  |  |  |  |  |  |  |  |
| Allgemeine Einstellungen                                                                                    |                                                                                                    |  |  |  |  |  |  |  |  |  |  |
| <ul> <li>Roherlös anzeigen</li> </ul>                                                                       | 🗱 Gesamtpreis anzeigen                                                                              |  |  |  |  |  |  |  |  |  |  |
|                                                                                                    |                                                                                                    |  |  |  |  |  |  |  |  |  |  |
| Belegpositionen                                                                                             |                                                                                                    |  |  |  |  |  |  |  |  |  |  |
| Belegpositionen  Preis anzeigen                                                                             | 🗱 Preisdetails anzeigen                                                                             |  |  |  |  |  |  |  |  |  |  |
| Belegpositionen         * Preis anzeigen         * Rabatt1 anzeigen                                         | <ul><li>Preisdetails anzeigen</li><li>Rabatt2 anzeigen</li></ul>                                    |  |  |  |  |  |  |  |  |  |  |
| Belegpositionen         ** Preis anzeigen         ** Rabatt1 anzeigen         ** Zubehörartikel vorschlagen | <ul> <li>Preisdetails anzeigen</li> <li>Rabatt2 anzeigen</li> <li>Extrafelder bearbeiten</li> </ul> |  |  |  |  |  |  |  |  |  |  |

## 6.1.3 Tabellenverweise für Extrafelder möglich

In SelectLine Mobile haben Sie jetzt die Möglichkeit, Tabellenverweise mit Auswahllisten für Extrafelder festzulegen. Damit können Benutzer Werte direkt aus einer Tabelle oder aus einer vorgegebenen Liste auswählen.

Die Konfiguration der Extrafelder als Tabellenverweis erfolgt in einer sogenannten JSON-Datei, wie es bereits aus SelectLine MDE und SelectLine BDE bekannt ist.

Zur Konfiguration wird im Verzeichnis "C:\ProgramData\SelectLine Software\SL.mobile\Daten" eine Datei "Tabellenverweise.json" benötigt.

Hier ein beispielhafter Aufbau:

"C:\ProgramData\SelectLine Software\SL.mobile\Daten\Tabellenverweise.json"

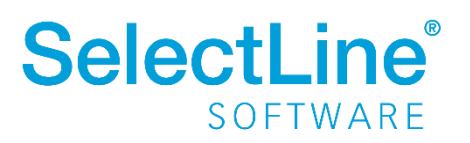

```
Γ
    {
     "Mandant": "WAWI",
     "Users": [
            "ah"],
     "ExtrafieldName": " SHOWROOMNUMBER",
     "Identifier": "Belegposition",
     "IsTableReference": true,
     "Blobkey": "#A",
     "KeyValue": "Nummer",
     "DisplayValue": "_RAUMNAME",
    },
    {
        "ExtrafieldName": "_TEXT",
        "Identifier": "Belegposition",
        "IsTableReference": false,
        "ListValues": [
            "Text1",
            "Text2"
            "Text3"
        ],
        "Users": [
            "ah"
        1
    }
```

Durch die Konfiguration wird z. B. in der Maske der Kundenbearbeitung das Feld "Showroom" als Auswahlfeld angeboten:

| Extrafelder     |                     |
|-----------------|---------------------|
| Showroom        | Text                |
| Auswahl löschen |                     |
| test (1)        |                     |
| test 2 (2)      | 🧷 Kunden bearbeiten |

"**Mandant**": Geben Sie das Kürzel des Mandanten an, für das die Konfiguration gilt.

"**Users**": Ist dieser Eintrag leer, gilt er für alle Benutzter.

"Extrafieldname": Name des Feldes, für das ein Tabellenverweis erstellt werden soll

"Identifier": In welcher Mobile Maske wird das Feld verwendet? Hier können folgende Werte angegeben werden: Beleg, Belegposition, Kunde, Lieferant, Interessent, Journal

"IsTableReference": true= Definiert, ob es ein Tabellenverweis ist; wenn false müssen Sie den Wert "ListValues" für die Einträge benutzen

"Blobkey": Geben Sie den Blobkey der Tabelle an, auf den verwiesen wird. (Nur benötigt, wenn IsTableReference=true)

"KeyValue": Schlüsselfeld der Tabelle (oft z. B. Nummer), das in das Feld geschrieben wird. (Nur benötigt, wenn IsTableReference=true)

"DisplayValue": Geben Sie das Feld an, welches dem Benutzer zur Auswahl angezeigt werden soll. (Nur benötigt, wenn IsTableReference=true)

"ListValues": Nur benötigt, wenn IsTableReference = false. Geben Sie die zur Auswahl stehenden Werte an.

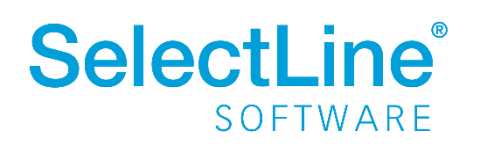

## 6.2 SelectLine MDE

Alle neuen MDE Funktionen können Sie über die Konfigurationsdatei einstellen.

Hinweise für die Konfiguration der JSON-Datei und verfügbare Parameter finden Sie im Dokument "SelectLine MDE Anforderungen und Einrichtung" im internen Bereich auf der Produktwebseite <u>https://www.selectline.de/erp-software/selectline-mde/#dokumente</u>

#### Bitte beachten Sie:

Die Validierung der Konfigurationsdatei wurde korrigiert. Es wird sich nun wieder strikt an das JSON-Datenformat gehalten und es werden keine Fehler mehr toleriert, die in den vorherigen Versionen unter Umständen nicht erkannt wurden. Deshalb kann es jetzt vorkommen, dass die Konfigurationsdatei nicht mehr geladen werden kann. Sie können die Korrektheit der JSON-Datei in diesen Fällen auf der folgenden Seite prüfen: <u>www.jsonlint.com</u>

### 6.2.1 Unterstützung von zusammengesetzten Codes nach dem GS1 Standard

In MDE können nun auch, in Anlehnung an den GS1 Standard, zusammengesetzte Codes interpretiert und mit einem Scanvorgang auf die jeweiligen Eingabefelder in MDE verteilt werden. Die Zuweisung der einzelnen Felder erfolgt in der MDE Konfiguration. Voraussetzung für die Nutzung ist die zusätzliche Ausgabe des ISO/IEC Codes ("AIM indentifier") durch den Scanner.

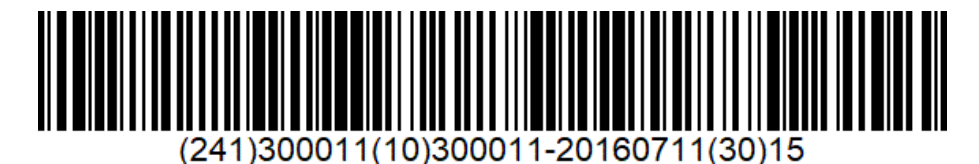

Alle Standardfelder in der Artikel-Erfassungsmaske (Artikelnummer, Menge, Serie/Charge, MHD, Lager) können damit innerhalb eines Barcodes erfasst und entsprechend zugewiesen werden. Auch die Artikelsuche im Artikelbestand und im Beleg kann über die im Code angegebene Artikelidentifikation erfolgen.

### 6.2.2 Zusätzliche Positionsdaten in Hauptmaske

Zusätzliche Positionsfelder werden nun direkt in der Erfassungsmaske in einem eigenen Bereich angezeigt. Das Öffnen eines eigenen Dialogs entfällt somit. Optional kann die Liste der Felder auch automatisch geöffnet werden.

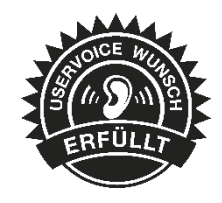

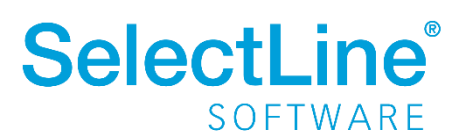

| ۵۰۰ (۲۰۰۰) | Hauptlager | •            | +            |
|------------|------------|--------------|--------------|
| ••••       | Hauptlager | ÷            | +            |
| •••        | Hauptlager |              |              |
| •••        | Hauptlager |              |              |
| ∧ r+il     |            |              |              |
| Aith       | keldaten   |              |              |
| ngaben     |            |              |              |
|            |            |              |              |
|            |            |              |              |
|            | ОК         |              |              |
|            | ngaben     | ngaben<br>OK | ngaben<br>OK |

### 6.2.3 Anzeige der Lagerplatzdimensionen und -bezeichnungen

Lagerplatzdimensionen und selbstdefinierte Dimensionsbezeichnungen werden nun in der Lagerauswahl angezeigt. In der Artikelauswahl eines Beleges werden nun auch die Dimensionen und die vollständige Lagerplatzbezeichnung angegeben.

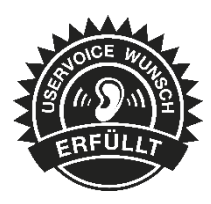

## 6.3 SelectLine API

Details sowie eine vollständige Dokumentation zu den einzelnen Funktionen und Routen entnehmen Sie bitte der API-Hilfe, die mit der jeweiligen Installation zugehörig zur Version installiert wird oder unserer <u>Demo</u>. Der Link/Aufruf der Hilfe ist nach erfolgter Einrichtung im SelectLine Mobile Manager auf der Seite "Webseite" zu finden.

Beachten Sie auch die API Update-Hilfe auf der API-Seite unserer Homepage.

### 6.3.1 Labels in Belegpositionsabfragen

Verschiedenste Labels in den Routen "GET/Documents/{documentKey}/Positions" und "GET/DocumentPositions" wurden bisher immer mit "NULL" zurückgegeben. Da die Performance deutlich leiden würde, wenn alle Labels abgefragt und gefüllt werden, kann im Request nun festgelegt werden, welche Labels gefüllt werden sollen.

### 6.3.2 Handelsstücklisten anlegen und bearbeiten

Unter "Documents" stehen Ihnen neue Routen zur Verfügung, mit denen Sie in Belegen nun auch per API Positionen vom Typ Handelsstückliste und deren Stücklistenpositionen anlegen und bearbeiten können.

Siehe "/Documents/{documentKey}/SalesBOMPosition"

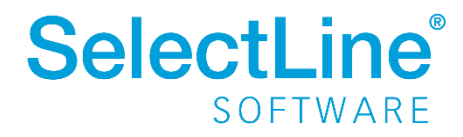

### 6.3.3 GLN-Nummer

Für Kunden, Interessenten und Lieferanten wurde das Feld GLN-Nummer (ILNNummer) ergänzt.

### 6.3.4 Fertigungsauftrag löschen

Das Löschen eines Fertigungsauftrages über die SelectLine API ist jetzt möglich.

## 7 Rechnungswesen

## 7.1 Digitale Belege

Der Bereich Digitale Belege wurde grundlegend überarbeitet und bietet nun neben einer übersichtlichen Darstellung und Bearbeitung aller verfügbaren Belege auch die dazugehörige Buchungsmaske an.

### 7.1.1 Neue Bearbeitungsansicht

Um Ihnen die Bearbeitung, die Überprüfung und die Kontierung der digitalen Belege zu erleichtern und besser an den Workflow der Buchhaltung anzupassen, steht Ihnen ab der Version 21.1.0 eine neue Bearbeitungsansicht zur Verfügung. Der Dialog ist in drei Bereiche aufgeteilt. Die Listenansicht im linken Bereich zeigt eine Auflistung aller digitalen Belege, die entweder manuell oder per Dateipfad bereitstehen. Die Buchungsmaske im rechten oberen Bereich dient zur Darstellung und Erfassung der jeweiligen Buchungsinformationen und befindet sich direkt über der Dateivorschau, die den Originalbeleg zeigt. Auf einen Blick sehen Sie alle Ihre digitalen Belege, können die Kontierung vervollständigen und die Belege gesammelt verbuchen.

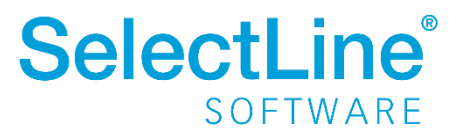

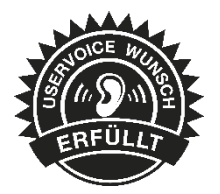

| Digitale Belege                                     |                                                          |          |                                          |                   |                      |                                      |                  |                  |           |            |           |           |  |  |
|-----------------------------------------------------|----------------------------------------------------------|----------|------------------------------------------|-------------------|----------------------|--------------------------------------|------------------|------------------|-----------|------------|-----------|-----------|--|--|
| 📮 Hinzufügen 🖙 Öffnen 🙀 Entfernen 🏻 SH              | Verbuchen                                                | •        |                                          |                   |                      |                                      |                  |                  |           |            |           |           |  |  |
| Kennung                                             | Status                                                   | ^        | _                                        |                   |                      |                                      |                  |                  |           |            |           |           |  |  |
|                                                     |                                                          |          | Buch                                     | hung              |                      |                                      |                  |                  |           |            |           |           |  |  |
| C:\Digitale Belege\E-Rechnungen\AR591.pdf           | Buchen mög                                               |          |                                          | Speicher          | n 🖌 Rücke            | iängig 🛄 Journal                     | I OP Bearbeit    | ten 🗟 Kosten     | erfassung |            |           |           |  |  |
| C:\Digitale Belege\E-Rechnungen\AR594.pdf           | Buchen nich                                              | t i      | 61°-18                                   | Statur            | Buchung is           | t valide                             |                  |                  | -         |            |           |           |  |  |
| C:\Digitale Belege\E-Rechnungen\AR595.pdf           | Buchen mög                                               | i i      | Status Buchung ist valide.               |                   |                      |                                      |                  |                  |           |            |           |           |  |  |
| C:\Digitale Belege\E-Rechnungen\AR596.pdf           | Buchen mög                                               |          | Kreditor 70002 A D-Link Deutschland GmbH |                   |                      |                                      |                  |                  |           |            |           |           |  |  |
| C:\Digitale Belege\E-Rechnungen\AR597.pdf           | Buchen mög                                               | l I      | Bila                                     | nz <u>t</u> yp Be | leg <u>s</u> umme    | Währung Datu                         | um               | Leistungsdatu    | um Per    | riode      | Num       | mernkreis |  |  |
| C:\Digitale Belege\E-Rechnungen\AR598.pdf           | Buchen nich                                              | t        | н                                        | •                 | 4                    | 04,81 EUR 16.0                       | 02.2021          | 16.02.2021       | 20        | 21-Februar | ▼ re      |           |  |  |
| C:\Digitale Belege\E-Rechnungen\AR599.pdf           | Buchen nich                                              | t        | Eir                                      | ngangsred         | hnung AR59           | 6                                    |                  |                  |           |            |           |           |  |  |
| C:\Digitale Belege\E-Rechnungen\AR601.pdf           | Digitale Belege\E-Rechnungen\AR601.pdf Buchen mögl AR596 |          |                                          |                   |                      |                                      |                  |                  |           |            |           |           |  |  |
| C:\Digitale Belege\E-Rechnungen\AR602.pdf           | Gespent                                                  |          |                                          | Konto             | Bezeichnu            | na                                   | Soll             | Haben            | Waehrung  | SteuerCode | Steuerbet | trag      |  |  |
| C:\Digitale Belege\E-Rechnungen\AR603.pdf           | Buchen mög                                               |          | 70002                                    |                   | D-Link Deutschland G |                                      |                  | 404,81           | EUR       |            |           |           |  |  |
| C:\Digitale Belege\E-Rechnungen\AR604.pdf Buchen ma |                                                          |          | •                                        | 3400              | Wareneing            | ang 19 % Vo                          | 404,81           |                  | EUR       | 9          |           | 64,63     |  |  |
| C:\Digitale Belege\E-Rechnungen\AR60                |                                                          |          |                                          | 1                 |                      |                                      |                  | 1                |           | 1          |           | ~         |  |  |
| C:\Digitale Belege\E-Rechnungen\AR60                | Dateivorsch                                              | au       |                                          |                   |                      |                                      |                  |                  |           | -          | - ப       | ~         |  |  |
| C:\Digitale Belege\E-Rechnungen\AR60                |                                                          |          |                                          |                   |                      |                                      |                  |                  |           |            |           |           |  |  |
| C:\Digitale Belege\E-Rechnungen\AR60                |                                                          |          |                                          |                   |                      |                                      |                  |                  |           |            |           | ^         |  |  |
| C:\Digitale Belege\E-Rechnungen\AR61                |                                                          | RΕ       | СНМ                                      | UNG               | Nr. AR596            | (Bei Zahlung bitte immer             | angeben!)        |                  |           |            |           |           |  |  |
| C:\SelectLineSQL\SYSTEM\MFIBU\Arc                   |                                                          | Datum    |                                          | - 18 02 2021      |                      |                                      |                  |                  |           |            |           |           |  |  |
| C:\SelectLineSQL\SYSTEM\MFIBU\Arc                   |                                                          | Kunden   | -Nr.                                     | : 10041           |                      |                                      |                  |                  |           |            |           |           |  |  |
|                                                     |                                                          | Ihre Ste | eiuni.<br>Euemr.                         | 18.03.2021        | ohne Ahzun           |                                      |                  |                  |           |            |           |           |  |  |
|                                                     |                                                          | r ung zi |                                          | bis zum 26.0      | 2.2021 abzgl.2 %     | Skonto                               |                  |                  |           |            |           |           |  |  |
|                                                     |                                                          |          |                                          |                   |                      |                                      |                  |                  |           |            |           |           |  |  |
|                                                     |                                                          | Wir be   | edanken                                  | uns für Ih        | ren Auftrag u        | nd berechnen Ihnen folg              | gende Lieferunge | en und Leistunge | n:        |            |           |           |  |  |
|                                                     |                                                          | Pos      | Anzah                                    | I Einheit         | ArtNr.               | Bezeichnung                          |                  | E-Preis          | MwSt %    |            | Gesamt    |           |  |  |
|                                                     |                                                          | 1        | 1                                        | Stück             | 100004               | Boulevardtisch                       |                  | 86,24            | 19,00     |            | 86,24     |           |  |  |
|                                                     |                                                          | 2        | 1                                        | Stück             | 120008               | Leisehäcksler                        | uu cm            | 202,90           | 19,00     |            | 202,90    |           |  |  |
| ✓ Buchen möglich ✓ Verbuc                           |                                                          | 3        | 1                                        | Stück             | 100009               | Schutzhülle<br>Zubehörartikel 100008 |                  | 51,04            | 19,00     |            | 51,04     |           |  |  |
|                                                     |                                                          |          |                                          |                   |                      |                                      |                  |                  |           |            |           |           |  |  |

## 7.1.2 Kontierung und Verbuchung

Mithilfe der Buchungsmaske können Sie die Kontierung vollständig vorerfassen. Die Vorgehensweise orientiert sich dabei an der Buchungseingabe über den Buchungsmodus "Belegart". Zusätzlich zur Buchungseingabe haben Sie die Möglichkeit, die Kostenerfassung vorzunehmen, Journaleinträge vor zu erfassen oder auch die Zahlungsbedingung direkt einzustellen.

Während Ihrer Bearbeitung erhalten Sie über das Feld "Status" stets aktuelle Informationen, welche Eingaben noch notwendig sind, um den Beleg in der Finanzbuchhaltung verbuchen zu können.

| uch  | ung                 |                   |                  |           |                      |                 |         |                      |
|------|---------------------|-------------------|------------------|-----------|----------------------|-----------------|---------|----------------------|
| -    | Speichern 🕍         | 🤈 Rückgängig      | Journal          | I OP Bear | beiten 🗟 Koster      | erfassung       |         |                      |
|      | Status Buo          | chung ist valide. |                  |           |                      |                 |         |                      |
|      | Kreditor 70         | 102               | 1&1 Dire         | kt        |                      |                 |         |                      |
| Bila | nz Beleg <u>s</u> i | umme <u>W</u> ä   | ähr <u>D</u> atu | um        | <u>L</u> eistungsdat | um <u>P</u> eri | ode     | <u>N</u> ummernkreis |
| s    | •                   | 162,32 E          | JR 15.           | 02.2021   | 14.03.2021           | <b>E</b> 202    | 1-März  | ▼ re .               |
| Ein  | gangsrechnu         | ng AR587          |                  |           |                      |                 |         |                      |
| Red  | chnung              |                   |                  |           |                      |                 |         |                      |
|      | Konto               | Soll              | Haben            | SteuerCod | Waehrung             | Steuerbetra     | Netto   | Bezeichnung          |
|      | 70102               |                   | 162,32           |           | EUR                  | 0,00            | -162,32 | 1&1 Direkt           |
| •    | 3400                | 162 32            |                  | 9         | FUR                  | 25.92           | 136.40  | Wareneingang 19% Vo  |

Nach der Kontierung und Erfassung aller notwendigen Daten für eine vollständige Buchung, kann die Verbuchung in der Listenansicht entweder pro Beleg oder gesammelt durchgeführt werden. Mit der Statusanzeige in der Listenansicht sehen Sie hier auf einen Blick alle Belege mit dem Status "Buchen möglich", die zum Verbuchen bereit sind. Optional kann im Anschluss ein Buchungsprotokoll ausgegeben werden.

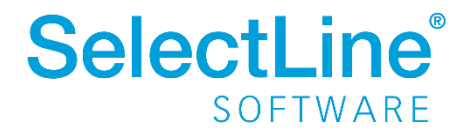

| 🖡 Hinzufügen 🖙 Öffnen 🙀 Entfernen        | <u> SH</u> Verbuc | hen 👻                 |                           |                |           |
|------------------------------------------|-------------------|-----------------------|---------------------------|----------------|-----------|
| Kennung                                  | 🗸 🛛 Alle P        | ositionen verbuchen   |                           | BelegDatum     | Format    |
|                                          | Marki             | erte Position verbuch | en                        | 15.00.0001     | 7005-0    |
| C:\Digitale Belege \E-Rechnungen \AR586. | # 70102           | Pueben mäelieb        | Valide.                   | 15.02.2021     | ZUGFER    |
| C:\Digitale Belege\E-Rechnungen\AR387.p  | oor 70102         | Buchen möglich        | Buchung ist valide.       | 15.02.2021     | ZUGFER    |
| C:\Digitale Belege\E-Rechnungen\AR588.p  | odt               | Buchen nicht moglich  | Das Habenkonto fehit.     | 15.02.2021     | ZUGFeR    |
| C:\Digitale Belege\E-Rechnungen\AR589.p  | odf 80101         | Buchen möglich        | Buchung ist valide.       | 15.02.2021     | ZUGFeR    |
| C:\Digitale Belege\E-Rechnungen\AR590.p  | odf 70002         | Buchen nicht möglich  | Es muss eine Belegnumm    | ner 15.02.2021 | ZUGFeR    |
| C:\Digitale Belege\E-Rechnungen\AR591.p  | odf               | Buchen nicht möglich  | Das Sollkonto fehlt.      |                | Dateiform |
| C:\Digitale Belege\E-Rechnungen\AR592.p  | odf 70001         | Buchen möglich        | Buchung ist valide.       | 15.02.2021     | ZUGFeR    |
| C:\Digitale Belege\E-Rechnungen\AR593.p  | odf 70001         | Buchen nicht möglich  | Die Option "Kostenstelle  | /tr 16.02.2021 | ZUGFeR    |
| C:\Digitale Belege\E-Rechnungen\AR594.p  | odf 70001         | Buchen möglich        | Buchung ist valide.       | 16.02.2021     | ZUGFeR    |
| C:\Digitale Belege\E-Rechnungen\AR595.p  | odf 70001         | Buchen nicht möglich  | Die Option "Kostenstelle, | /tr 16.02.2021 | ZUGFeR    |
| C:\Digitale Belege\E-Rechnungen\AR596.p  | odf 70001         | Buchen nicht möglich  | Die Option "Kostenstelle  | /tr 16.02.2021 | ZUGFeR    |
| C:\Digitale Belege\E-Rechnungen\AR597.p  | odf 70304         | Buchen möglich        | Buchung ist valide.       |                | Dateiform |
| C:\Digitale Belege\E-Rechnungen\AR598.p  | odf 70001         | Buchen möglich        | Buchung ist valide.       | 16.02.2021     | ZUGFeR    |
| C:\Digitale Belege\E-Rechnungen\AB599.p  | odf 70001         | Buchen nicht möglich  | Die Option "Kostenstelle  | /+r 16.02.2021 | ZUGFeR    |
| C:\Digitale Belege\E-Bechnungen\AB600.p  | odf 70001         | Buchen nicht möglich  | Die Option "Kostenstelle  | /tr 16 02 2021 | ZUGFeB    |
| C:\Digitale Belege\E-Bechnungen\AB601.p  | off 70002         | Buchen möglich        | Buchung ist valide        | 17.02.2021     | ZUGEeR    |
| C:\Diaitale Belege\E Peebrungen\AB602.p  | H 70002           | Generat               | Die Option "Kentonstelle  | /+ 17.02.2021  | ZUGEoD    |
| C. Uigitale Belege L-Rechnungen VAR602.p |                   | Gespen                | Die Option Rostenstelle   | 4 17.02.2021   | ZUGren    |

### 7.1.3 Übernahme in Kreditoren

Wurden die Aufwandskonten einer Eingangsrechnung anhand der hinterlegten ZUGFeRD-Steuerkategorien ermittelt und für den Buchungsvorschlag vorgetragen, so kann rückwirkend das manuell geänderte Aufwandskonto in den Kreditor übernommen werden. Nachfolgende ZUGFeRD-Belege der gleichen Steuerkategorie erhalten als Buchungsvorschlag das jeweilige Konto aus den Kreditorstammdaten als Kontierungsvorschlag.

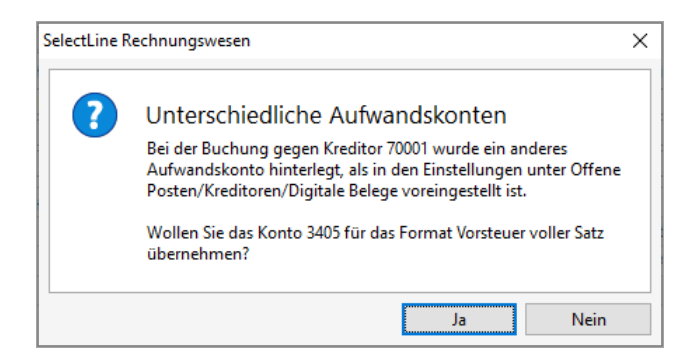

### 7.1.4 Abdocken & Andocken

Mit dem neuen Schalter "Abdocken" lassen sich die einzelnen Bereiche der Bearbeitungsansicht von dem ursprünglichen Dialog trennen und beispielsweise auf einen zweiten Monitor ziehen. Dadurch ist eine individuelle Anordnung der einzelnen Bereiche in der gewünschten Größe möglich. Das Fenster "Dateivorschau" und Eingabemaske "Buchung" wird dabei stets mit dem ausgewählten digitalen Beleg synchronisiert.

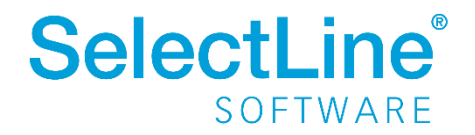

| teivors | chau                                                                                                    |  |
|---------|----------------------------------------------------------------------------------------------------|--|
|         | Firma Muster Warenwirtschaft Deutschland Max Mustermann , Schleinufer 123 , 391D4 Magdeburg                                                                |  |
|         | Firma<br>Meier Bau AG<br>Hammer Landstraße 211<br>20537 Hamburg                                                                                            |  |
|         | RECHNUNG Nr. AR586 (Bei Zahlung bitte immer angeben!)                                                                                                    |  |
|         | Datum : 23.11.2020<br>Kunden-Nr. : 10004<br>Inre USt-Nr. :<br>Inre Steuemr. :<br>Pailig zum : 23.12.2020 ohne Abzug<br>bis zum 03.12.2020 abzgl.2 % Skonto |  |

### 7.1.5 Importformate

Ab der Version 21.1.0 lassen sich E-Rechnungen in den aktuellen ZUGFeRD-Formaten importieren. Zusätzliche Informationen aus den übermittelten Daten können so direkt für die Kontierung und Verbuchung der Belege verwendet werden. Wurden in der E-Rechnung beispielsweise neue Bankverbindungsdaten übergeben, werden diese beim Import direkt im Kreditor hinterlegt und für die Verbuchung der Eingangsrechnung verwendet.

Über das Feld "Format" erhalten Sie konkrete Versionsinformationen des übermittelten Formates.

## 7.2 Journaleinträge im Stapelbuchen

Analog der Funktionalität im Dialogbuchen können Sie auch im Stapelbuchen Journaleinträge anlegen und diese mit dem Buchungssatz verknüpfen. Das Kontextmenü wurde hierfür um den Punkt "Journal" erweitert. Beim Verbuchen des Stapels werden die Journaleinträge mit der daraus generierten Buchung verknüpft. Bei wiederkehrenden und individuellen Stapeln bleibt der Journallink nach dem Verbuchen in der Stapelposition erhalten. Ein erneutes Verbuchen verlinkt auch die neue Buchung mit dem Journaleintrag des Stapels.

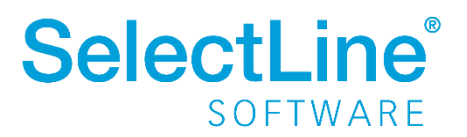

|                                                                                                    |                                                  |           | <b>9</b> 🛛 | 2 10 >   | <   🔠          | <u> - </u>      | Y <u>R</u>   E | nfacł       | beleg 🔟 📘                                           | <br> |
|----------------------------------------------------------------------------------------------------|--------------------------------------------------|-----------|------------|----------|----------------|-----------------|----------------|-------------|-----------------------------------------------------|------|
| Bilanztyp                                                                                                    | Datum                                            |           | Periode    | ;        | 1              | lummerr         | kreis: RAP     | OP          | Beleg                                               |      |
| H-Bilanz,                                                                                                    | 16.02                                            | 2021      | 2021-F     | ebruar   |                | RAP 20          | 002            | RA          | P 20-002                                            |      |
| OLL                                                                                                    | 980                                              |           | Aktive     | Rechnung | gsabgre        | nzung           |                |             | 0,00 EUR                                            |      |
| ABEN                                                                                                    | 4510                                             |           | Kfz-Ste    | uem      |                |                 |                |             | 0,00 EUR                                            |      |
| ext                                                                                                    | KFZ-S                                            | teuer 1-9 | /2021      |          |                |                 |                |             |                                                     |      |
| ext2                                                                                                    |                                                  |           |            |          |                |                 |                |             |                                                     |      |
|                                                                                                    | Wähn                                             | ing       | Brutt      | o Skont  | o St           | euer            | % Steuerw      | ert         | Netto                                               |      |
| Betrag                                                                                                    | EUR                                              | 4         | 900,       | 00 0     | 00             | (               | 0,0 0,0        | 00          | 900.00                                              |      |
| Journal         Satz         Pos         Date           □         2         0         16.0           □         1         0         10 |                                                  |           |            | 16.02.   | 2021<br>Archiv |                 |                | //RAP       | KFZ-Steuer 1-9/2021<br>Betriebshaftpflicht 1-6/2021 |      |
|                                                                                                    |                                                  |           |            |          | 2              | Journa<br>Aktua | isieren        | Str<br>Strg | 9+J<br>+F5                                          |      |
|                                                                                                    | Spalteneditor<br>Office-Export<br>Zwischenablage |           |            |          |                | •               |                |             |                                                     |      |
| Suchen     Rücksetzen     Suchen nach                                                                                                 |                                                  |           |            |          |                |                 |                |             |                                                     |      |

## 7.3 Neue Kennzahlen in der Umsatzsteuer-Voranmeldung

Für die Umsatzsteuer-Voranmeldung 2021 sind im Formular Positionsverschiebungen erfolgt. Neu dazugekommen sind die Zeile 73 mit der KZ 50 und die Zeile 74 mit der KZ 37. In den Kennzahlen sind ergänzende Angaben zu § 17 UStG auszuweisen. Die Veröffentlichung erfolgte im BMF Schreiben vom 22.12.2020 – III C3 – S 7344/19/10001:002. Die Beschreibung zu den neuen Kennzahlen im SelectLine Rechnungswesen finden Sie auf unserer Homepage im Dokument "Neue Kennzahlen 50 und 37".

## 7.4 Überzahlung Offene Posten

Die Verwaltung der Offenen Posten wurde um die Möglichkeit erweitert, bei Überzahlungen OPs mit negativen Restforderungen zu erstellen. Werden mehrere Offene Posten mit einer Sammelzahlung überzahlt, können Sie nun über den OP-Ausgleichsdialog einzelne Forderungen als Gutschrift übernehmen. Diese Option

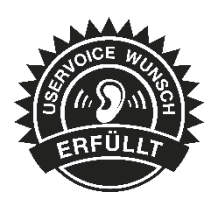

steht Ihnen ab Version 21.1.0 sowohl über die OP-Verwaltung im SelectLine Rechnungswesen und der SelectLine Warenwirtschaft zur Verfügung, als auch über die manuelle Erfassung im Dialogbuchen.

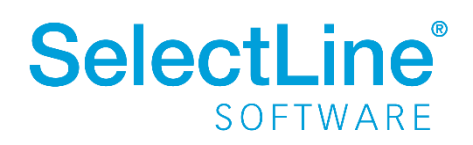

| Σ   | OP-Ausgleich [10001 - Hans Meier Bau AG]                    |                                         |                  |         |           |           |           |           |                           |       |     |  |  |  |
|-----|-------------------------------------------------------------|-----------------------------------------|------------------|---------|-----------|-----------|-----------|-----------|---------------------------|-------|-----|--|--|--|
| ×D  | 🕻 Demarkieren   🔯 Anpassen 🗚 Ausgleich 🖷 Zahlen   📳 Beenden |                                         |                  |         |           |           |           |           |                           |       |     |  |  |  |
| Aus | gleichsbetrag anpassen                                      |                                         |                  | ×       | OPBeleg 🔺 | Betrag    | Offen     | ZuZahlen  | Währungscode              | Text  | ^   |  |  |  |
|     |                                                             | 00.00                                   |                  |         | AR001     | 500,00    | 500,00    | 500,00    | EUR                       | AR001 |     |  |  |  |
| 11  | Erforderlicher Ausgleichsbetrag                             | 600,00                                  |                  |         | AR002     | 500,00    | 500,00    | 500,00    | EUR                       | AR002 |     |  |  |  |
|     | Offener Betrag                                              | 31.01.2021                              | 500,00           | •       | AR003     | 500,00    | 500,00    | 500,00    | EUR                       | AR003 |     |  |  |  |
|     | Skonto 1                                                    | 21.01.2021                              | 10,00            | -       | AR004     | 500,00    | 500,00    | 500,00    | EUR                       | AR004 |     |  |  |  |
|     | Skonto2                                                     |                                         | 0.00             | -       | AR005     | 500,00    | 500,00    | 500,00    | EUR                       | AR005 |     |  |  |  |
|     | Ausgleichsbetrag                                            | 600,00                                  | 1                |         | AR006     | 500,00    | 500,00    | 500,00    | EUR                       | AR006 |     |  |  |  |
|     | Nachlass                                                    | 0.00                                    |                  |         | ZE001     | -3.600,00 | -3.600,00 | -3.600,00 | EUR                       | ZE001 |     |  |  |  |
|     | Verbleibender OP-Betrag                                     | -100,00                                 |                  |         |           |           |           |           |                           |       | - 1 |  |  |  |
|     |                                                             |                                         | Ok Abb           | vrachan |           |           |           |           |                           |       |     |  |  |  |
|     |                                                             |                                         |                  | lechen  |           |           |           |           |                           |       |     |  |  |  |
|     |                                                             |                                         |                  |         |           |           |           |           |                           |       |     |  |  |  |
|     |                                                             |                                         |                  |         |           |           |           |           |                           |       |     |  |  |  |
|     |                                                             |                                         |                  |         |           |           |           |           |                           |       |     |  |  |  |
|     |                                                             |                                         |                  |         |           |           |           |           |                           |       | 4   |  |  |  |
| <   |                                                             |                                         |                  |         |           |           |           |           |                           |       | >   |  |  |  |
|     | ✓ Standard ✓                                                | <ul> <li>Verrechnung Debitor</li> </ul> | /Kreditor Ausgle | ich     | 0.00 E    | UR Nach   | nlass 0   | .00 EUR   | <alle felder=""> 🦼</alle> | •     |     |  |  |  |

## 7.5 Datenblatt Kontenblatt

Im Datenblatt "Kontenblatt" haben Sie nun die Möglichkeit, auch stornierte Buchungen einzublenden. Die Generalumkehrbuchungen werden korrekt auf der Seite der Entstehung mit negativem Vorzeichen ausgewiesen.

Buchungen aller bestehenden Wirtschaftsjahre können direkt aus dem Datenblatt "Kontenblatt" zur Ansicht aufgerufen werden. Optional besteht die Möglichkeit, das zur Ansicht geöffnete Kontenblatt festzuhalten. Bei parallel zur Buchung geöffnetem Kontenblatt beeinflusst das zuletzt bestätigte Konto in der Buchung die Ansicht. Mit gesetzter Option "Aktives Konto festhalten" bleibt die Ansicht des benötigten Kontos geöffnet - ohne dass die Konten der Buchung die Ansicht des Kontenblattes verändern. Da die Ansicht des Kontos auch für das jeweilig gewählte Wirtschaftsjahr geöffnet bleibt, erleichtert Ihnen diese Möglichkeit beispielsweise die Abstimmung und den Ausgleich jahresübergreifend geführter Konten.

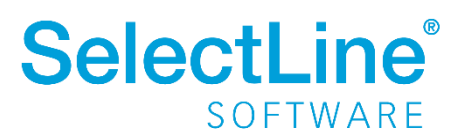

| SH B                                        | luche                                    | n                                                  |                                                     |                                      |                         |                  |                     |               |                     |                                      |          |               |                               |               |         | 23           |
|---------------------------------------------|------------------------------------------|----------------------------------------------------|-----------------------------------------------------|--------------------------------------|-------------------------|------------------|---------------------|---------------|---------------------|--------------------------------------|----------|---------------|-------------------------------|---------------|---------|--------------|
| 🛛 🔾 🔾 🗋 😭 💭 🗟 🗶 🖄 🗮 瞛 📅 🃭 Enfachbeleg 🔍 🔄 📳 |                                          |                                                    |                                                     |                                      |                         |                  |                     |               |                     |                                      |          |               |                               |               |         |              |
|                                             |                                          |                                                    |                                                     |                                      |                         |                  |                     |               |                     |                                      |          |               |                               |               |         |              |
| Bila                                        | nztyp                                    | Datu                                               | um                                                  | Periode                              | Nummernkreis:           | ABS              | OPBeleg             |               | Saldobox            |                                      |          |               |                               |               |         |              |
| H-E                                         | Bilanz₄                                  | lanz <sub>4</sub> 01.01.2021 2021-Januar           |                                                     | 2021-Januar 🦼                        | ABS-20-015              |                  | ABS-20-015          |               | Konto               | Bezeichnung                          |          | Handelsbilanz |                               | Steuerbilanz  | Währung |              |
| SO                                          | SOLL 977                                 |                                                    |                                                     | Rückstellungen f. Abschluß u.Prüfung |                         |                  | -7.500,00 EUR       |               | 9000                | Saldenvorträge, Sachkonten -217.13   |          | -217.136      | 6,51                          | -219.336,51   | EUR     |              |
| HA                                          | BEN 2735 Erträge Auflösung von Rückstell |                                                    |                                                     | Rückstellungen                       | n -2.000,00 EUF         |                  |                     |               |                     |                                      |          |               |                               |               |         |              |
| Tex                                         | đ                                        | Rüc                                                | kstellungen                                         | aus 2019                             |                         |                  |                     |               |                     |                                      |          |               |                               |               |         |              |
| Tex                                         | Text2                                    |                                                    |                                                     |                                      |                         |                  |                     |               |                     |                                      |          |               |                               |               |         |              |
|                                             |                                          | Wä                                                 | hrung                                               | Brutto Skonto S                      | teuer %                 | Steuerwe         | rt I                | Netto         |                     |                                      |          |               |                               |               |         |              |
| Bet                                         | raq                                      | EUF                                                | R                                                   | 2.000.00 0.00                        | 0.0                     | 0.00             | 2.00                | 0.00.         |                     |                                      |          |               |                               |               |         |              |
| 1                                           |                                          |                                                    |                                                     |                                      |                         |                  |                     |               |                     |                                      |          |               |                               |               |         |              |
| Kontenblatt                                 |                                          |                                                    |                                                     |                                      |                         |                  |                     |               |                     |                                      |          |               |                               |               | x       |              |
| 2735                                        | j –                                      | Erträge Auflösung von Rückstellungen -2.000,00 EUR |                                                     |                                      |                         |                  |                     | -2.000,00 EUR |                     | Buchungen au                         | ısziffem |               | 🗹 Laufenden S                 | aldo berechn  | en      |              |
| 977                                         |                                          |                                                    | Rückste                                             | ellungen f. Abschluß u.P             | n f. Abschluß u.Prüfung |                  |                     | UR            | -7.500,00 EUR       | .500,00 EUR Januar 2021 - Dezember 2 |          |               | 21 - Aktives Konto festhalten |               |         |              |
| Handelsbilanz 🔍                             |                                          |                                                    |                                                     |                                      |                         |                  |                     |               |                     |                                      |          |               |                               |               | 1       |              |
| Satz                                        | Po                                       | Pos Datum Beleg OPBeleg O                          |                                                     |                                      | G                       | egenkonto        | Text1               |               |                     | Betrag                               |          | FWC           | o Steuer                      | Steuerprozent | ~       |              |
| 2                                           | 9                                        | 2                                                  | 01.01.2021                                          | EB                                   | EB                      | 9000 Jahresübern |                     |               | ahme vom 01.01.2021 |                                      |          | -9.500,00     | EUR                           | 0.00          |         |              |
| 5                                           | 2                                        | 1                                                  | 1 01.01.2021 ABS-20-015 ABS-20-015 2735 Rückstellur |                                      |                         |                  | gen aus 2019 2.000, |               |                     | 2.000,00                             | EUR      | 0,00          |                               |               |         |              |
|                                             |                                          |                                                    |                                                     |                                      |                         |                  |                     |               |                     |                                      |          |               |                               |               |         |              |
|                                             |                                          |                                                    |                                                     |                                      |                         |                  |                     |               |                     |                                      |          |               |                               |               |         |              |
|                                             |                                          |                                                    |                                                     |                                      |                         |                  |                     |               |                     |                                      |          |               |                               |               |         |              |
|                                             |                                          |                                                    |                                                     |                                      |                         |                  |                     |               |                     |                                      |          |               |                               |               |         | $\checkmark$ |
| <                                           |                                          |                                                    |                                                     |                                      |                         |                  |                     |               |                     |                                      |          |               |                               |               | 3       | *            |
| × :                                         | Stand                                    | ard                                                | ✓ Storn                                             | o 🗸 Ausgeziffert                     |                         |                  |                     |               |                     |                                      |          | <             | Alle F                        | elder> 🖉 🔻    |         | 0            |

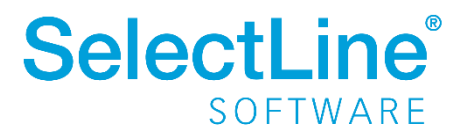